# SONY

# FD Trinitron **WIDE** Colour Television

| Bedienungsanleitung | DE |
|---------------------|----|
| Οδηγίες Χήσης       | GR |
| Kullanım Kılavuzu   | TR |

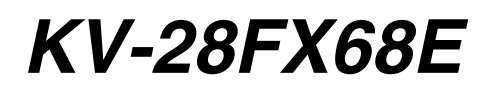

© 2003 by Sony Corporation

# Einleitung

Wir danken Ihnen dafür, dass Sie dieses Farbfernsehgerät Sony FD Trinitron, mit Flach- Bildschirm, ausgewählt haben.

Bevor Sie das Fernsehgerät einschalten, lesen Sie bitte diese Bedienungsanleitung aufmerksam durch und bewahren Sie sie als künftige Referenz auf.

Symbole, die in diesen Bedienungsanleitungen verwendet werden:

| • 🖄   | Wichtige Information                        | • | ۲ | , Die schraffierten Tasten der Fernbedienung             |
|-------|---------------------------------------------|---|---|----------------------------------------------------------|
| • 🛈   | Reihenfolge der zu folgenden Anleitungen.   |   |   | müssen, um die verschiedenen Anleitungen<br>auszuführen. |
| • 1,2 | . Reihenfolge der zu folgenden Anleitungen. | • | Ð | Information über die Ergebnisse<br>derAnleitungen.       |

# Inhaltsverzeichnis

| Einleitung<br>Sicherheitsmaßnahmen                                                                                                    | 3      |
|----------------------------------------------------------------------------------------------------|--------|
| Allgemeine Beschreibung                                                                                                    |        |
| Allgemeine Beschreibung der Tasten auf der Fernbedienung<br>Allgemeine Beschreibung der Tasten am Fernsehgerät                                                                                                    | 5      |
| Installation                                                                                                    |        |
| Einlegen der Batterien in die Fernbedienung<br>Anschluss der Antenne und des Videorecorders                                                                                                    | 6<br>6 |
| Erstmalige Inbetriebnahme                                                                                                    |        |
| Einschalten und automatische Feinabstimmung des Fernsehers                                                                                                    | 7      |
| Das Menü- System auf dem Bildschirm                                                                                                    |        |
| Einführung in das Menü- System auf dem Bildschirm und seine Anwendung<br>Menü- Führer:<br>Bildeinstellungen<br>Ton- Einstellungen<br>Abschalttimer<br>Sprache/Land<br>Automatisches Abspeichern<br>Programme Ordnen<br>Programmen den<br>Av-Einstellungen<br>Manuell Abspeichern<br>Auto Format<br>DYN. NR<br>AV3 Ausgang<br>TV Lautsprecher<br>RGB Horizontal Position |        |
| Videotext                                                                                                    | 17     |
| Zusätzliche Information                                                                                                    |        |
| Anschluss von frei wählbaren Zusatzgeräten<br>Anwendung von frei wählbaren Zusatzgeräten<br>Grundeinstellung der Fernbedienung für ein DVD oder einen Vídeorecorder<br>Technische Daten                                                                                                    |        |
| Storungsoonebung                                                                                                    |        |

# Sicherheitsmaßnahmen

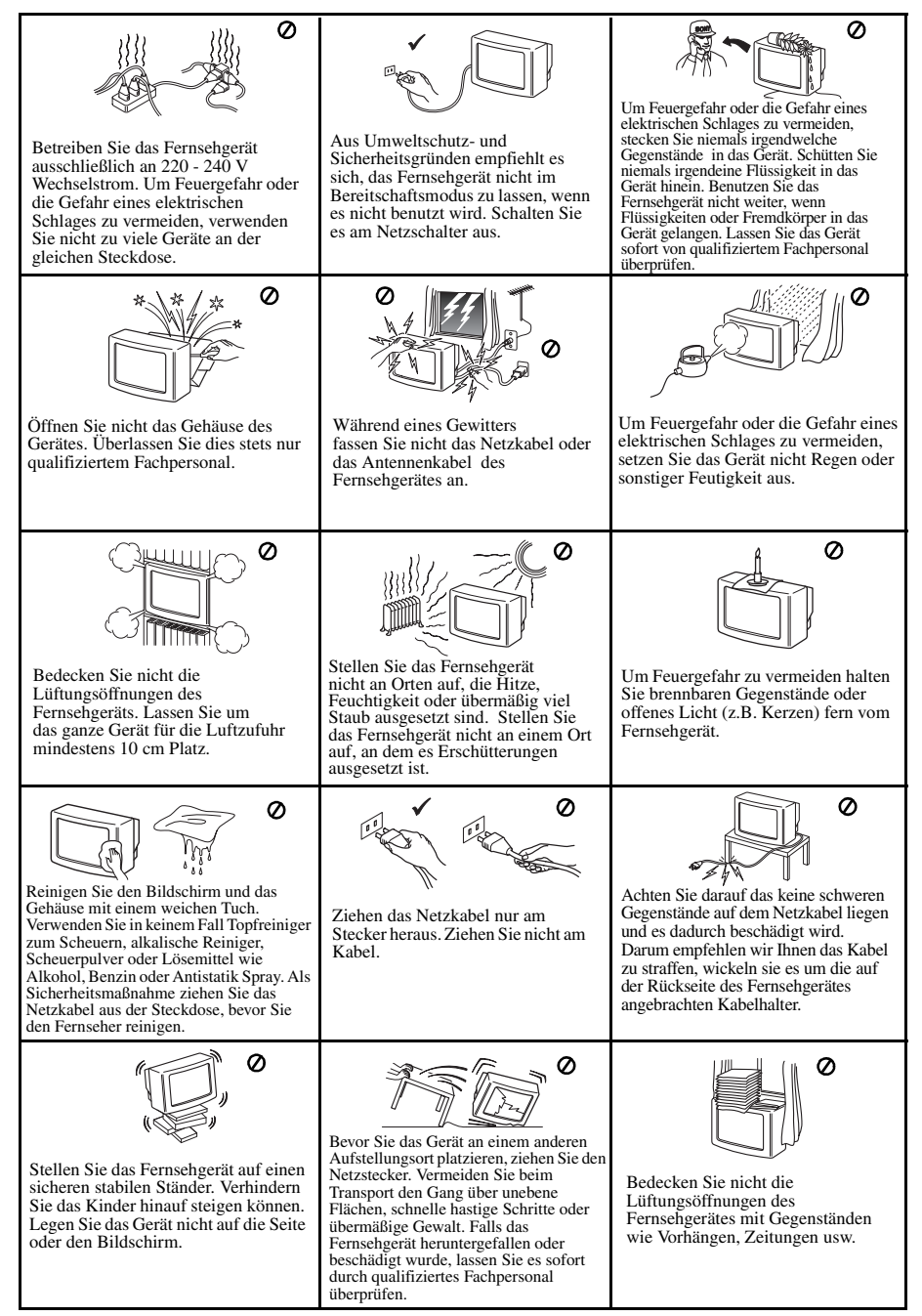

# Allgemeine Beschreibung der Tasten auf der Fernbedienung

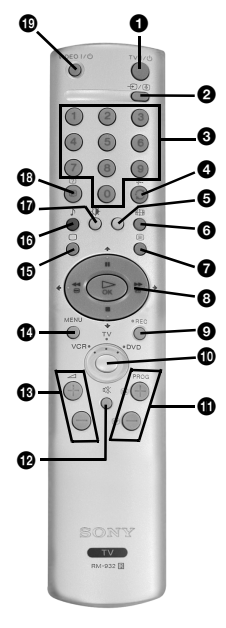

● Kurzzeitiges Ausschalten des Fernsehgerätes: Drücken Sie diese Taste, um das Fernsehgerät vorübergehend auszuschalten (die Anzeige des Modus: Warten Ø leuchtet auf). Drücken Sie die Taste nochmals, um das Fernsehgerät, ausgehend vomBereitschaftsmodus (Standby) wieder einzuschalten. Um Energie zu sparen wird empfohlen das Fernsehgerät komplett auszuschalten, wenn es nicht gebraucht wird. Wenn nach Ablauf von 15 Minuten weder ein Fernsehsignal vorliegt, noch eine Taste betätigt wird, geht das Fernsehgerät automatisch in den vorübergehenden Bereitschaftsmodus (Standby) über.

**②** Auswählen der Eingangsquelle: Drücken Sie diese Taste mehrmals, bis das Symbol der gewünschten Eingangsquelle auf dem Bildschirm erscheint.

 Auswählen der Kanäle: Wenn sich der Wähler der Anlage in der Position TV oder VCR (Videorecorder) befindet, drücken Sie diese Tasten um Kanäle auszuwählen. Für zweistellige Programm-Nummern drücken Sie die zweite Zahl nicht länger als 2,5 Sekunden.

- a) Wenn sich der Wähler des Geräts in der Position TV befindet:
  - Drücken Sie diese Taste, um zum zuletzt ausgewählten Kanal zurückzukehren (der vorausgegangezane Kanal muss zuvor mindestens 5 Sekunden lang gesehen worden sein).
    b) Wenn sich der Wähler des Geräts in der Position VCR befindet:
  - Wenn Sie einen Sony-Videorecorder benützen, für Programm- Nummern mit zwei Ziffern, z.B. 23, drücken Sie zuerst -/-- und anschließend die Tasten 2 und 3.
- **5** Diese Taste funktioniert nur im Modus Videotext.

**③** Auswahl des Bildschirmformats: Drücken Sie die Taste schnell, um das Bildschirm-Format zu ändern. Für weitere Einzelheiten lesen Sie das kapitel "Auto Format" auf der Seite 14.

**7** Auswählen des Videotextes: Drücken Sie diese Taste, um den Videotext darzustellen.

3 a) Wenn sich der Wähler des Geräts in der Position TV befindet:

 Wenn MENU eingeblendet ist, betätigen Sie diese Tasten, um sich im System der Menüs fortzubewegen. Für weitere Einzelheiten lesen Sie das Kapitel "Einführung in das Menü-System auf dem Bildschirms und seine Anwendung" auf der Seite 9. Wenn MENU nicht eingeblendet ist, drücken Sie OK, um die allgemeine Liste der eingestellten

•Wenn MENU nicht eingeblendet ist, drücken Sie OK, um die allgemeine Liste der eingestellten Kanäle zu sehen. Wählen Sie den Kanal (Fernsehsender), indem Sie auf oder drücken und anschließend drücken Sie nochmals OK, um den ausgewählten Kanal zu betrachten.

b) Wenn sich der Wähler des Geräts in der Position VCR (Videorecorder) oder DVD befindet:

Wenn Sie diese Tasten benutzen, können Sie die Hauptfunktionen an Ihrem VCR oder DVD.

**③** Aufnahmetaste: Wenn sich der Wähler des Geräts in der Position VCR befindet, drücken Sie diese Taste, um Programme aufzunehmen.

Wähler des Geräts: Mit dieser Fernbedienung können Sie nicht nur den Fernseher, sondern auch die hauptsächlichen Funktionen Ihres DVD oder Videorecorders steuern. Schalten Sie das Gerät ein, das Sie steuern wollen, und anschließend drücken Sie diese Taste mehrere Male, um DVD, TV oder VCR (für den Videorecorder) auszuwählen. In der ausgewählten Position leuchtet momentan ein grünes Licht auf.

Bevor Sie die Fernbedienung erstmalig benutzen, um das DVD oder den Videorecorder zu steuern, muss in Abhängigkeit von der Marke Ihres Geräts die Grundeinstellung vorgenommen werden. Hierzu lesen Sie das Kapitel Grundeinstellung der Fernbedienung für ein "DVD oder einen Videorecorder" auf der Seite 20.

**(1)** Auswählen der Kanäle: Drücken Sie diese Taste, um den nächsten oder vorausgegangenen Kanal auszuwählen.

Pausschalten des Tons: Einmal drücken zum Ausschalten des Tons. Nochmals drücken, um den Ton wieder einzuschalten.

**P** Ausschalten des Tons: Einmal drücken zum Ausschalten des Tons. Nochmals drücken, um den Ton wieder einzuschalten.

**(b)** Lautstärke- Regelung: Drücken Sie diese Taste, um die Lautstärke des Fernsehgerätes einzustellen.

Aktivieren des Menü- Systems: Drücken Sie diese Taste, um das Menü auf dem Bildschirm zu sehen. Nochmals drücken zum Deaktivieren, und um den normalen Fernsehbildschirm zu betrachten.

**(b)** Auswählen des Fernseh-Modus: Drücken Sie diese Taste, um den Videotext oder den Eingang des Videogerätes zu deaktivieren.

Auswahl des Toneffekts: Drücken Sie diese Taste mehrmals, um den Toneffekt zu ändern.

**()** Auswählen des Bild- Modus: Drücken Sie die Taste wiederholt, um Bild- Modus umzuschalten.

Informationsanzeige auf dem Bildschirm: Drücken Sie diese Taste, um alle Anzeigen auf dem Bildschirm einzublenden. Drücken Sie sie nochmals, um die Anzeige auszublenden.

Einschalten / Ausschalten des Videorecorders oder des DVD: Die Taste betätigen, um den am Fernseher angeschlossenen Videorecorder oder das DVD.

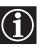

Zusätzlich zu den Fernschfunktionen, werden alle farbigen Tasten auch für das Einschalten des Videotextes verwendet. Wenn Sie weitere Information benötigen, konsultieren Sie das Kapitel über "Videotext" dieser Bedienungsanleitungen.

# Allgemeine Beschreibung der Tasten am Fernsehgerät

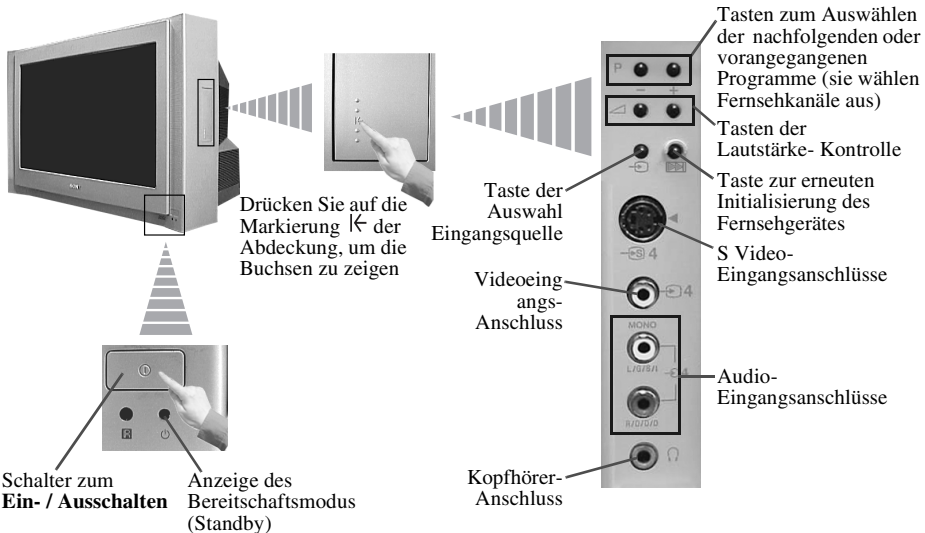

# Einlegen der Batterien in die Fernbedienung

Stellen Sie sicher, dass die Batterien polaritätsrichtig eingelegt werden. Respektieren Sie die Umwelt und werfen Sie die gebrauchen Batterien in die speziell dafür vorgesehenen Behälter.

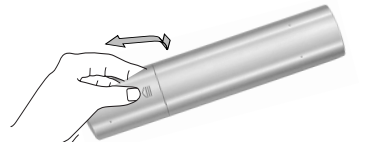

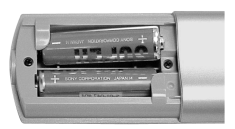

# Anschluss der Antenne und des Videorecorders

Die Anschlusskabel werden nicht mitgeliefert.

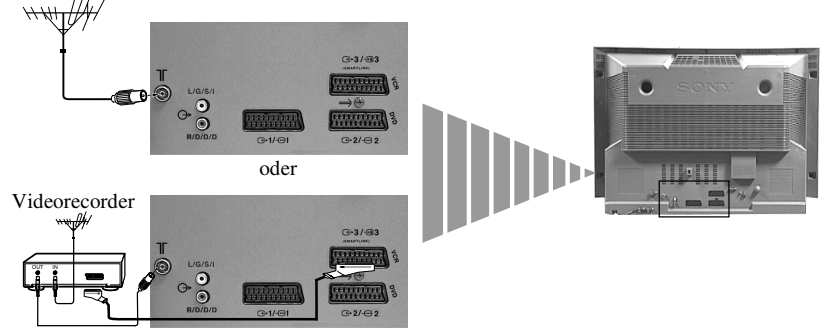

Der Anschluss mit Hilfe der Eurobuchse ist frei wählbar.

Lesen Sie hierzu das Kapitel über "Anschluss von frei wählbaren Zusatzgeräten" dieser Bedienungsanleitungen.

# Einschalten und automatische Feinabstimmung des Fernsehers

Beim erstmaligen Einschalten des Fernsehers erscheinen einige Menüreihenfolgen auf dem Bildschirm, mit denen Sie folgende Einstellungen vornehmen können:

1.) die Menüsprache auswählen, 2.) das Land auswählen, in dem Sie das Gerät einsetzen,

3.) Einstellen der Bild- Schräge, 4.) alle vorhandenen Kanäle (Fernsehsender) suchen und automatisch speichern, und 5.) die Reihenfolge des Erscheinens der Kanäle (Fernsehsender) auf dem Bildschirm ändern.

Wenn Sie jedoch später einige dieser Einstellungen ändern müssen, können Sie dies tun, indem Sie in 🛱 (Menü Grundeinstellungen) auswählen oder die Taste 💌 Neustart des Fernsehers drücken.

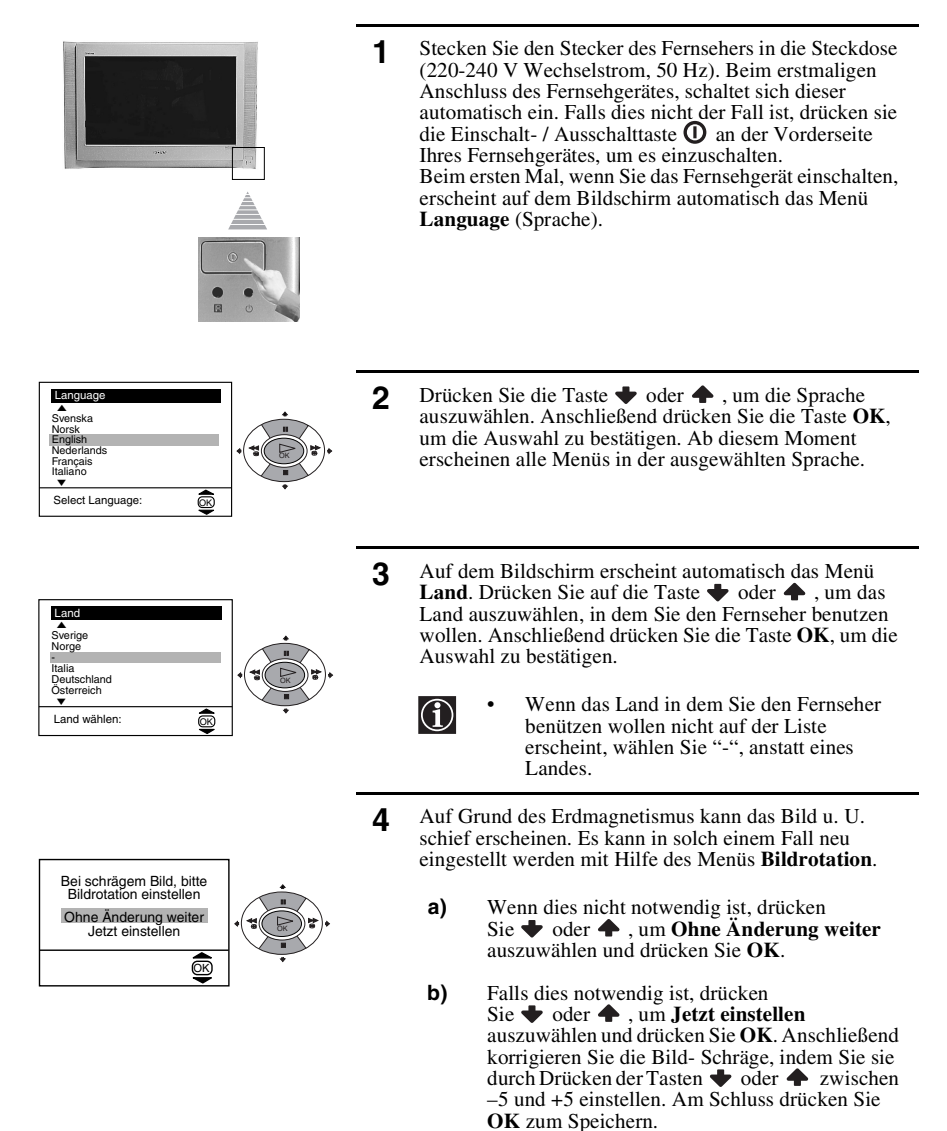

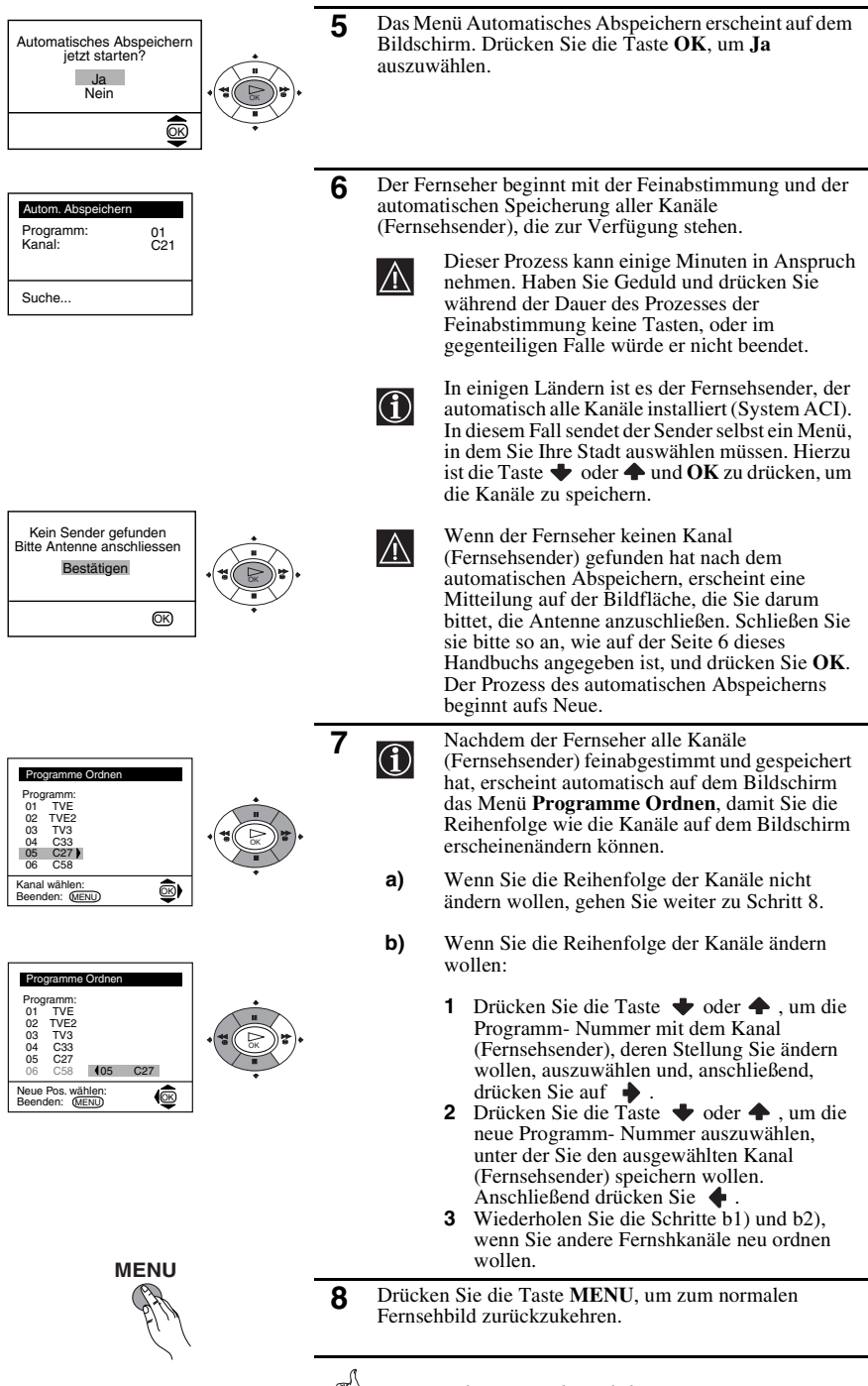

Der Fernseher ist nun betriebsbereit.

## Einführung in das Menü- System auf dem **Bildschirm und seine Anwendung**

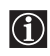

Dieser Fernseher verwendet auf dem Bildschirm ein Menü- System, um Sie bei den verschiedenen Arbeitsvorgängen zu leiten. Verwenden Sie folgenden Tasten der Fernbedienung, um sich innerhalb des Menüs zu bewegen.

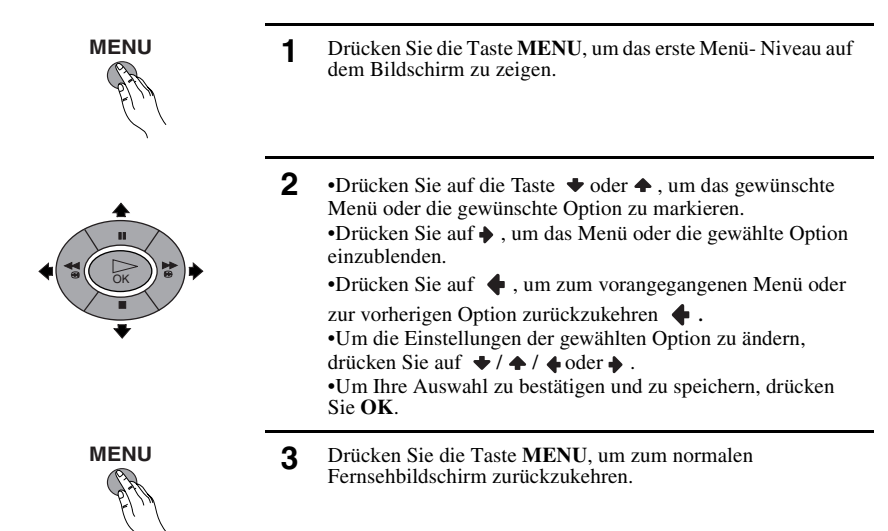

### Menü- Führer Niveau 1

Niveau 2

### Niveau 3 / Funktion

| BIG-Einstellungen       Modus: Anvender<br>Konfrast<br>Heiligkeit       ⊕<br>Bildschäre<br>Fatton<br>Nornwerte | Bid Einstellungen           Die Geschaften under kontrast           Operation           Operation |
|----------------------------------------------------------------------------------------------------|----------------------------------------------------------------------------------------------------|
|----------------------------------------------------------------------------------------------------|----------------------------------------------------------------------------------------------------|

### BILDEINSTELLUNGEN

Das Menü "Bild-Einstellungen" erlaubt Ihnen die Bildeinstellungen zu ändern.

Hierzu gehen Sie wie folgt vor: Drücken Sie 🔶 nach der Auswahl der Option, die Sie ändern wollen. Anschließend drücken Šie mehrere Male 🔶 / 🔶 /

♦ oder ♦, um die Einstellung zu ändern, und am Schluss drücken Sie OK zum Speichern derselben. Dieses Menü erlaubt Ihnen ebenfalls den Bild-Modus zu ändern, gemäß der Art des Programms, das sie gerade betrachten:

- ✤ Live (f
  ür Live- Sendungen, DVD und Digitale Set Top Boxen).
- Anwender (f
  ür pers
  önliche Vorr
  änge).
- ✤ Film (für Filme)

•Helligkeit, Farbe und Bildschärfe können nur geändert werden, wenn Sie den Bild- Modus in "Anwender" ausgewählt haben. •Farbton ist nur verfügbar für das Farbsystem NTSC (z.B. nordamerikanische Videobänder). •Um die werkseitig eingestellten Bild- Einstellungen wieder herzustellen, wählen Sie Normwerte und drücken Sie OK.

| Niveau 1                                                                                                    | Niveau 2                                                                                                    | Niveau 3 / Funktion                                                                                                    |
|----------------------------------------------------------------------------------------------------|----------------------------------------------------------------------------------------------------|----------------------------------------------------------------------------------------------------|
| Bid-Einstellungen           Modus: Anwender           Kontrast           Helligkeit           Farbe           Bildsenärfe                                                                                                    | <b>■</b><br>+<br>+                                                                                                    | <b>TON-EINSTELLUNGEN</b><br>Das Menü "Ton-Einstellungen" erlaubt Ihnen die<br>Toneinstellungen zu ändern.                                                                                                    |
| Normwerte     Normwerte     Normwerte     Normwerte     Stats     Stats |                                                                                                    | Drücken Sie hierzu $\blacklozenge$ , nach Auswahl der Option,<br>die Sie ändern wollen. Anschließend drücken Sie<br>wiederholt $\blacklozenge$ / $\blacklozenge$ / $\blacklozenge$ oder $\clubsuit$ , um die<br>Einstellung zu ändern und drücken Sie abschließend<br><b>OK</b> zum Speichern derselben.                                                                                                |
| Effekt 🔶                                                                                                    | <ul> <li>◆ Natürlich:</li> <li>◆ Dynamisch:</li> <li>◆ Dolby<sup>**</sup>Virtual:</li> </ul>                                                                                | Diese Taste erhöht die Klarheit, die Einzelheiten und<br>die Klangpräsenz des Tons mit Hilfe des Systems<br>"BBE High Definition Sound system"*.<br>BBE High Definition Sound system"* verstärkt die<br>Klarheit und die Klangpräsenz des Tons, indem eine<br>verständlichere Stimmqualität und eine realere<br>Musikqualität erzeugt wird.<br>Täuscht den Toneffekt "Dolby Surround Pro Logic"<br>vor. |
|                                                                                                    | ◆ Aus:                                                                                                    | Ohne besondere akustische Effekte                                                                                                    |
| Höhen<br>Tiefen<br>Balance<br>Normwerte                                                                                                    | <ul> <li>♦ Weniger</li> <li>♦ Weniger</li> <li>♦ Meh</li> <li>♦ Links</li> <li>♦ Recl</li> <li>Diese Taste stellt die is</li> </ul>                                         | r<br>r<br>nts<br>n der Fabrik eingestellten Normwerte wieder her.                                                                                                    |
| Zweiton                                                                                                    | <ul> <li>Bei Stereosendunger</li> <li>Mono.</li> <li>Stereo.</li> <li>Für zweisprachige S</li> <li>Mono (für Mon</li> <li>A (für den Kan</li> <li>B (für den Kan</li> </ul> | n:<br>Gendungen:<br>no-Kanal, falls verfügbar).<br>al 1).<br>al 2).                                                                                                    |
| Autom. Lautst. 🔶                                                                                                    | <ul> <li>◆ Aus: Die Lautstärk</li> <li>◆ Ein: Die Lautstärk</li> <li>Sendesignal</li> </ul>                                                                                 | te variiert in Funktion des Sendesignals.<br>te wird aufrechterhalten, unabhängig vom<br>(z. B. bei Werbe- Sendungen).                                                                                                    |

- Wenn Sie den Fernseher mit Hilfe der Kopfhörer hören, wechselt der Option "Effekt" automatisch zur Position "Aus".
- Wenn Sie "Effekt" auf "Dolby Virtual" einstellen, springt die Option "Autom. Lautst." automatisch auf die Position "Aus" und umgekehrt.

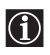

\* BBE High Definition Sound system" wird hergestellt von Sony Corporation unter Lizenz von BBE Sound, Inc. BBE ist durch das Patent Nr. 4,638,258 und No. 4,482,866 aus USA geschützt. Das Wort "BBE" und das Symbol "BBE" sind Handelsmarken von BBE Sound, Inc.

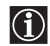

**\*\*** Dieser Fernseher wurde entworfen, um den Toneffekt "Dolby Surround" zu erzeugen, welcher nur mit den beiden Lautsprechern des Fernsehers den Ton von 4 Lautsprechern vortäuscht, solange das Tonsignal des Sender "Dolby Surround" ist. Außerdem können Sie den Toneffekt ebenfalls auch dadurch verbessern, dass Sie einen externen Verstärker anschließen. Für weitere Einzelheiten lesen Sie das Kapitel "Anschluss einer externen Audio-Anlage" auf der Seite 19.

\*\* In Lizenz von Dolby Laboratories hergestellt. "Dolby", "Pro Logic" und das Doppel-D-Symbol D sind Warenzeichen der Dolby Laboratories.

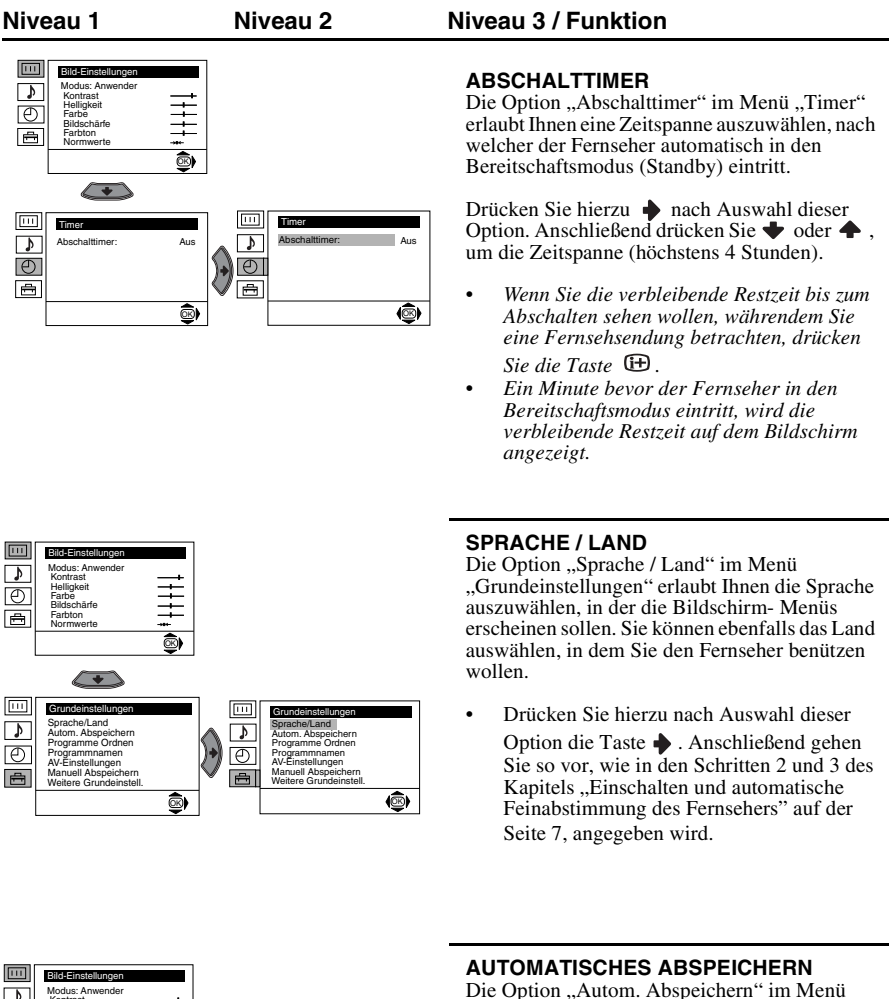

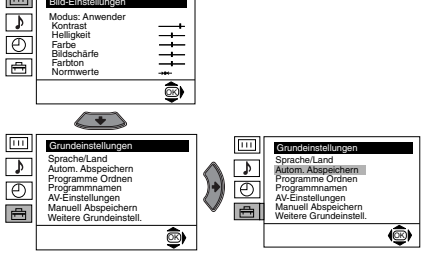

Die Option "Autom. Abspeichern" im Menü "Grundeinstellungen" erlaubt Ihnen die Suche und Speicherung aller verfügbaren Fernsehkanäle (Fernsehsender).

Drücken Sie hierzu nach Auswahl dieser Option die Taste . Anschließend gehen Sie so vor, wie in den Schritten 5 und 6 des Kapitels "Einschalten und automatische Feinabstimmung des Fernsehers" auf der Seite 8, angegeben wird.

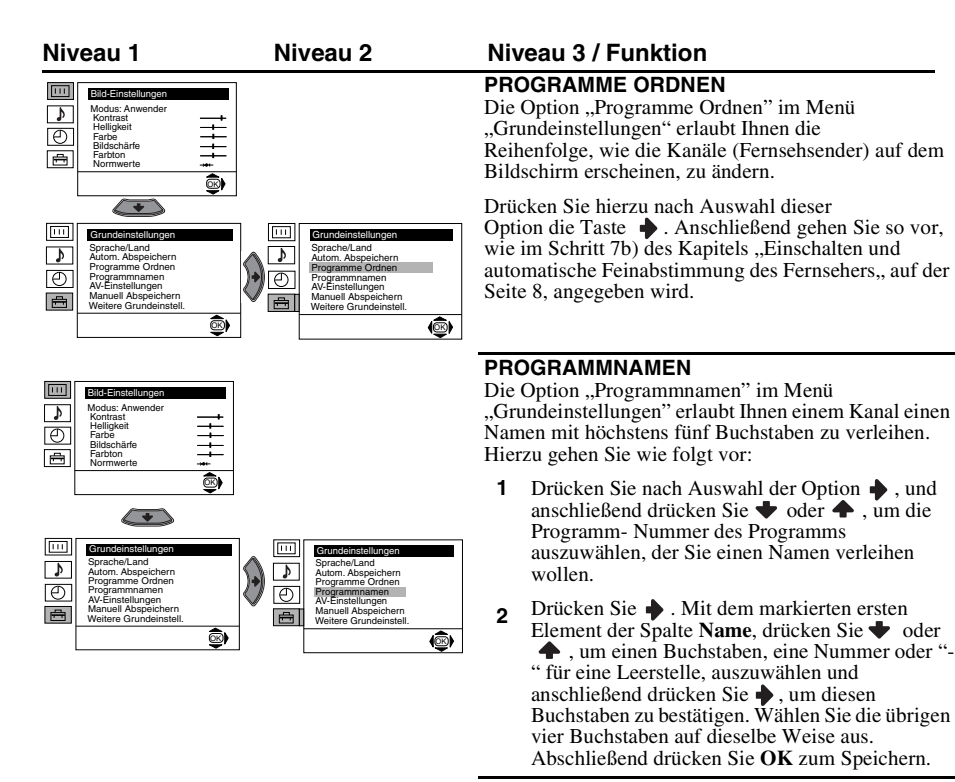

### **AV-EINSTELLUNGEN**

Die Option "AV-Einstellungen" im Menü "Grundeinstellungen" erlaubt Ihnen dem an diesen Fernseher angeschlossenen externen Gerät einen Namen zu verleihen. Hierzu gehen Sie wie folgt vor:

- Nach Auswahl der Option, drücken Sie → und anschließend drücken Sie → oder →, um die Eingangsquelle auszuwählen, der Sie einen Namen verleihen wollen, (AV1, AV2 und AV3 für die Anlagen, die als Option zur Wahl stehen und die an die hinten am Fernseher angebrachten Eurobuchsen angeschlossen sind sowie AV4 für die vorderen). Anschließend drücken Sie →.
- **2** In der Spalte "Name" wird automatisch ein vorgegebener Namen erscheinen.:
  - a) Wenn Sie einen der 6 vorgegebenen Namen benützen wollen (CABLE, GAME, CAM, DVD, VIDEO oder SAT), drücken Sie ◆ oder ◆, um einen davon auszuwählen und abschließend drücken Sie OK, zum Speichern desselben.
  - b) Wenn Sie einen eigenen Namen verwenden wollen, wählen Sie Bearb. und drücken Sie
    ▲ Anschließend, mit dem markierten ersten Element, drücken Sie ▲ oder ▲ , um einen Buchstaben, eine Nummer oder "-" für eine Leerstelle auszuwählen und drücken Sie ▲ , um diesen Buchstaben zu bestätigen. Wählen Sie die übrigen vier Buchstaben auf dieselbe Weise aus und drücken Sie abschließend OK zum Speichern.

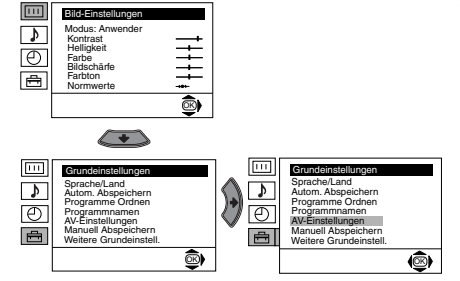

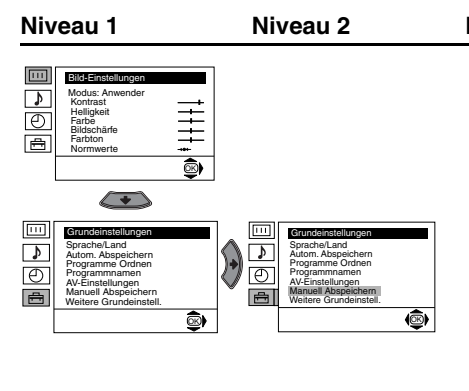

### Niveau 3 / Funktion

### MANUELL ABSPEICHERN

Die Option "Manuell Abspeichern" im Menü "Grundeinstellungen" erlaubt Ihnen folgendes:

- Sie können einen nach dem anderen der a) Kanäle (Fernsehsender) oder einen Videoeingang in einer gewünschten Programmreihenfolge abspeichern. Hierzu gehen Sie wie folgt vor:
- i Drücken Sie nach Auswahl der Option "Manuell Abspeichern" die Taste 🔶 . Markieren Sie die Option Programm und drücken Sie ♦ . Anschließend drücken Sie ♦ oder ♦ , um die Programmnummer (Position) auszuwählen, unter der Sie einen Fernsehsender oder einen Videokanal abspeichern wollen. (Für den Videokanal empfehlen wir die Auswahl der Programmnummer "0"). Drücken Sie die Taste  $\blacklozenge$  .
- ii Die folgende Option wird nur in Abhängigkeit des im Menü "Sprache/Land" ausgewählten Landes erscheinen.

Nach Auswahl der Option **TV-System** drücken Sie  $\blacklozenge$ . Anschließend drücken Sie  $\blacklozenge$  oder  $\blacklozenge$ , um für die westeuropäischen Länder das Fernsehsystem **B/G**, für die Länder Osteuropas **D/K** auszuwählen, L für Frankreich oder I für Großbritannien. Drücken Sie 🔶 .

Drücken Sie nach Auswahl der Option Kanal die Taste 🔶 und, anschließend, drücken iii Sie 🔶 oder 🔶 zur Auswahl des Kanaltyps ("C" für Kanäle des Landwegs oder "S" für Kabelkanäle). Drücken Sie die Taste 🔶 Im Anschluss daran betätigen Sie die Nummerntasten, um die Kanalnummer des Fernsehsenders oder des Signals des Videokanals direkt einzugeben. Wenn Sie die Kanalnummer nicht kennen, drücken Sie 🔶 oder 🔶 , um sie zu suchen. Sobald Sie den Kanal gefunden haben, den Sie speichern wollen, drücken Sie zweimal OK.

Wiederholen Sie alle diese Schritte, um weitere Kanäle abzustimmen und zu speichern.

Eingeben eines Namens von höchstens fünf Zeichen für einen Kanal. b) Markieren Sie hierzu die Option Programm und drücken Sie PROG + oder -, bis die Programmnummer erscheint, der Sie einen Namen geben wollen. Sobald diese auf dem Bildschirm erscheint, wählen Sie die Option Name und, anschließend, drücken Sie die Taste 🔶 . Drücken Sie 🔶 oder 🛧 , um einen Buchstaben, eine Nummer oder "-", für eine Leerstelle zu wählen, und drücken Sie die Taste 🔶 zur Bestätigung dieses Zeichens. Wählen Sie die restlichen vier Zeichen auf die selbe Weise aus. Sobald Sie alle Zeichen ausgewählt haben, drücken Sie zweimal OK zum

- c) Obwohl die automatische Feinabstimmung (AFT) aktiviert ist, kann sie auch manuell eingestellt werden, zu einem besseren Bildempfang, falls das Bild verzerrt empfangen wird. Wählen Sie hierzu die Option AFT, während Sie den Kanal (Fernsehsender) betrachten, den Sie feinabstimmen wollen und, anschließend, drücken Sie die Taste  $\blacklozenge$ . Drücken Sie  $\blacklozenge$  oder  $\blacklozenge$ , um das Niveau der Kanalfrequenzen zwischen –15 und + 15 einzustellen. Abschließend drücken Sie zweimal **OK** zum Speichern.
- d) Auslassen der nicht gewünschten Programmnummern, um sie beim Wählen mit Hilfe der Tasten PROG +/- zu überspringen. Markieren Sie hierzu die Option Programm, drücken Sie PROG + oder -, bis die Programmnummer erscheint, die sie auslassen wollen. Sobald diese auf dem Bildschirm erscheint, wählen Sie die Option Auslassen und, anschließend, drücken Sie die Taste 🔶 . Drücken Sie 🔶 oder 🔶 , um Ja zu wählen, und drücken Sie abschließend zweimal OK zum Speichern.

Wenn Sie später diese Funktion annullieren wollen, wählen Sie wiederum "Nein", statt "Ja" aus.

Diese Option erlaubt Ihnen einen kodierten Kanal korrekt zu sehen und aufzunehmen, wenn Sie einen Dekoder e) benützen, der durch ein Videogerät an die Eurobuchse ⊕3/-€93 angeschlossen ist.

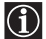

Speichern.

Die folgende Option wird nur in Abhängigkeit des im Menü "Sprache/Land" ausgewählten Landes erscheinen.

Wählen Sie hierzu die Option Dekoder und drücken Sie 🔶 . Anschließend drücken Sie 🔶 oder 🔶 , um Sí. auszuwählen. Abschließend drücken Sie zwei Mal OK zum Speichern. Wenn Sie später diese Funktion annullieren wollen, wählen Sie wiederum "Aus" statt "Ein".

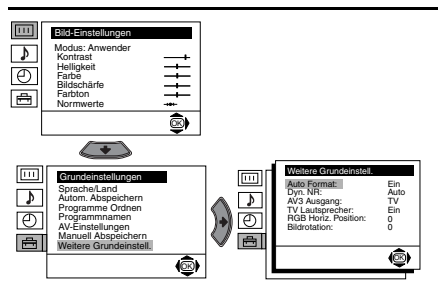

Niveau 1

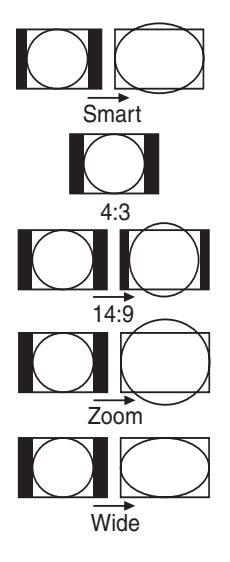

### Niveau 3 / Funktion

### AUTO FORMAT

Die Option "Auto Format" im Menü "Weitere Grundeinstell." erlaubt, dass der Fernseher automatisch die Art des Bildformats ändert.

Hierzu drücken Sie  $\blacklozenge$  nach Auswahl der Option. Anschließend drücken Sie  $\blacklozenge$  oder  $\blacklozenge$ , um Ein auszuwählen (wenn Sie wünschen, dass der Fernseher je nach dem Sendesignal automatisch das Bildformat ändert) oder wählen Sie Aus (wenn Sie das Bildformat so beibehalten wollen, wie Sie es vorziehen). Zum Schluss drücken Sie OK zum Speichern.

Sov
 Aus
 Opt

Sowohl bei Auswahl von "Ein" wie bei Auswahl von "Aus" können Sie in der Option "Auto Format" immer die Art des Bildformats verändern, indem Sie wiederholt die Taste # der Fernbedienung betätigen. Sie können unter den folgenden Formaten auswählen:

- Smart: Nachahmung des horizontalen Bildschirm- Effektes für Sendungen in 4:3
- **4:3:** Herkömmliche Bildgröße. Sicht des kompletten Bildes.
- **14:9:** Art des Bildes bei den Formaten 4:3 und 16:9.
- Zoom: Horizontales Bildschirmformat für Videofilme.

Wide: Für Sendungen in 16:9. Sicht des kompletten Bildes.

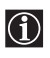

In den Formaten "Smart", "Zoom" und "14:9" erscheint der Bildschirm abgeschnitten und zwar sowohl im oberen wie im unteren Bereich. Drücken Sie ◆ oder ◆, um die Bildposition auf dem Bildschirm einzustellen (z.B. um Untertitel lesen zu können).

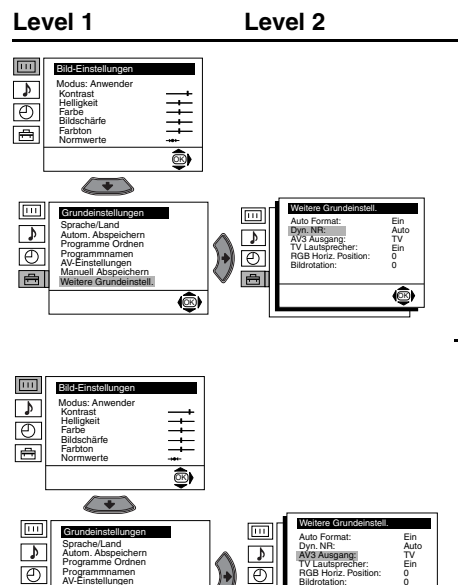

Ð

(®)

Ð

÷

### Level 3 / Function

### DYN. NR

Die Option "Dyn. NR" im Menü "Weitere Grundeinstell." erlaubt automatisch das Verrauschen des Bildes bei schwachen Fernsehsignalen abzuschwächen. Nach Auswahl dieser Option drücken Sie hierzu die Taste 🔶 . Anschließend drücken Sie 븆 oder 🔶 , um Auto auszuwählen, und abschließend drücken Sie OK zum Speichern. Wenn Sie später diese Funktion annullieren wollen, wählen Sie wiederum "Aus", statt "Auto" aus

### AV3 AUSGANG

Die Option "AV3 Ausgang" im Menü "Weitere Grundeinstell." erlaubt Ihnen die Ausgangsquelle der Eurobuchse  $\bigcirc 3/ \odot 3$  auszuwählen, um so von dieser Eurobuchse aus jedes vom Fernseher oder von einer anderen externen Anlage kommende beliebige Signal aufnehmen zu können, das an die Eurobuchsen  $\bigcirc 1/ \boxdot 1$  $\bigcirc 2/ \bigcirc 2$  oder an die vorderen Buchsen  $\bigcirc 34$ oder  $- \mathfrak{D}4$  und  $- \mathfrak{D}4$  angeschlossen ist.

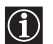

٩

Wenn Ihr Videorecorder über Smartlink verfügt, ist dieser Prozess nicht notwendig.

Nach Auswahl der Option, drücken Sie hierzu 🔶. Anschließend drücken Sie 🔶 oder 🔶 , um das gewünschte Ausgangssignal TV, AV1, AV2, AV4, YC4 oder AUTO auszuwählen.

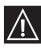

Wenn Sie "AUTO" auswählen, ist das Ausgangssignal immer dasselbe, das auf dem Bildschirm des Fernsehers erscheint.

Wenn Sie einen Dekoder an die  $\Lambda$ Eurobuchse  $\bigcirc 3/ \bigcirc 3$  oder an einen Videorecorder, der verbunden ist mit der Eurobuchse, angeschlossen haben, vergessen Sie nicht zu ihrer korrekten Dokodierung den Ausgang AV3 in "AUTO" oder "TV" nochmals auszuwählen.

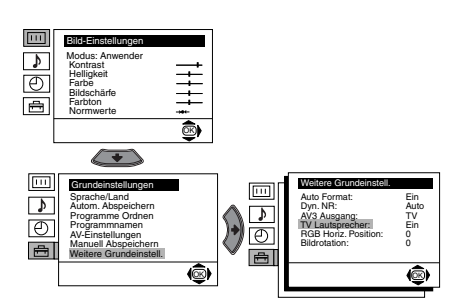

### TV LAUTSPRECHER

Die Option "TV Lautsprecher" im Menü "Weitere Grundeinstell.", erlaubt Ihnen den Ton der Kopfhörer des Fernsehgerätes abzustellen, um den Ton nur über einen externen Verstärker zu hören, der an die Kabelschuhe des Audioausgangs hinten am Fernsehgerät angeschlossen ist. Nach Auswahl dieser Option drücken Sie hierzu die Taste ♦ . Anschließend drücken Sie ♦ oder ♦ , um Aus auszuwählen, und abschließend drücken Sie OK zum Speichern. Wenn Sie später diese Funktion annullieren wollen, wählen Sie wiederum "Ein", statt "Aus" aus.

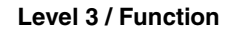

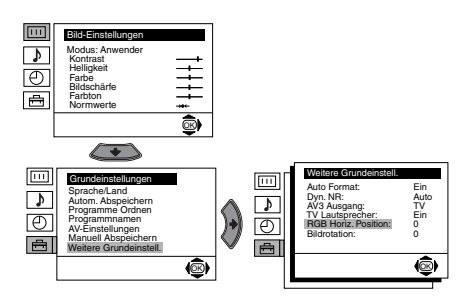

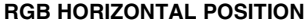

Wenn eine RGB- Signalquelle, wie eine "PlayStation", angeschlossen wird, ist es u.U. notwendig, die horizontale Bildposition einzustellen. In diesem Fall kann die Einstellung mit Hilfe der Option "RGB Horiz. Position" im Menü "Weitere Grundeinstell." vorgenommen werden.

Wählen Sie, während Sie ein RGB-

Eingangssignal betrachten, hierzu die Option "RGB Horiz. Position" aus und drücken Sie die Taste ◆ . Anschließen drücken Sie ◆ oder ◆ , um die Bildposition zwischen – 10 und + 10 einzustellen. Abschließend drücken Sie **OK** zum Speichern.

### BILDROTATION

Auf Grund des Erdmagnetismus kann das Bild u.U. schief erscheinen. Es kann in solch einem Fall neu eingestellt werden mit Hilfe der Option "Bildrotation" im Menü "Weitere Grundeinstell.".

Drücken Sie hierzu nach Auswahl dieser Option die Taste  $\blacklozenge$ . Anschließend drücken Sie  $\blacklozenge$  oder  $\blacklozenge$ , um die Bild-Schräge zwischen -5 und +5 einzustellen.

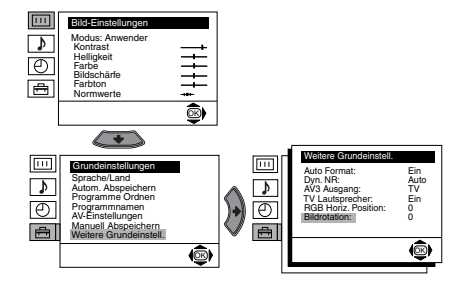

# Videotext

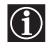

Der Videotext ist ein Informationsdienst, der von den meisten Fernsehsendern

übertragen wird. Die Seite der Inhaltsangabe des Videotextdienstes (im Allgemeinen Seite 100) stellt Informationen zur Verfügung, wie dieser Dienst verwendet wird. Verwenden Sie zur Anwendung des Videotextes die Tasten der Fernbedienung, wie auf dieser Seite angegeben wird.

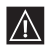

Stellen Sie sicher, dass ein Fernsehkanal mit einem starken Signal verwendet wird, da sich im gegenteiligen Fall Fehler im Videotext ergeben könnten.

### Ein- und Ausschalten des Videotextes:

Drücken Sie die Taste (), nachdem Sie den Kanal (Fernsehsender), der den Videotextdienst überträgt, ausgewählt haben.

### Auswahl einer Videotext- Seite

Geben Sie mit Hilfe der Nummerntastatur der Fernbedienung die drei Ziffern der Seitennummer, die Sie sehen wollen, ein.

- Wenn Sie eine Fehleingabe machen, wählen Sie drei beliebige Ziffern aus, und wiederholen Sie anschließend die Eingabe der richten Seitennummer.
- Wenn der Seitenzähler nicht anhält, ist die gewünschte Seite nicht verfügbar. In diesem Fall geben-Sie eine andere Seitennummer ein.

### Auswahl der darauffolgenden oder vorausgegangenen Seite:

Drücken Sie PROG + ( $\blacksquare$ ) o PROG - ( $\blacksquare$ ).

### Projektion von Videotext auf das Fernsehbild:

Drücken Sie die Taste (), während Sie den Videotext betrachten. Drücken Sie sie nochmals, um den Videotext- Modus zu beendene ().

### Zurückhalten einer Seite:

Drücken Sie /. Drücken Sie nochmals, um die Zurückhaltung wieder aufzuheben.

### Aufdecken einer versteckten Information (z.B. Lösungen von Rätseln):

Drücken Sie (H)?. Drücken Sie nochmals, um die Information wieder zu verstecken.

### Auswahl einer Nebenseite:

Es kann sein, dass eine Videotextseite aus verschiedenen untergeordneten Nebenseiten besteht. In diesem Fall wechselt die Seitenzahl, die oben links erscheint, von wei zu grün, und es erscheinen einer oder mehr Pfeile neben der Seitenzahl. Betätigen Sie die Tasten  $\blacklozenge$  oder  $\blacklozenge$  der Fernbedienung, um die gewünschte Nebenseite zu sehen.

### Den Videotextdienst beenden:

Drücken Sie die Taste 🔘.

### Fastext

Der Fastext- Dienst erlaubt die Videotext- Seiten mit dem Betätigen einer einzigen Taste aufzurufen.

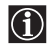

Wenn Sie Videotext betrachten und Fastext- Signale übertragen werden, erscheint unten auf der Bildschirmseite ein farbiges Kode- Menü, das Ihnen den direkten Zutritt zu einer Seite erlaubt. Drücken Sie hierzu die entsprechende Farbtaste (rot, grün, gelb oder blau) der Fernbedienung.

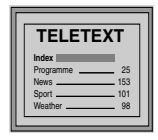

# Anschluss von frei wählbaren Zusatzgeräten

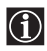

Es ist möglich eine weitreichende Palette von frei wählbaren Zusatzgeräten anzuschließen, wie im Anschluss gezeigt wird. (Die Verbindungskabel werden nicht mitgeliefert).

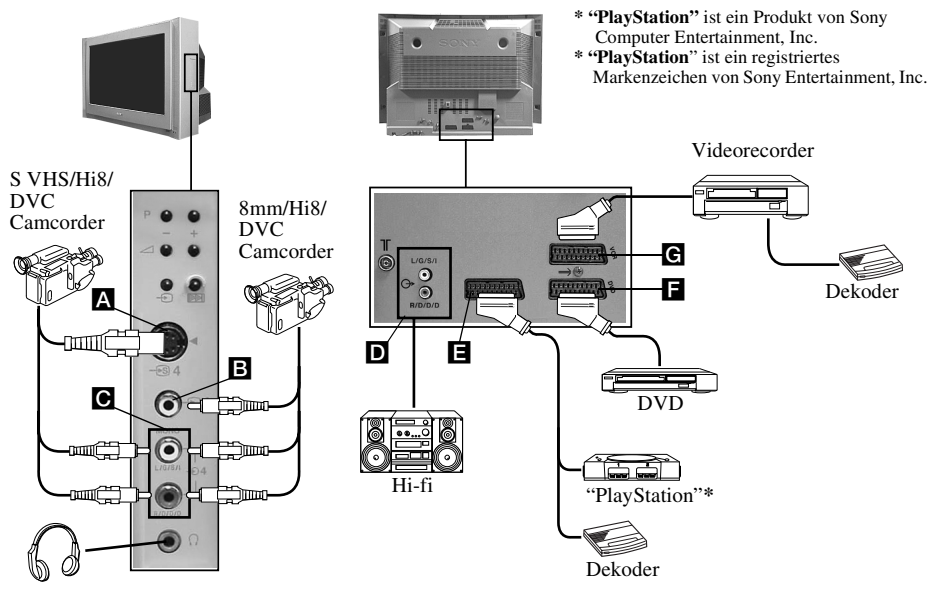

- Beim Anschließen der Kopfhörer werden die Lautsprecher des Fernsehers automatisch ausgeschaltet. Schließen Sie nie gleichzeitig Geräte an die Buchsen **A** und **B** an, da es sonst zu Bildstörungen kommt.
- Schließen Sie keinen Dekoder an die Eurobuchse **F** an.

# Anwendung von frei wählbaren Zusatzgeräten

- 1 Schließen Sie das Zusatzgerät an die vorgesehne Buchse des Geräts an, wie auf der vorausgegangenen Seite angegeben ist.
- **2** Schalten Sie das angeschlossene Gerät ein.
- **3** Um das Bild des angeschlossenen Geräts zu sehen, drücken Sie solange mehrmals die Taste -, bis auf dem Bildschirm das richtige Eingangssymbol erscheint.

#### Symbol **Eingangs-Signale**

- ÷1 Eingangs- Signal Audio / Video mit Hilfe der Eurobuchse
- RGB-Eingangssignal mit Hilfe der Eurobuchse E. Dieses Symbol erscheint nur, wenn Sie einen **-**⊡1 RGB- Eingang angeschlossen haben.
- Eingangs- Signal Ton / Video mit Hilfe der Eurobuchse
- RGB-Eingangssignal mit Hilfe der Eurobuchse **F**. Dieses Symbol erscheint nur, wenn Sie einen RGB-Eingang angeschlossen haben.
- ÷-3• Eingangs- Signal Audio / Video mit Hilfe der Eurobuchse G.
- <del>.</del> • • Eingangs- Signal S Video mit Hilfe der Eurobuchse **G**. Dieses Symbol erscheint nur, wenn Sie einen S Video Eingang angeschlossen haben.
- Eingangs- Signal des Videorecorders mit Hilfe der Cinchbuchse **B** und desAudio-Eingangssignals mit Hilfe von **C**.
- <del>.</del>•94 Eingangs- Signal S Vídeo mit Hilfe der Buchse S Vídeo A und Audio-Eingangssignal mit Hilfe **C**. Dieses Symbol erscheint nur, wenn Sie einen S Video Eingang angeschlossen haben.
- **4** Drücken Sie die Taste 🔿 der Fernbedienung, um zum normalen Fernsehbild zurückzukehren.
- 18 Zusätzliche Information

### Anschluss eines Videorecorders:

Wenn Sie einen Videorecorder anschließen wollen, finden Sie hierzu im Kapitel "Anschluss der Antenne und des Videorecorders" weitere Informationen. Wir empfehlen den Videorecorder durch ein Eurobuchsen- Kabel anzuschließen. Wenn Sie über kein Eurobuchsen- Kabel verfügen, müssen Sie manuell den Videosignal- Kanal mit Hilfe des Menüs "Manuell Abspeichern" einstellen. (Hierzu finden Sie weitere Informationen im Abschnitt a) der Seite 13). Sie finden auch weitere Informationen über den Empfang des Videosignal- Kanals in den Bedienungsanleitungen Ihres Videorecorders.

### Anschluss eines Videorecorders, der über Smartlink verfügt:

Smartlink ist eine Verbindung zwischen dem Fernseher und einer Videoanlage, die eine direkte Übertragung gewisser Informationen erlaubt. Wenn Sie detailliertere Information über Smartlink, benötigen, lesen Sie das Anleitungshandbuch Ihrer Videoanlage.

Wenn Sie einen Videorecorder benützen, der über Smartlink verfügt, verwenden Sie ein Eurobuchsen-Kabel und schließen Sie es an die Eurobuchse 🕞 **3**/ 🗐 **G** an.

### Wenn Sie an die Eurobuchse ↔3/-€33 ⓒ oder an einen an die besagte Eurobuchse angeschlossenen Videorecorder einen Dekoder angeschlossenen haben:

Wählen Sie die Option "Manuell Abspeichern" im Menü "Grundeinstellungen" aus und nach Auswahl der Option "Dekoder\*\*", gehen Sie für jeden verschlüsselten Kanal auf "Ein" (unter Verwendung von ♦ oder ♦).

\*\* Diese Option wird nur in Abhängigkeit des im Menü "Sprache/Land" ausgewählten Landes erscheinen.

### Anschluss einer externen Audio- Anlage .:

Wenn Sie den Ton des Fernsehers über die Lautsprecher Ihrer Musikanlage genießen wollen, schließen Sie die Anlage an den Audioausgang **D** an und mit Hilfe des Menü- Systems wählen Sie "Grundeinstellungen". Anschließend benützen Sie die Option "Weitere Grundeinstell." und wählen Sie "Aus" in "TV Lautsprecher".

"TV Lautsprecher". Die Lautstärke der externen Lautsprecher kann durch die Einstell- Tasten des Lautstärkereglers der Fernbedienung des Fernsehers geändert werden. Auch das Niveau der hohen und der tiefen Töne kann durch das Menü "Ton-Einstellungen" geändert werden.

### Sie können auch den Toneffekt "Dolby Virtual" durch Ihre Musikanlage genießen:

Stellen Sie hierzu die Lautsprecher Ihrer Musikanlage an beiden Seiten des Fernsehers auf, indem Sie zwischen dem Fernseher und jedem Lautsprecher ca. 50 cm Abstand lassen. Nachdem die Lautsprecher aufgestellt sind, wählen Sie mit Hilfe des Menü- Systems das Menü "Ton-Einstellungen", und Wählen Sie anschließend "Dolby Virtual" aus in der Option "Effekt".

### Für Mono Zusatzgeräte:

Verbinden Sie das Audiokabel mit der auf der Vorderseite befindlichen Anschluss-Buchse (L/G/S/I) und wählen Sie nach obigen Angaben  $\textcircled{1}{2}4$  oder  $\textcircled{3}{2}4$  als Eingangssignal. Zuletzt wählen Sie wie bei "Ton-Einstellungen" beschrieben den Ton "Zweiton" "A" aus.

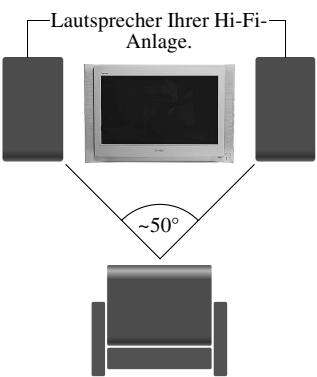

Optimale Position für den Benutzer.

### Grundeinstellung der Fernbedienung für ein DVD oder einen Vídeorecorder

Diese Fernbedienung ist dazu vorbereitet nicht nur die Funktionen dieses Sony-Fernsehers, sondern ebenfalls die Grundfunktionen Ihres DVD Marke Sony und der Mehrzahl der Sony- Videorecorder zu steuern, ohne dass es notwendig ist die Grundeinstellung der Fernbedienung vorzunehmen. Zum Steuern anderer DVD- Marken und Videorecorder sowie einiger Sony- Videogeräte, müssen Sie die Grundeinstellung dieser Fernbedienung vor ihrer erstmaligen Anwendung vornehmen. Hierzu ist es nötig die folgenden Schritte durchzuführen:

- Suchen Sie bevor Sie beginnen den dreistelligen Code, laut der Marke Ihres DVD oder Videogeräts (siehe die Tabelle weiter unten). Bei den Marken, bei denen mehr als ein Code erscheint, geben Sie den ersten davon ein.
- Sony macht Anstrengungen, um die Codes gemäß den Marktänderungen zu aktualisieren. Sie finden die Tabelle mit den aktualisierten Codes im Beutel, der die Fernbedienung enthält.
- 1 Drücken Sie mehrere Male die Taste der Geräteauswahl der Fernbedienung, bis in der gewünschten Position DVD oder VCR (für den Videorecorder) das grüne Licht erscheint.

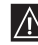

2

Wenn sich der Wähler der Anlage in der Position TV befindet, kann kein Code gespeichert werden.

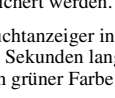

Während der Leuchtanzeiger in grüner Farbe in der gewünschten Position erleuchtet ist, drücken Sie ca. 6 Sekunden lang die gelbe Taste der Fernbedienung, bis der Leuchtanzeiger in grüner Farbe zu blinken beginnt.

3 Während der Leuchtanzeiger in grüner Farbe blinkt, geben Sie in Übereinstimmung mit dem Gerät, das Sie benutzen werden und mit Hilfe der Nummerntastatur der Fernbedienung den Code mit 3 Ziffern ein.

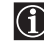

Falls es den eingegebenen Code gibt, ieucnien die und Leuchanzeiger im gesammen an auf. In gegenteiligem Fall wiederholen Sie vorausgegangenen Schritte. Falls es den eingegebenen Code gibt, leuchten die drei Leuchtanzeiger in grüner Farbe

- 4 Schalten Sie das Gerät, das Sie benutzen wollen, ein und prüfen Sie, dass Sie mit der Fernbedienung des Fernsehers die hauptsächlichen Funktionen steuern können.
  - Wenn das Gerät nicht funktioniert oder einige Funktionen versagen, wiederholen Sie alle vorausgegangenen Schritte und vergewissern Sie sich, dass Sie den richtigen Code eingeben und falls es mehr als einen Code gibt, versuchen Sie den nächst folgenden und fahren Sie so fort, bis der richtige Code gefunden ist.
  - · Die gespeicherten Codes gehen verloren, wenn der Batteriewechsel der verbrauchten Batterien nicht in weniger als einer Minute vollzogen wird. In diesem Fall wiederholen Sie sämtliche vorausgegangenen Schritte. Auf der Innenseite des Batteriedeckels befindet sich ein Etikett auf das Sie den Code schreiben können.
- 1
- Es sind nicht alle Marken und nicht alle Modelle in Betracht gezogen.

| Liste gemäß Marken der Videorecorder                                                                                                    |                                                                                                    | Liste gemäß DVD- Marken                                                                                                    |                                                                                                    |  |
|----------------------------------------------------------------------------------------------------|----------------------------------------------------------------------------------------------------|----------------------------------------------------------------------------------------------------|----------------------------------------------------------------------------------------------------|--|
| Marke                                                                                                    | Code                                                                                                    | Marke                                                                                                    | Code                                                                                                    |  |
| SONY (VHS)<br>SONY (BETA)<br>SONY (BETA)<br>SONY (DV)<br>AIWA<br>AKAI<br>DAEWOO<br>GRUNDIG<br>HITACHI<br>JVC<br>LG<br>LOEWE<br>MATSUI<br>ORION<br>PANASONIC<br>PHILIPS<br>SAMSUNG<br>SANYO | 301, 302, 303, 308, 309           303, 307, 310           304, 305, 306           325, 331, 351           326, 329, 330           342, 343           358, 355, 360, 361, 320, 351           327, 333, 334           314, 315, 322, 344, 352, 353, 354, 348, 349           332, 338           358, 355, 360, 361, 320, 351           356, 357           328           321, 323           311, 312, 313, 316, 317, 318, 358, 359           339, 340, 341, 345           335, 336 | SONY<br>AIWA<br>DENON<br>GRUNDIG<br>HITACHI<br>JVC<br>KENWOOD<br>LG<br>LOEWE<br>MATSUI<br>ONKYO<br>PANASONIC<br>PHILIPS<br>PIONEER<br>SAMSUNG<br>SANYO<br>SHARP<br>THOMSON<br>TOSHIBA | 001<br>021<br>018, 027, 020, 002<br>009, 028, 023, 024, 016, 003<br>025, 026, 015, 004<br>006, 017<br>008<br>015, 014<br>009, 028, 023, 024, 016, 003<br>013, 016<br>022<br>018, 027, 020, 002<br>009, 028, 023, 024, 016, 003<br>004<br>011, 014<br>007<br>019, 027<br>012<br>003 |  |
| THOMSON<br>TOSHIBA                                                                                                    | 324<br>319, 350<br>337                                                                                                    | <u> </u>                                                                                                    | 018, 027, 020, 002                                                                                                    |  |

# **Technische Daten**

### Dieses Gerät stimmt mit den Anforderungen der Richtlinie 96/29/Euratom überein.

### TV- System:

In Abhängigkeit vom Land, das Sie ausgewählt haben: B/G/H, D/K

### Farb- System:

PAL, SECAM NTSC 3.58, 4.43 (Nur Video- Eingang)

### Kanal- Bereich:

| VHF:   | E2-E12          |
|--------|-----------------|
| UHF:   | E21-E69         |
| CATV:  | S1-S20          |
| HYPER: | S21-S41         |
| D/K:   | R1-R12, R21-R69 |

### Bildröhre:

Flach- Bildschirm FD Trinitron WIDE: 28" (ca. 71 cm. diagonale)

### Anschlüsse an der Rückseite:

- C→1/-□1 21-polige Eurobuchse CENELEC-Standard), einschließlich Eingang Ton / Video, Eingang RGB, Fernsehaudio- / videoausgang.
- C+2/- 2 21-polige Eurobuchse CENELEC-Standard), einschließlich Eingang Ton / Video, Eingang RGB, monitor audio- / videoausgang.
- 3/ 3 21- polige Eurobuchse (CENELEC Standard), einschließlich Eingang Ton / Video, Eingang S Video, Ausgang Ton / Video wählbar und Anschluss Smartlink.

G- Ausgänge Ton (links/rechts) – Cinchbuchsen.

### Anschlüsse an der Vorderseite:

- -34 Eingang S Vídeo DIN 4- polig
- -€4 Video-Eingang Cinchbuchse
- 4 Audio- Eingang Cinchbuchsen
- ∴ Kopfhörer- Anschluss

### Ton-Ausgabe:

2 x 20 W (Musikleistung) 2 x 10 W (RMS) Woofer: 30 W (Musikleistung) 15 W (RMS)

Leistungsaufnahme: 125 W Leistungsaufnahme im Modus Bereitschaftsbetrieb (Standby): 0.3 W

### Abmessungen (breit x hoch x tief):

Ca. 797 x 519 x 523 mm.

### Gewicht:

Ca. 45 Kg.

### Mitgeliefertes Zubehör:

1 Fernbedienung RM- 932. 2 Batterien mit IEC- Kennzeichnung

### Weitere Merkmale:

- Bild von 100 Hz.
- Videotext, Fastext, TOPtext (250 Speicherseiten Videotext).
- Abschalttimer.
- Smartlink (direkte Kommunikation zwischen Fernseher und einem kompatiblen Videorecorder. Ausführliche Informationen über Smartlink finden Sie in der Bedienungsanleitung Ihres Videorecorders).
- Automatische Feststellung des Fernsehsystems.
- Dolby Virtual.
- BBE Digital
- Automatische Änderung des Bildformats.
- ACI ( aus dem Englischen "Auto Channel Installation" = Automatische Installation von Kanälen).

### Design und technische Daten sind, ohne vorherigen Bescheid, Änderungen unterworfen.

# Störungsbehebung

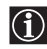

Nachfolgend finden Sie einige einfache Lösungsvorschläge für Probleme, die möglicherweise Bild und Ton beeinträchtigen.

| Problem                                                                                                    | Lösung                                                                                                    |  |  |
|----------------------------------------------------------------------------------------------------|----------------------------------------------------------------------------------------------------|--|--|
| Kein Bild (Bildschirm ist dunkel), kein<br>Ton                                                                                                    | <ul> <li>Überprüfen Sie die Antennen- Verbindung.</li> <li>Schalten Sie das Fernsehgerät ein und drücken Sie die Taste ① an der<br/>Vorderseite des Fernsehers.</li> <li>Wenn die Anzeige ① des Fernsehers leuchtet, drücken Sie die Taste<br/>TV I/① der Fernbedienung.</li> </ul>                                                                                                    |  |  |
| Schlechtes oder kein Bild, aber guter<br>Ton.                                                                                                    | <ul> <li>Rufen Sie mit Hilfe des Menü- Systems die Anzeige "Bild-<br/>Einstellungen" auf und wählen Sie "Normwerte" aus, um die<br/>werkseitigen Einstellungen wieder zu aktivieren.</li> </ul>                                                                                                    |  |  |
| Kein Bild oder kein Informations- Menü<br>des frei wählbaren Zusatzgerätes, das an<br>der Rückseite des Fernsehers an die<br>Eurobuchse angeschlossen ist.    | <ul> <li>Stellen Sie sicher, dass das frei wählbare Gerät angeschlossen ist und<br/>drücken Sie solange mehrmals die Taste - der Fernbedienung, bis<br/>das richtige Eingangs- Symbol auf dem Bildschirm erscheint.</li> </ul>                                                                                                    |  |  |
| Gutes Bild, aber kein Ton.                                                                                                    | <ul> <li>Drücken Sie die Taste → + auf der Fernbedienung.</li> <li>Überprüfen Sie, ob die Option "TV Lautsprecher" im Menü "Weitere Grundeinstell." bei der Stellung "Ein" ausgewählt ist.</li> <li>Überprüfen Sie, dass die Kopfhörer ausgeschaltet sind.</li> </ul>                                                                                                    |  |  |
| Sendungen in Farbe werden schwarzweiß<br>angezeigt                                                                                                    | <ul> <li>Rufen Sie mit Hilfe des Menü- Systems das Menü<br/>"Bildeinstellungen" auf und wählen Sie "Normwerte" aus, um die<br/>werkseitigen Einstellungen wieder zu aktivieren.</li> </ul>                                                                                                    |  |  |
| Verzerrtes Bild beim Programmwechsel<br>oder Auswählen des Videotextes.                                                                                       | Schalten Sie das an die 21-polige Eurobuchse an der Rückseite des<br>Fernsehers angeschlossene Gerät aus.                                                                                                    |  |  |
| Fehlerhafte Buchstaben auf den<br>Videotext- Seiten.                                                                                                    | <ul> <li>Wählen Sie mit Hilfe des Menü- Systems die Option "Sprache/Land"<br/>und wählen Sie das Land aus, in dem Sie den Fernseher benützen.</li> </ul>                                                                                                    |  |  |
| Schiefes Bild.                                                                                                    | <ul> <li>Wählen Sie mit Hilfe des Menü- Systems die Option "Bildrotation"<br/>im Menü "Weitere Grundeinstell." aus und korrigieren Sie die<br/>Schräglage.</li> </ul>                                                                                                    |  |  |
| Verrauschtes Bild.                                                                                                    | <ul> <li>Wählen Sie mit Hilfe des Menü- Systems die Option "AFT" im<br/>Menü "Manuell Abspeichern" aus undstellen Sie manuell die<br/>Abstimmung ein, um einenbesseren Bildempfang zu erhalten.</li> </ul>                                                                                                    |  |  |
|                                                                                                    | <ul> <li>Wählen Sie mit Hilfe des Menü- Systems die Option "Dyn. NR" im<br/>Menü "Weitere Grundeinstell." und wählen Sie "Auto" aus, um das<br/>Verrauschen des Bildes abzuschwächen.</li> </ul>                                                                                                    |  |  |
| Das Bild wird nicht richtig dekodiert oder<br>es ist nicht stabil beim Sehen eines<br>kodierten Kanals durch einen an die<br>Europhysie (2012) angegehossenen | <ul> <li>Gehen Sie mit Hilfe des Menü- Systems in das Menü<br/>"Grundeinstellungen". Anschließend gehen Sie auf die Option<br/>"Weitere Grundeinstell." und wählen Sie "AV3 Ausgang" in "TV".</li> </ul>                                                                                                    |  |  |
| Dekoder.                                                                                                    | <ul> <li>Überprüfen Sie, dass der Dekoder nicht an die Eurobuchse G→2/<br/>⊕2 angeschlossen ist.</li> </ul>                                                                                                    |  |  |
| Fernbedienung funktioniert nicht.                                                                                                    | <ul> <li>Prüfen Sie, ob sich die Taste der Geräte- Auswahl der Fernbedienung<br/>in der richtigen Position befindet gemäß dem Gerät, das Sie steuern<br/>wollen (DVD, TV oder VCR (für den Videorecorder).</li> <li>Wenn Sie mit der Fernbedienung das DVD oder den Videorecorder<br/>nicht steuern können, obwohl sich die Taste der Geräte- Auswahl auf<br/>der richtigen Position befindet, geben Sie den notwendigen Kode<br/>nochmals so ein, wie es im Kapitel "Grundeinstellungen der<br/>Fernbedienung für ein DVD oder einen Videorecorder" dieses<br/>Anleitungshandbuchs erklärt wird.</li> <li>Tauschen Sie die Batterien aus.</li> </ul> |  |  |
| Die Bereitschaftsanzeige (Standby) 🖰 am Fernsehgerät blink.                                                                                                   | Wenden Sie sich an den nächsten Sony- Kundendienst.                                                                                                    |  |  |

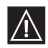

Bleiben die Probleme bestehen, lassen Sie das Fernsehgerät bitte von qualifiziertem Fachpersonal warten. Öffnen Sie das Gehäuse AUF KEINEN FALL selbst.

# Εισαγωγή

Σας ευχαριστούμε που επιλέξατε αυτή την τηλεόραση FD Trinitron της Sony.

Πριν θέσετε σε λειτουργία την τηλεόραση, παρακαλούμε διαβάστε προσεκτικά αυτό το εγχειρίδιο και φυλάξτε το για να μπορείτε να ανατρέξετε σε αυτό στο μέλλον.

Χρησιμοποιούμενα σύμβολα σε αυτό το εγχειρίδιο:

| Пiv   | ακας περιεχομένων                                                         |   |   |                                                                                                    |
|-------|---------------------------------------------------------------------------|---|---|----------------------------------------------------------------------------------------------------|
| • 1,2 | <ul> <li>Αλληλουχία των σδηγιών που πρέπει<br/>να εκτελεστούν.</li> </ul> | • | £ | Πληροφορίες για το αποτέλεσμα των<br>οδηγιών.                                                                |
| • 🛈   | Πληροφορίες για τη λειτσυργία.                                            |   |   | τη κεχειριοτηρίου, σειχνούν τα πληκτρα<br>που θα πρέπει να πιεστούν για την<br>εκτέλεση των διαφόρων οδηγιών |
| • 🖄   | Σημαντικές πληροφορίες                                                    | • | ۲ | Τα σκιασμένα πλήκτρα του                                                                                     |

| Εισαγωγή                                                                                                    |   |
|----------------------------------------------------------------------------------------------------|---|
| <b>Γενική περιγραφή</b><br>Γενική παρουσίαση των πλήκτρων του τηλεχειριστηρίου5<br>Γενική παρουσίαση των πλήκτρων της τηλεόρασης6 |   |
| <b>Εγκατάσταση</b><br>Τοποθέτηση μπαταριών στο τηλεχειριστηρίο6<br>Σύνδεση της κεραίας και του βίντεο6                            |   |
| <b>Χρήση της τηλεόρασης για πρώτη φορά</b><br>Ενεργοποίηση της τηλεόρασης και αυτόματος συντονισμός                               |   |
| <b>Σύστημα των μενού της οθόνης</b><br>Εισαγωγή και χρήση του συστήματος των μενού                                                |   |
| Teletext17                                                                                                    | 7 |
| Πρόσφετες πληροφορίες                                                                                                    |   |

| Σύνδεση εξωτερικών συσκευών                                  | .18 |
|--------------------------------------------------------------|-----|
| Χρήση εξωτερικών συσκευών                                    | .18 |
| Προσαρμογή του τηλεχειριστηρίου για ένα DVD ή για ένα Βίντεο | .20 |
| Τέχνικά χαράκτηριστικά                                       | .21 |
| Οδηνός βλαβών                                                | .22 |
|                                                              |     |

# Πληροφορίες Ασφαλείας

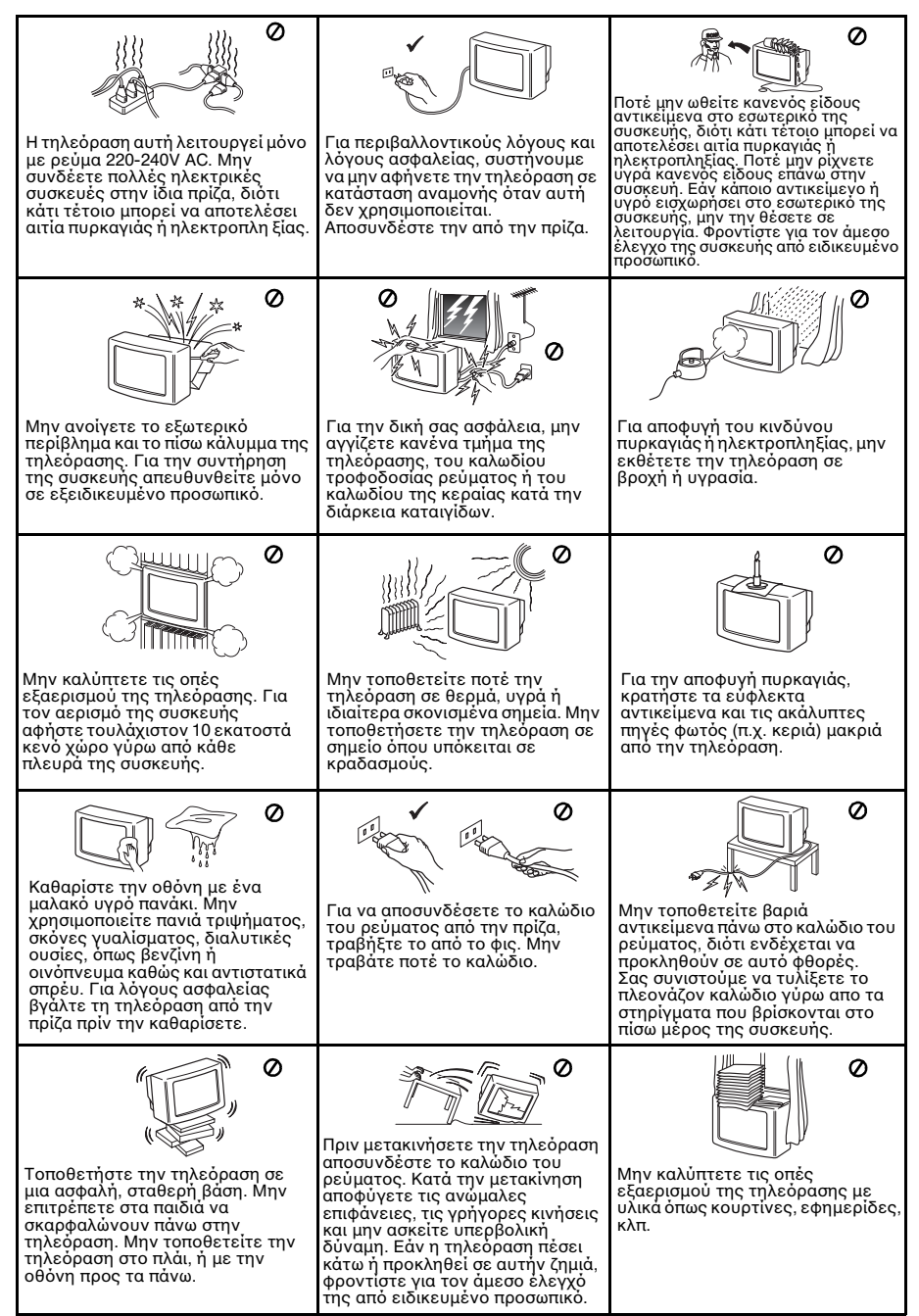

# Γενική παρουσίαση των πλήκτρων του τηλεχειριστηρίου

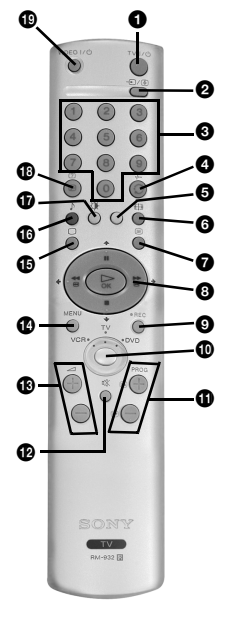

#### Προσωρινή απενεργοποίηση τηλεόρασης:

Πιέστε για να απενεργοποιήσετε προσωρινά την τηλεόραση (η ένδειξη προσωρινής απενεργοποίησης & θα ανάψει). Πιέστε ξανά για να ενεργοποιήσετε την τηλεόραση από την κατάσταση αναμονής (standby). Για εξοικονόμηση ενέργειας συνίσταται να απενεργοποιείτε πλήρως την τηλεόραση όταν δεν την χρησιμοποιείτε. Αν δεν υπάρχει τηλεοπτικό σήμα και δεν πατηθεί κάποιο πλήκτρο για 15 λεπτά, η τηλεόραση περνά αυτόματα σε κατάσταση αναμονής (standby).

- 2 Επιλογή του σήματος εισόδου: Πιέστε επανειλημμένα μέχρι να εμφανιστεί στην οθόνη το σύμβολο του επιθυμητού σήματος εισόδου.
- Θ Επιλογή καναλιών: Αν ο Επιλογέας της Συσκευής βρίσκεται στη θέση ΤV ή VCR (βίντεο) πιέστε για να επιλέξετε κανάλια. VCR (βίντεο) πιέστε για να επιλέξετε εκανάλια. Για αριθμούς προγράματος δυο ψηφίων, πιέστε το δεύτερο ψηφίο σε χρόνο λιγότερο των 2,5 δευτερολέπτων.
- ④ a) AV ο Επιλογέας της Συσκευής βρίσκεται στη Θέση TV: Πιέστε για να επιστρέψετε στο τελευταίο επινεγμένο κανάλι (το προηγούμενο κανάλι πρέπει να έχει παραμείνει στην οθόνη τουλάχιστον
  - γία 5 δευτερόλεπτα). β) Αν ο Επιλογέας της Συσκευής βρίσκεται στη Θέση VCR: Αν χρησιμοποιείτε ενα βίντεο Sony, για αριθμούς προγράμματος με δυο ψηφία, όπως για παράδειγμα 23, πιέστε πρώτα -/-- και στη συνέχεια τα

 Όταν το ΜΕΝU είναι ενεργοποιημένο, χρησιμοποιήστε αυτά τα πλήκτρα για να μετακινηθείτε μέσα στο σύστημα των μενού. Για περισσότερες λεπτομέρειες ανατρέξτε στο κεφάλαιο "Εισαγωγή και χρήση του συστήματος των μενού" στη σελίδα 9.

 Οταν δεν είναι ένεργοποιήμένο το MENU πιέστε το ΟΚ, ώστε να μπορέσετε να δείτε τον γενικό κατάλογο των συντονισμένων καναλιών.
 Επιλέξτε το κανάλι (τηλεοπτικό σταθμό) πιέζοντας Ψ ή Φ και στη συνέχεια πιέστε ξανά το ΟΚ για να δείτε το επιλεγμένο κανάλι.

- β) ΑV ο Επιλογέας της Συσκευής βρίσκεται στη Θέση VCR (βίντεο) ή DVD: Χρησιμοποιήστε αυτά τα πλήκτρα για να ελέγξετε τις κυριότερες λειτουργίες του βίντεο ή του DVD.
- ③ Πλήκτρο εγγραφής: Αν ο Επιλογέας της Συσκευής βρίσκεται στη θέση VCR, πιέστε αυτό το πλήκτρο για να κάνετε την εγγραφή προγραμμάτων.
- Επιλογέας Συσκευής: Με αυτό το τηλεχειριστήριό μπόρείτε να ελέγξετε όχι μόνο την τηλεόραση αλλά και τις κυριότερες λειτουργίες του DVD ή του βίντεο. Ενεργοποιήστε τη συσκευή που επιθυμείτε να ελέξετε και στη συνέχεια πιέστε επανειλημμένα αυτό το πγήκτρο για να επιλέξετε DVD, TV, ή VCR (για το βίντεο). Στην επιλεγμενη θέση θα ανάωει για λίγο ένα πράσινο φψς. Πριν χρησιμοποιήσετε για πρώτη φορά το τηλεχειριστήριο, με σκοπό να ελέγξετε το DVD ή το βίντεο και σε ξάρτηση της μάρκας της συσκευής σας θα πρέπει να το προσαρμόσετε. Προς τούτο ανατρέξετε στο κεφάλαιο "Προσαρμογή του τηλεχειριστηρίου για ένα DVD ή για ένα βίντεο" στη σελίδα 20.

**Φ Επιλογή καναλιών:** Πιέστε για να επιλέξετε το προηγούμενο ή το επόμενο κανάλι.

- 🔮 Σίγαση ήχου: Πιέστε για σίγαση ήχου. Πιέστε ξανά για επαναφορά του ήχου.
- Βύθμιση έντασης ήχου: Πιέστε για να ρυθμίσετε την ένταση του ήχου της τηλεόρασης.
- Βμφάνιση τόυ συστήματος μενού: Πιέστε για να εμφανιστεί το μενού στην οθόνη. Πιέστε το ξανά για να σταματήσει να εμφανίζεται το μενού στην οθόνη.
- Επιλογή Λειτουργίας: Πιέστε για να απενεργοποιήσετε το Teletext ή την είσοδο του βίντεο.
- Επιλογή των εφέ ήχου: Πιέστε επανειλημμένα αυτό το πλήκτρο για να αλλάξετε τα ηχητικά εφέ.
- Επιλογή του τύπου της εικόνας: Πιέστε επανειλημμένα για την αλλαγή του τύπου της εικόνας.
- Εμφάνιση πληροφοριών στην οθόνη: Πιέστε για να εμφανιστούν όλες οι πνηροφορίες στην οθόνη. Πιέστε ξανά για να ακυρώσετε.
- Ενεργοποιήση/Απενεργοποίηση του βίντεο ή του DVD: Πιέστε το για να ενεργοποιήσετε ή να απενεργοποιήσετε το βίντεο ή το DVD.

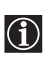

Εκτός από τις λειτουργίες της τηλεόρασης, όλα τα χρωματιστά πλήκτρα όπως και τα πράσινα σύμβολα χρησιμοποιούνται επίσης για το Teletext. Για περισσότερες πληροφορίες διαβάστε το κεφάλαιο "Teletext" αυτού του εγχειριδίου.

# Γενική παρουσίαση των πλήκτρων της τηλεόρασης

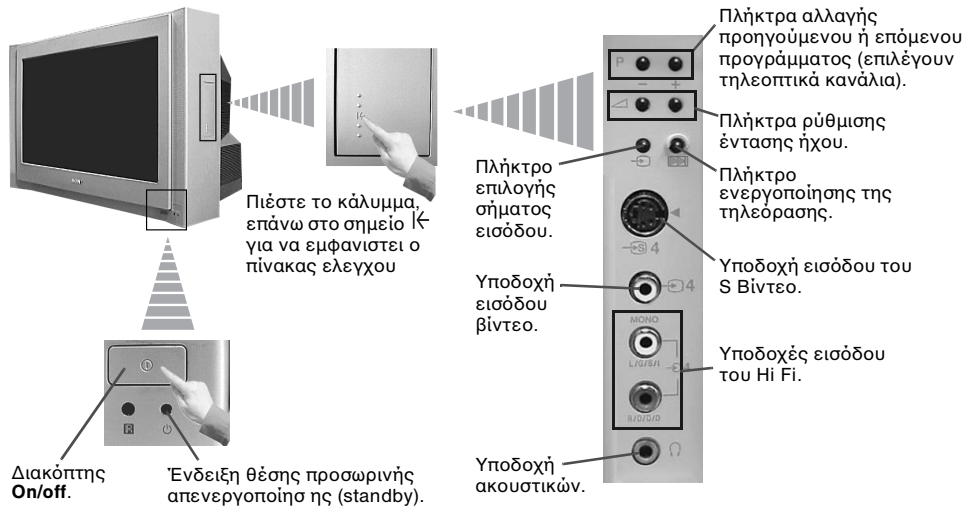

# Τοποθέτηση μπαταριών στο τηλεχειριστήριο

Σιγουρευτείτε ότι τοποθετήσατε τις μπαταρίες με τους πόλους στην ορθή τους θέση. Να θυμάστε πάντα ότι πρέπει να απορρίπτετε τις χρησιμοποιημένες μπαταρίες με έναν τρόπο φιλικό προς το περιβάλλον.

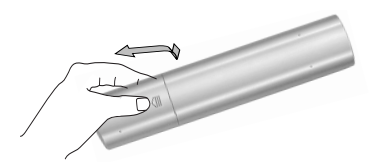

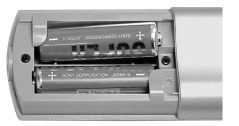

# Σύνδεση της κεραίας και του βίντεο

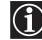

 $\Lambda$ 

Τα καλώδια σύνδεσης δεν παρέχονται.

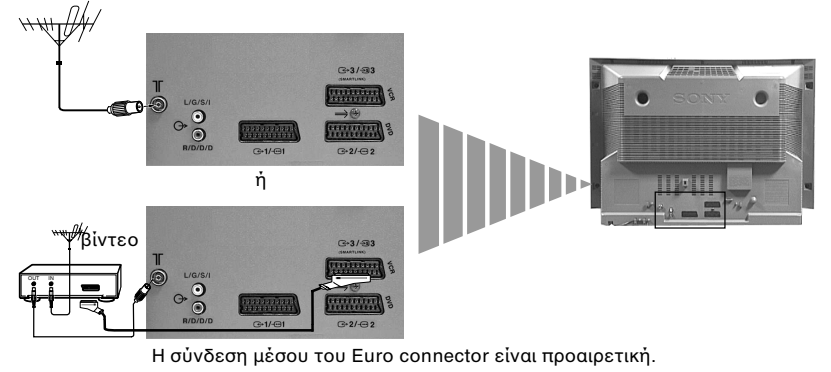

Για περισσότερες πληροθορίες σύνδεσης του βίντεο, συμβουλευτείτε το κεφάλαιο "Σύνδεση εξωτερικών συσκευών" αυτού του εγχειριδίου.

# Ενεργοποἰηση της τηλεὀρασης και αυτὀματος συντονισμός

Την πρώτη φορά που θα ανάψετε την τηλεόραση, θα εμφανιστούν ορισμένα μενού στην οθόνη, απο τα οποία θα μπορέσετε: 1) να επιλέξετε τη γλώσσα των μενού, 2) να επιλέξετε τη χώρα όπου θα χρησιμοποιηθεί η τηλεόραση, 3) να ρυθμίσετε την κλίση της εικόνας, 4) να ερευνήσετε και να αποθηκεύσετε αυτοματα όλα τα διαθέσιμα κανάλια (τηλεοπτικούς σταθμούς) και 5) να αλλάξετε τη σειρά εμφάνισης των καναλιών (τηλεοπτικών σταθμών) στην τηλεόραση. Παρόλα αυτά, εάν μετά από ορισμένο χρόνο επιθυμείτε να αλλάξετε ξανά οποιαδήποτε απο αυτές τις ρυθμίσεις, μπορείτε να το κάνετε ενεργοποιώντας την κατάλληλη επιλογή στο 🖨 (μενού Ρύθμιση) ή πιέζοντας το πλήκτρο ▶ επανεκκίνησης της τηλεόρασης.

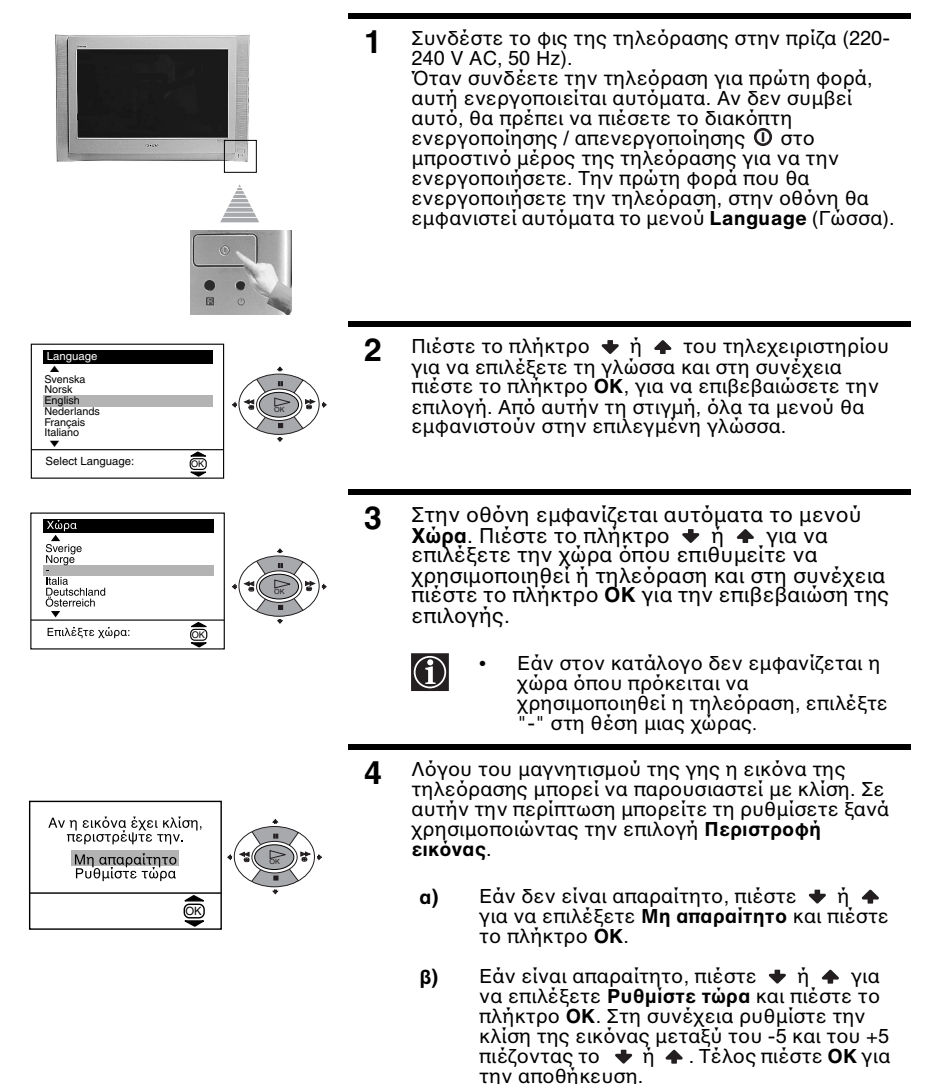

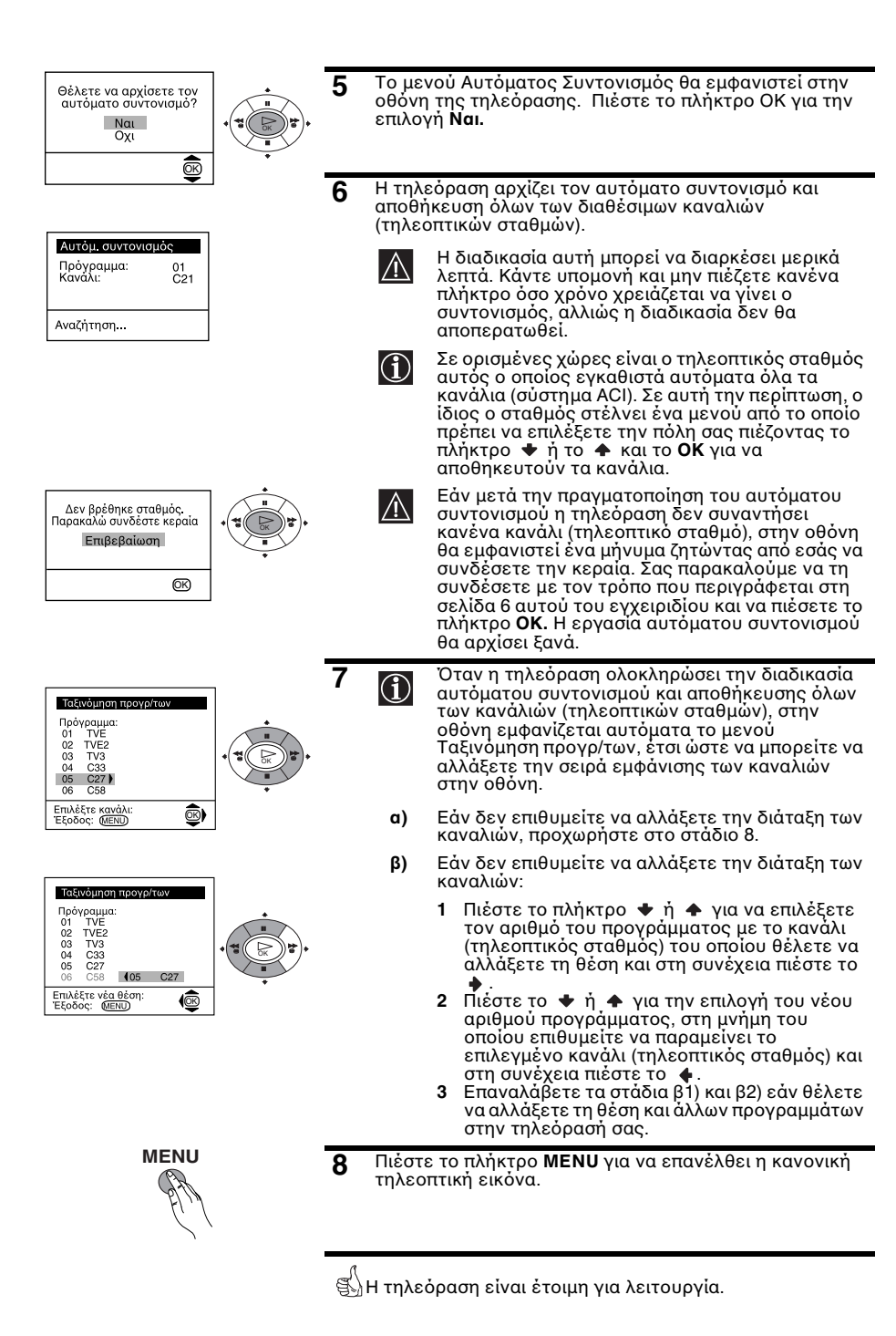

# Εισαγωγή και χρήση του συστήματος των μενού

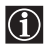

Αυτή η τηλεόραση χρησιμοποιεί ένα σύστημα μενού στην οθόνη για να σας καθοδηγεί στις διάφορες λειτουργίες. Πρέπει να χρησιμοποιείτε τα ακόλουθα πλήκτρα του τηλεχειριστηρίου για να μετακινήστε στα διάφορα μενού:

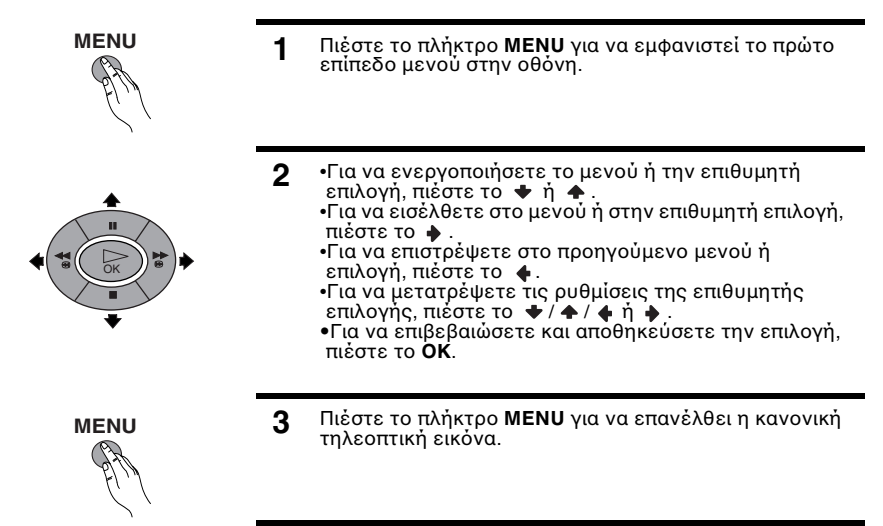

# Οδηγός των μενού

Επίπεδο1

Επίπεδο2

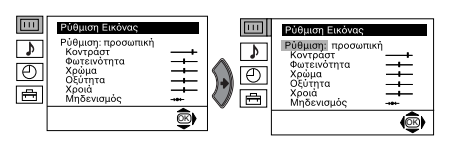

### Επίπεδο3 / Λειτουργία

### ΡΥΘΜΙΣΗ ΕΙΚΟΝΑΣ

Το μενού "Ρύθμιοη εικόνας" επιτρέπει την τροποποίηση των ρυθμίσεων της εικόνας. Προς τούτο θα πρέπει: αφού ενερνοποιήσετε την επιλογή που θέλετε να αλλάξετε, πιέστε το Στη συνέχεια πιέστε επανειλημμένα το ' για να τροποποιήσετε τη ρύθμιση και τέλος πιέστε το πλήκτρο ΟΚ για να αποθηκευτεί. Αυτό το μενού σας επιτρέπει επίσης να τροποποιήσετε τη λειτουργία της εικόνας ανάλογα με το είδος του προγράμματος που παρακόλουθείτε:

- ζωντανή (για ζωντανές εκπομπές προγραμμάτων, DVD και ψηφιακούς εξωτερικούς δέκτες).
- προσωπική (για ατομικές προτιμήσεις).
- ταινία (για ταινίες).

•Η Φωτεινότητα, το Χρώμα και η Οξύτητα μπορούν να τροποποιηθούν μόνο εάν επιλέξετε στη Λειτουρ. Εικόνας "προσωπική". Η επίλογή Χροιά διατίθεται μόνο για το σύστημα χρώματος NTSC (π. χ. βιντεοταινίες των Ηνωμένων Πολιτειών). •Για την έπαναφορά των ρύθμίσεων που έχουν προκαθοριστεί στο εργοστάσιο, επιλέξτε Μηδενισμός και πιέστε ΟΚ.

| Επἰπεδο1                                                                                                    | Επἰπεδο2                                                                                                    | Επίπεδο3 / Λειτουργία                                                                                                    |
|----------------------------------------------------------------------------------------------------|----------------------------------------------------------------------------------------------------|----------------------------------------------------------------------------------------------------|
| <ul> <li>Ρύθμιση Εικόνας</li> <li>Ρύθμιση: προσωπική<br/>Κοντράστ<br/>Φωτεινότητα<br/>Χρώμα</li> </ul>                                                                                                    | <b>+</b> ++-                                                                                                    | <b>ΡΥΘΜΙΣΗ ΗΧΟΥ</b><br>Το μενού "Ρύθμιση ήχου" σας επιτρέπει να<br>τροποποιήσετε τις ρυθμίσεις του ήχου.                                                                                                    |
| Countra<br>Mithewayac<br>Mithewayac |                                                                                                    | Προς τούτο: αφού ενεργοποιήσετε την<br>επιλογή που επιθυμείτε να τροποποιήσετε,<br>πιέστε το ♦. Στη συνέχεια πιέστε<br>επανειλημμένα τσ ♥ / ♠ / ♦ ή ♦, για τη<br>μετατροπή της ρύθμισης και τέλος πιέστε το<br>πλήκρο ΟΚ για την αποθήκευση.                                                    |
| Μπάσα<br>Ισοροπία<br>Μηδεγισμός<br>Διά ήχος: Μοπο<br>Αυτ. έντ. ήχου: Ναι                                                                                                    |                                                                                                    |                                                                                                    |
| Εφέ 🔶                                                                                                    | 🕈 Φυσικός:                                                                                                    | Τονίζει τη διαύγεια, τη λεπτουέρεια και την παρουσία<br>του ήχου μέσω του συστήματος "BBE High Definition<br>Sound system"*.                                                                                                    |
|                                                                                                    | 🕈 Δυναμικός:                                                                                                    | "BBE High Definition Sound system"* ενδυναμώνει τη<br>διαύγεια και την παρουσία του ήχου δημιουργώντας μια<br>φωνή πιο κατανοητή και μια μουσική πιο πραγματική.                                                                                                    |
|                                                                                                    | ➡ Dolby**Virtual:                                                                                                    | Κάνει απομίμηση των εφέ του ήχου "Dolby Surround Pro<br>Logic".<br>Χωρίς ειδικά πνητικά εφέ                                                                                                    |
| Πρίμα 🔶<br>Μπάσα 🌢                                                                                                    | <ul> <li>Λιγότερο</li> <li>Λιγότερο</li> </ul>                                                                                                    | Γερισσότερο<br>Περισσότερο                                                                                                    |
| Ισορροπία 🔶<br>Μηδενισμός 🛞                                                                                                    | <ul> <li>Αριστερό</li> <li>Επαναφέρει τις στ</li> </ul>                                                                                                    | Δεξιό<br>άθμες του ήχου στα πρωτότυπα του εργοστασίου.                                                                                                    |
| Διφ. ήχος 🔶                                                                                                    | <ul> <li>Για στερεοφωνικ</li> <li>Mono.</li> <li>Stereo.</li> <li>Για δίγλωσσες εκ</li> <li>Μοπο (για το ι</li> <li>Α (για το κανά</li> <li>Β (για το κανά</li> </ul> | ές εκπομπές:<br>πομπές:<br>(ανάλι mono εάν διατίθεται).<br>(λι 1).<br>(λι 2).                                                                                                    |
| Αυτ. ἐντ. ἡχου 🔶                                                                                                    | <ul> <li>♦ Όχι: Η ἐνταση</li> <li>♦ Ναι: Η ἐνταση</li> <li>εκπομπήα</li> </ul>                                                                                        | αλλάζει ανάλογα με το σήμα εκπομπής.<br>των καναλιών διατηρείται ανεξάρτητα από το σήμα<br>ς (π.χ. σε διαφημίσεις).                                                                                                    |
| <ul> <li>Αν ακούτε την<br/>θέση "Όνι"</li> </ul>                                                                                                    | τηλεόραση μέσω τα                                                                                                    | υν ακουστικών, η θέση "Εφέ" θα αλλάξει αυτόματα στη                                                                                                    |
| <ul> <li>Αν ρυθμίσετε τ<br/>στη θέση "Όχι</li> </ul>                                                                                                    | το "Εφε" στο "Dolby<br>" και αντίστροφα.                                                                                                    | Virtual" η επιλογή "Αυτ. ἐντ. ήχου" θα αλλάξει αυτόματα                                                                                                    |
| To "BE<br>Corpor<br>πατέντ<br>σύμβο.                                                                                                    | 3E High Definition So<br>ration κατόπιν άδεια<br>τα των ΗΠΑ με τρν α<br>λο "BBE" είναι εμπα                                                                           | ound system" είναι κατασκευασμένο από τη Sony<br>ς της BBE Sound, Inc. Είναι προστατευμένο απο την<br>ριθ., 4,638,258 και 4,482,866. Η λέξη "BBE" και το<br>ορικά σηματα κατατεθειμένα της BBE Sound, Inc.                                                                                      |
| (1) ** Αυτή η απομιμοτήμα τ Εκτός εξωτερ "Σύνδε                                                                                                    | ι τηλεόραση σχεδιάσ<br>ιείται τον ήχο τεσσά<br>ου Ηί Γί του σταθμο<br>αυτού, μπορούν επί<br>οικό ενισχυτή. Για πε<br>εση μιας εξωτερικής                              | τηκε για να δημιουργεί τα εφέ του "Dolby Surround" που<br>ρων, με τα δυο μόνο ηχεία της τηλεόρασης, αρκεί το<br>ύ εκπομπής να είναι "Dolby Surround".<br>σης να βελτιωθούν τα εφέ του ήχου συνδέοντας έναν<br>ερισσότερες λεπτομέρειες ανατρέξτε στο κεφάλαιο<br>ουσκευής Hi Fi" στη σελίδα 18. |

\*\* Κατασκευἀσττηκε με ἀδεια από την Dolby Laboratories. Τα "Dolby", "Pro Logic" και το διπλό σύμβολο D 🗳 είναι εμπορικά σήματα της Dolby Laboratories.

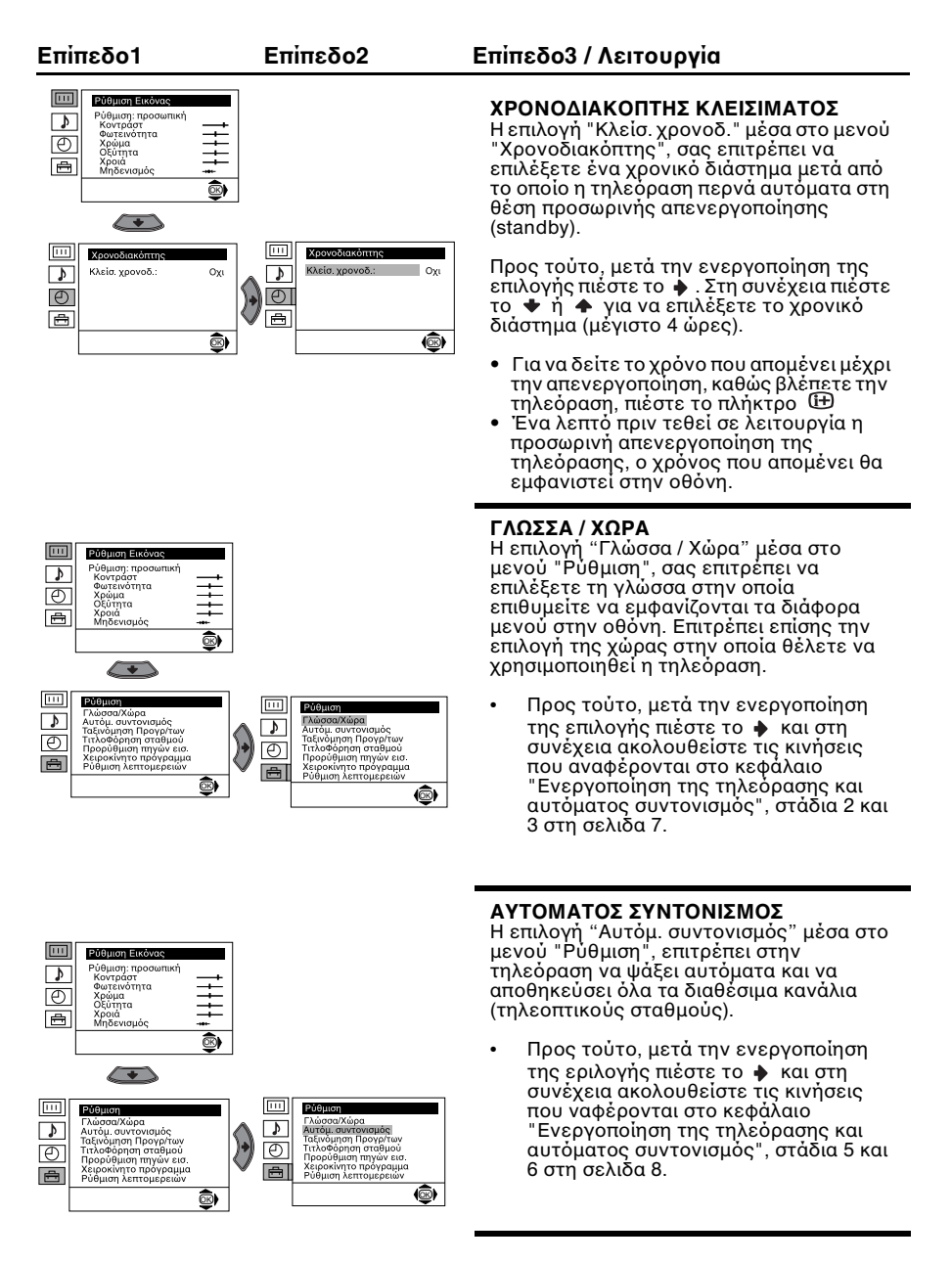

### Σύστημα των μενού της οθόνης |11

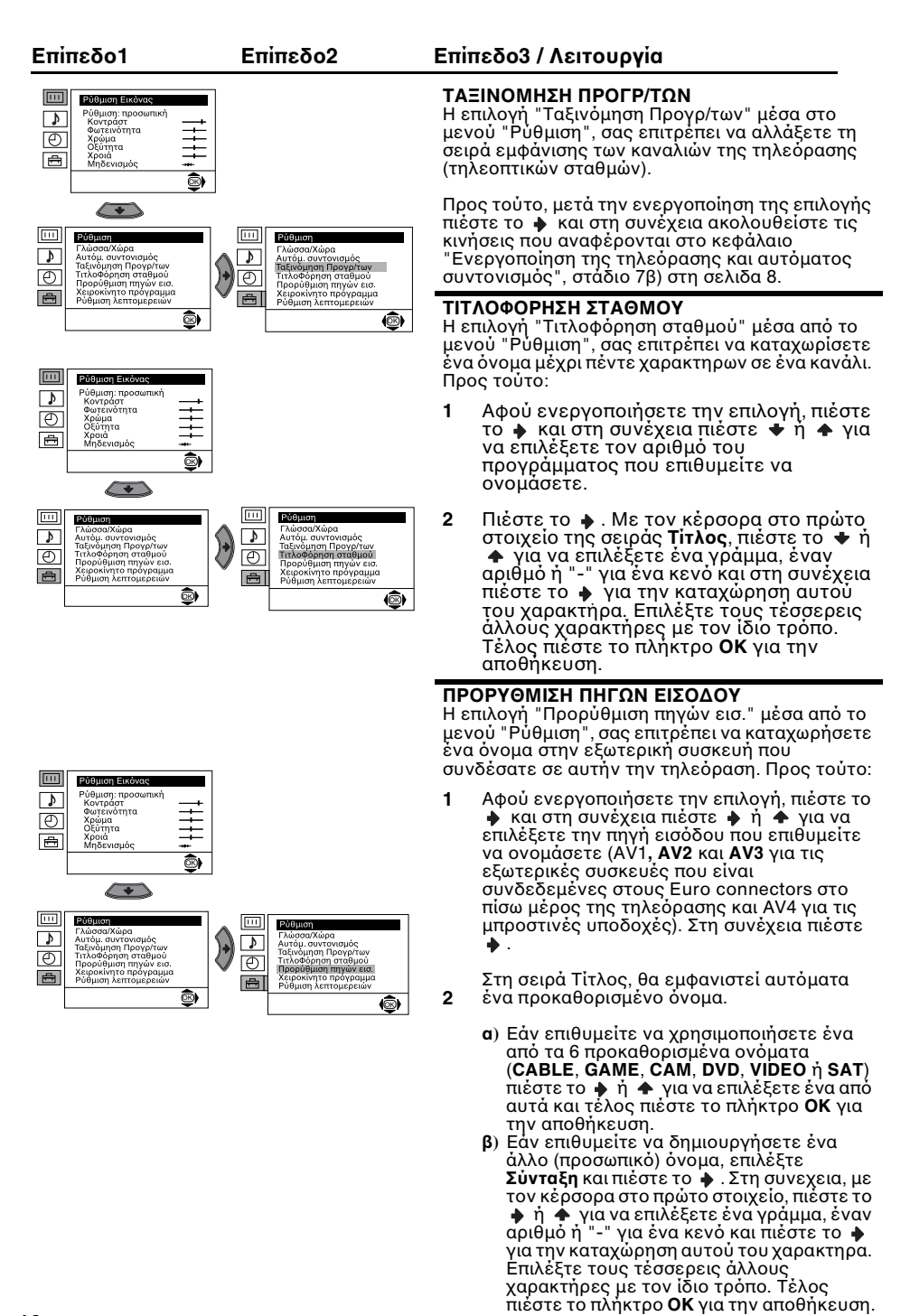

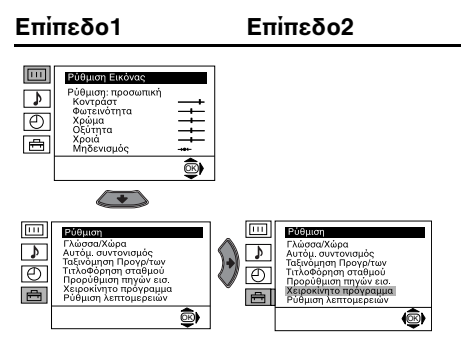

ii

### Επίπεδο3 / Λειτουργία

### ΧΕΙΡΟΚΙΝΗΤΟ ΠΡΟΓΡΑΜΜΑ

Η επιλογή "Χειροκίνητο πρόγραμμα" μέσα στο μενού "Ρύθμιση", σας επιτρέπει:

- α) Να συντονίσετε ένα ένα και στη διάταξη προγραμμάτων που εσείς επιθυμείτε, τα κανάλια (τηλεοπτικούς σταθμούς) ή μια είσοδο βίντεο. Προς τούτο πρέπει:
- Αφού ενεργοποιήσετε την επιλογή "Χειροκίνητο Πρόγραμμα" πιέστε το . Με τον κέρσορα στη θεση Πρόγραμμα στην οθόνη της τηλεορασης, πιέστε το πλήκτρο . και στη συνέχεια πίεστε το . ή . Υια να επιλέξετε τον αριθμό ρπογράμματος (θέση) στο οποίο επιθυμείτε να συντονιστεί το κανάλι (τηλεοπτικός σταθμός) ή το κανάλι του βίντεο (για το κανάλι του βίνεο συνιστάται να επιλέξετε τον αριθμό προγράμματος "0). Πιέστε .

Η ακόλουθη επιλογή θα εμφανιστεί μόνο σε εξάρτηση από τη χώρα που επιλέχθηκε στο μενού "Γλώσσα/Χώρα".

Αφού επιλέξετε τη λειτουργία **Σύστημα** πιέστε το επιλέξετε το σύστημα εκπομπής της τηλεόρασης (**B/G** για τηΔυτική Ευρώπη ή **D/K** για τις χώρες της Ανατολικής Ευρώπης). Πιέστε .

- iii Αφού ενεργοποιήσετε την επιλογή Κανάλι πιέστε το ◆ και στη συνέχεια το ◆ ή ◆ για να επιλέξετε τον τύπο του καναλιού ("C" για κανονικά κανάλια ή "S" για καλωδιακά κανάλια). Πιέστε το ◆ . Στη συνέχεια πιέστε τα αντίστοιχα αριθμητικά πλήκτρα για την άμεση καταχωρηση του καναλιού του τηλεοπτικού σταθμού ή το σήμα του καναλιού του βίντεο. Εάν δεν γνωρίζετε τον αριθμό του καναλιού, πιέστε το ∳ ή ◆ γιανα αρχίσει η αναζήτηση. Όταν βρεθεί το κανάλι το σπόμα του καναλάβια κανάλια, βρεθεί το κανάλι το σπόμο επισθηκευτεί πιεστε το πλήκτρα φια φορές. Επαναλάβετε όλα αυτά τα στάδια για να συντονίσετε και να αποθηκεύσετε και άλλα κανάλια.
- β) Καταχώρηση ενός ονόματος, μέχρι πέντε χαρακτήρων, σε ένα κανάλι. Προς τούτο, με τον κέρσορα στην επιλογή Πρόγραμμα, πιέστε PROG + ή - μέχρι να εμφανιστεί ο αριθμός του προγράμματος που επιθυμείτε να ονομάσετε. Όταν αυτός εμφανιστεί στην οθόνη, επιλέξτε τη θέση Τίτλος και στη συνέχεια πιέστε το . Πιέστε το . ή . Υ για να επιλέξετε ένα γράμμα ή έναν αριθμό (επιλέξτε το "-" για ένα κενό) και στη συνέχεια πιέστε το γ για την καταχώρηση αυτού του χαρακτήρα. Επιλέξτε τους άλλους τέσσερεις χαρακτήρες με τον ίδιο τρόπο. Όταν επιλέξτε όλους τους χαρακτήρες πιέστε το πλήκτρο OK δυο φορές για την αποθήκευση.
- Y) Έστω και αν η λειτουργίααυτόματου μικροσυντονισμού (AFT) είναι πάντα ενεργοποιημένη, παρόλα αυτά, εάν η εικόνα ενός καναλιού είναι παραμορφωμένη, μπορείτε να χρησιμοποιήσετε τη λειτουργία του μικροσυντονισμού της τηλεόρασης με το χέρι, για να εχετε λήψη καλύτερης εικόνας. Προς τούτο θα πρέπει, ενώ βλέπετε το κανάλι (τηλεοπτικό σταθμό), στο οποίο επιθυμείτε να προσυστο το διαστο το διαστο σιαστο σια διαστο το διαστο το διαστο σιαστο σιαστο σιαστο σια διαστο το διαστο το διαστο το διαστο σια σιαστο σια σιαστο σιαστο σια σιαστο σια σιασ

πραγματοποιήσετε τον μικροσυντονισμό, να **AFT** και στη συνέχεια για πιέστε το 🔶 . Πιέστε το 🛉 ή 🛧 για να ρυθμίσετε τη συχνότητα του καναλιού από - 15 έως + 15 και τέλος πιέστε το πλήκτρο **OK** δυο φορές για την αποθήκευση.

- δ) Υπερπηδήστε τα μη επιθυμητά προγράμματα όταν αυτά επιλέγονται χρησιμοποιώντας τα πλήκτρα PROG+/-. Προς τούτο, με τον κέρσορα στην επιλογή Πρόγραμμα, πιέστε PROG + ή μέχρι να εμφανιστεί ο αριθμός του προγράμματος που επιθυμείτε να υπερπηδηθεί. Όταν αυτός εμφανιστεί στην οθόνη, επιλέξτε τη θέση Παράλειψη και στη συνέχεια πιέστε το . Πιέστε το φ ή Φ για να επιλέξετε Ναι και τέλος πιέστε το πλήκτρο OK δυο φορές για την αποθήκευση. Εάν αργότερα επιθυμείτε να αικρώτες του προγράμματος που επιθυμείτε να στο το το το το το το το του το το το το το το του πον επιθυμείτε να υπέρτηδηθεί. Όταν αυτός εμφανιστεί στην οθόνη, επιλέξτε τη θέση Παράλειψη και στη συνέχεια πιέστε το Φ. Πιέστε το Φ ή Φ για να επιλέξετε Ναι και τέλος πιέστε το πλήκτρο OK δυο φορές για την αποθήκευση. Εάν αργότερα επιθυμείτε να ακυρώσετε αυτήν τη λειτουργία, επιλέξτε ξανά το "Οχι" αντί του "Ναι".
- ε) Αυτή η επιλογή σας επιτρέπει να δείτε και να γράψετε σωστά ένα κωδικοποιημένο κανάλι, όταν χρησιμοποιείτε έναν αποκωδικοποιητή που είναι συνδεδεμένος με τον Euro connector 3/ 3 ή μέσω ενός βίντεο που είναι συνδεδεμένο με αυτόν τον Euro connector.

Η ακόλουθη επιλογή θα εμφανιστεί μόνο σε εξάρτηση από τη χώρα που επιλέχθηκε στο μενού "Γλώσσα / Χώρα".

Προς τούτο: ενεργοποιήστε την επιλογή **Αποκωδ/ποιητής** και πιέστε το ♦. Στη συνέχεια πιέστε το ♦ ή ♦ για να επιλέξετε **Ναι.** Τέλος πιέστε δυο φορές το πλήκτρο **ΟΚ** για την αποθήκευση.

Εάν αργότερα επιθυμείτε να ακυρώσετε αυτήν τη λειτουργία, επιλέξτε ξανά "Οχι" αντί του "Ναι".

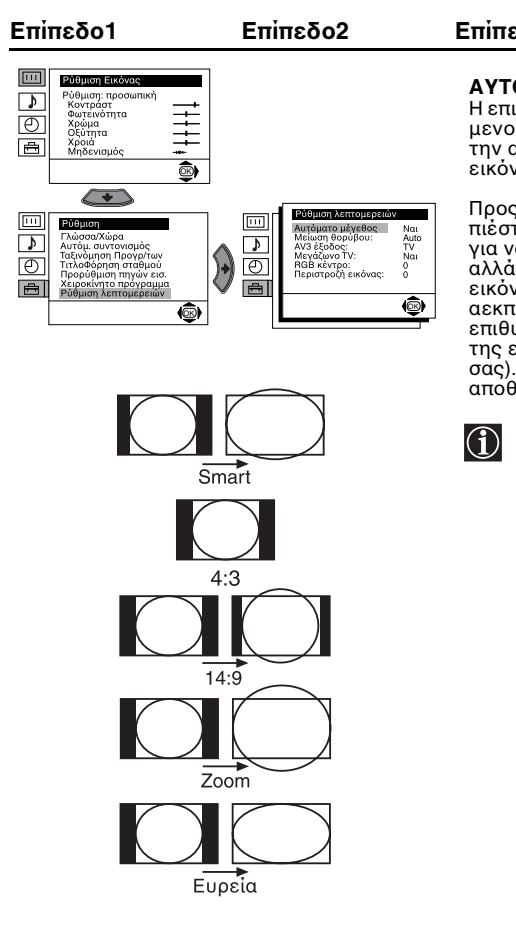

### Επίπεδο3 / Λειτουργία

### ΑΥΤΟΜΑΤΟ ΜΕΓΕΘΟΣ

Η επιλογή "Αυτόματο μέγεθος" μέσα από το μενού "Ρύθμιση λεπτομερειών" επιτρέπει την αυτόματη αλλαγή των διαστάσεων της εικόνας της τηλεόρασης.

Προς τούτο: Αφού κάνετε την επιλογή, πιέστε το .Στη συνέχεια πιέστε . ή . για να επιλέξετε το Nai (αν επιθυμείτε να αλλάζουν αυτόματα οι διαστάσεις της εικόνας της τηλεόρασης, ανάλογ αμ ετ σσημ αεκπομπής) ή επιλέξτε το Όχι (αν επιθυμείτε να διατηρήσετε τις διαστάσεις της εικόνας ανάλογα με την προτίμησή σας). Τέλος πιέστε ΟΚ για να γίνει αποθήκευση.

- Τόσο αν επιλέξατε το "**Ναι**" όσο και το "**Οχι**" στην επιλογή "Αυτόματο μέγεθος", θα μπορείτε πάντα να μετατρέψετε τις διαστάσεις της εικόνας, αρκεί να πιέσετε επανειλημμένα το πλήκτρο ∰ από το τηλεχειριστηριο. Μπορείτε να επιλέξετε τις ακόλουθες διαστάσεις:
  - Smart: Απομίμηση των εφέ της οριζόντιας εικόνας σε εκπομπές 4:3.
  - 4:3: Συμβατικό μέγεθος εικόνας. Επισκόπηση ολόκληρης της εικόνας.
  - 14:9: Είδος εικόνας που εμπεριέχεται μεταξύ των διαστάσεων 4:3 και 16:9.
  - Zoom: Οριζόντιο είδος εικόνας για ταινίες βίντεο.

Ευρεία: Για εκπομπές 16:9. Επισκόπηση ολόκληρης της εικόνας.

Στις διαστάσεις "Smart", "Zoom" και "14:9", η εικόνα εμφανίζεται κομμένη, τόσο στην επάνω περιοχή όσο και στην κάτω. Πιέστε ◆ ή ↑ για να ρυθμίσετε τη θέση της εικόνας στην οθόνη (π.χ. για να διαβάζετε υποτίτλους).

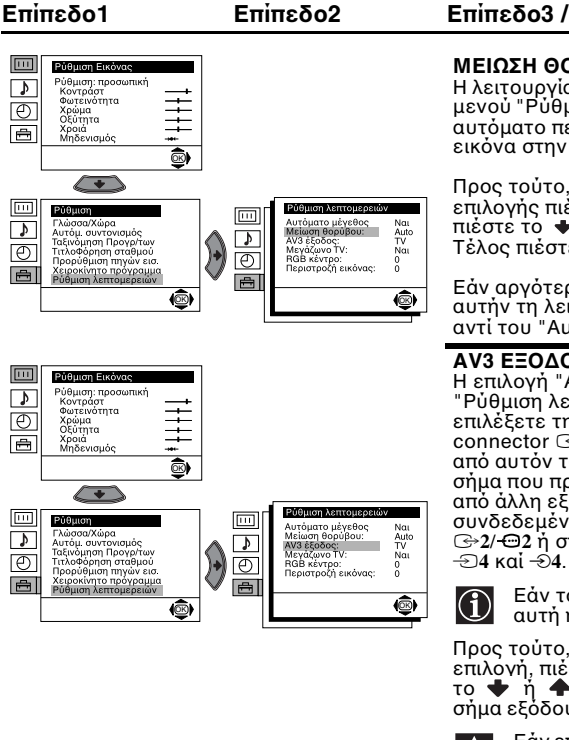

### Επίπεδο3 / Λειτουργία

### ΜΕΙΩΣΗ ΘΟΡΥΒΟΥ

Η λειτουργία "Μείωση θορύβου" μέσα από το μενού "Ρύθμιση λεπτομερειών" επιτρέπει τον αυτόματο περιορισμό των παρασίτων στην εικόνα στην περίπτωση ασθενούς σήματος.

Προς τούτο, μετά την ενεργοποίηση της επιλογής πιέστε το 🔶 και στη συνέχεια πιέστε το 🜩 ή 🔶 για να επιλέξετε Auto. Τέλος πιέστε **ΟΚ** για την αποθήκευση.

Εάν αργότερα επιθυμείτε να ακυρώσετε αυτήν τη λειτουργία, επιλέξτε ξανά το "Οχι" αντί του "Auto".

### ΑV3 ΕΞΟΔΟΣ

Η επιλογή "ΑV3 έξοδος" μέσα από το μενού "Ρύθμιση λεπτομερειών", σας επιτρέπει να επιλἑξετε την πηγή εξόδου του Euro connector 🔄 3/- 🗐 3, έτσι ώστε να γράψετε από αυτόν τον Euro connector οποιοδήποτε σήμα που προέρχεται από την τηλεόραση ή από άλλη εξωτερική συσκευή και είναι συνδεδεμένη στον Euro connector 🕞 1/-Θ1 ή  $\bigcirc 2/ \bigcirc 2$  ή στις μπροστινές υποδοχές  $\bigcirc 34$  ή

> Εάν το βίντεό σας διαθέτει Smartlink, αυτή η εργασία δεν είναι απαραίτητη.

Προς τούτο, αφού ενεργοποιήσετε την επιλονή, πιέστε το 🌵 Στη συνέχεια πιέστε το 🔶 ή 🛖 για να επιλέξετε το επιθυμητό σήμα εξόδου ΤV, AV1, AV2, AV4, YC4 ή ΑŬΤΟ.

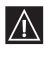

Εάν επιλέξετε "AUTO", το σήμα εξόδου θα είναι πάντα το ίδιο με εκείνο που εμφανίζεται στην οθόνη της τηλεόρασης.

A

Εάν έχετε συνδέσει έναν αποκώδικοποιητή στον Euro connector 🕞 3/ 🕄 ή σε ένα βίντεο συνδέδεμένο σε αυτόν τον Euro connector, θα πρέπει να επιλέξετε ξανά την "AV3 έξοδος" σε "Auto" ή "TV" για τη σωστή του αποκώδικοποίηση.

### HXEIA TV

Η επιλογή "Μεγάφωνο TV" μέσα από το μενού "Ρύθμιση λεπτομερειών", σας επιτρέπει να διακόψετε την εκπομπή του ήχου από τα ηχεία της τηλεόρασης για να τον ακούσετε μόνο μέσω ενός εξωτερικού ενισχυτή, ο οποίος είναι συνδεδεμένος στους ακροδέκτες εξόδου του Ηi Fi στο πίσω μέρος της τηλεόρασης.

Προς τούτο, μετά την ενεργοποίηση της επιλογής πιέστε το 🔶 και στη συνέχεια πιέστε το 🔹 ή 🛧 για να επιλέξετε Όχι. Τέλος πιέστε ΟΚ για την αποθήκευση.

Εάν αργότερα επιθυμείτε να ακυρώσετε αυτήν τη λειτουργία, επιλέξτε ξανά το "Ναι" αντί του "Οχι".

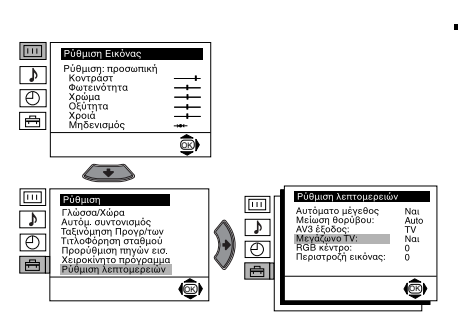

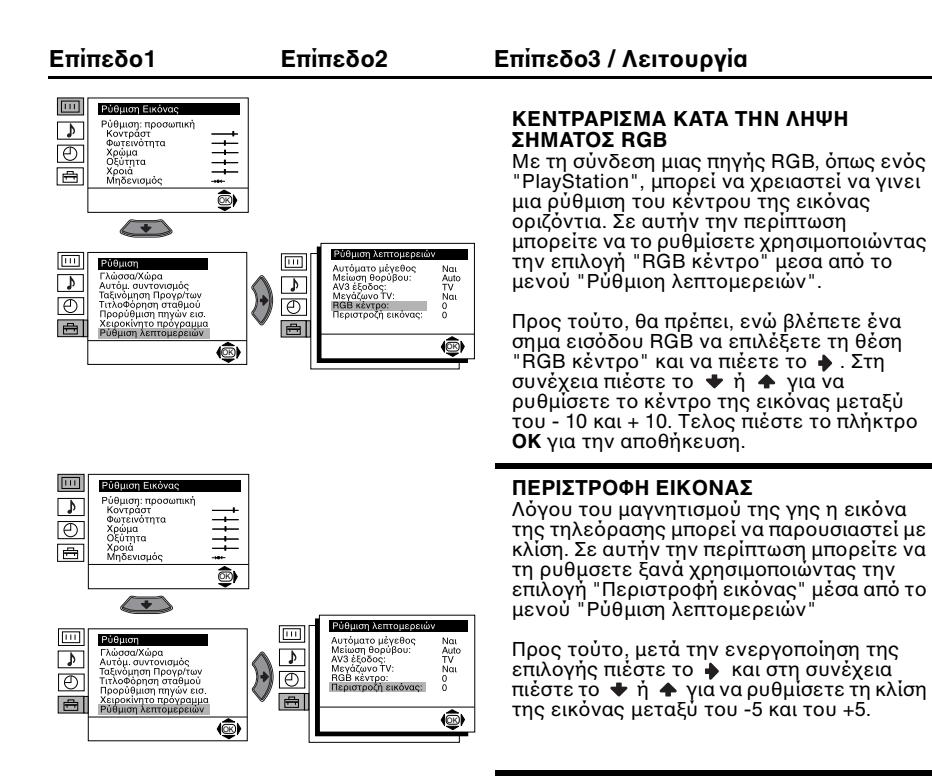

### 16 Σύστημα των μενού της οθόνης

# Teletext

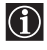

100) παρέχει πληροφορίες για τον τρόπο χρήσης αυτής της υπηρεσίας. Για να μπορέσετε να κινηθείτε μέσα στο teletext θα πρέπει να χρησιμοποιήσετε τα πλήκτρα από το τηλεχειριστήριο, έτσι όπως αναφέρεται σε αυτήν τη σελίδα.

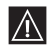

Βεβαιωθείτε ότι χρησιμοποιείτε ένα τηλεοπτικό κανάλι με δυνατό σήμα, αντίθετα θα μπορούσαν να παρουσιαστούν προβλήματα στο teletext.

### Είσοδος στην υπηρεσία του teletext:

Επιλέξτε το κανάλι της τηλεόρασης (τηλεοπτικό σταθμό) που παρέχει την υπηρεσία Teletext που θέλετε να παρακολουθήσετε και πιέστε το 🗐

# Index 25 News 153 Sport 101 Weather 98

Επιλογή μιας σελίδας του teletext:

Πληκτρολογήστε τρία ψηφία του αριθμού της σελίδας που επιθυμείτε να δείτε χρησιμοποιώντας τα αριθμητικά πλήκτρα του τηλεχειριστηρίου.

Εάν κάνετε λάθος, πληκτρολογήστε τρία οποιαδήποτε ψηφία και σησ υνέχειαπ

ληκτρολογήστε ξανά τον αριθμό της σελίδας που επιθυμετε.

Εάν ο δείκτης σελίδων δεν σταματά, οφείλετε στο γεγονός ότι η σελίδα δεν είναι διαθέσιμη.
 Σε αυτήν την περίπτωση θα πρέπει να πληκτρολογήσετε άλλον αριθμό σελίδας.

### Μετάβαση στην επόμενη ή στην προηγούμενη σελίδα:

Πιέστε PROG + (📾) ή PROG - (🖃).

### Υπέρθεση του κειμένου teletext στην εικόνα της τηλεόρασης:

Ενώ παρακολουθείτε το κείμενο του teletext πιέστε το πλήκτρο 🗐. Πιέστε το ξανά για να βγείτε έξω από την υπηρεσία του teletext.

### Πάγωμα μιας σελίδας teletext:

Πιέστε το πλήκτρο €/⊕ για να παγώσετε μια σελίδα. Πιέστε ξανά για να ακυρώσετε το πάγωμα.

### Αποκάλυψη μιας κρυμμένης πληροφορίας (π. χ. απαντήσεις ενός κουίζ):

Πιέστε 🕑/ 🕐. Πιέστε ξανά για να αποκρύψετε τις πληροφορίες.

### Για την επιλογή μιας δευτερεύουσας σελίδας:

Μια σελίδα του teletext μπορεί να απότελείται από αρκετές δευτερεύουσες σελίδες. Σε αυτήν την περίπτωση, ο αριθμός της σελίδας που εμφανίζεται στο επάνω αριστερό μέρος, θα αλλάξει από λευκό σε πράσινο χρώμα και ένα ή περισσότερα βέλη θα εμφανιστούν δίπλα στον αριθμό της σελίδας. Πιέστε επανείλημμένα τα πλήκτρα ∳ ή ∳ από το τηλεχειριστήριο για να δείτε τη δευτερεύουσα σελίδα που επιθυμείτε.

### Έξοδος από την υπηρεσία του teletext:

Πιέστε το Ο.

# Fastext

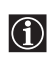

Το Fastext επιτρέπει την πρόσβαση στις σελίδες του teletext, πιέζοντας ένα και μόνο πλήκτρο. Βρισκόμενοι μέσα στο teletext και σε περίπτωση που εκπέμπεται σήμα Fastext, το μενού κωδικοποιημένο με χρώματα εμφανίζεται στο κάτω μέρος της σελίδας. Πιέστε το χρωματιστό πλήκτρο (κόκκινο, πράσινο, κίτρινο ή μπλε) από το τηλεχειριστήριο για να εμφανιστεί η σελίδα με το αντίστοιχο χρώμα.

# Σύνδεση εξωτερικών συσκευών

Μπορείτε να συνδέσετε στην τηλεόραση μια μεγάλη σειρά εξωτερικών συσκευών όπως φαίνεται στη συνέχεια. (Τα καλώδια σύνδεσης δεν παρέχονται).

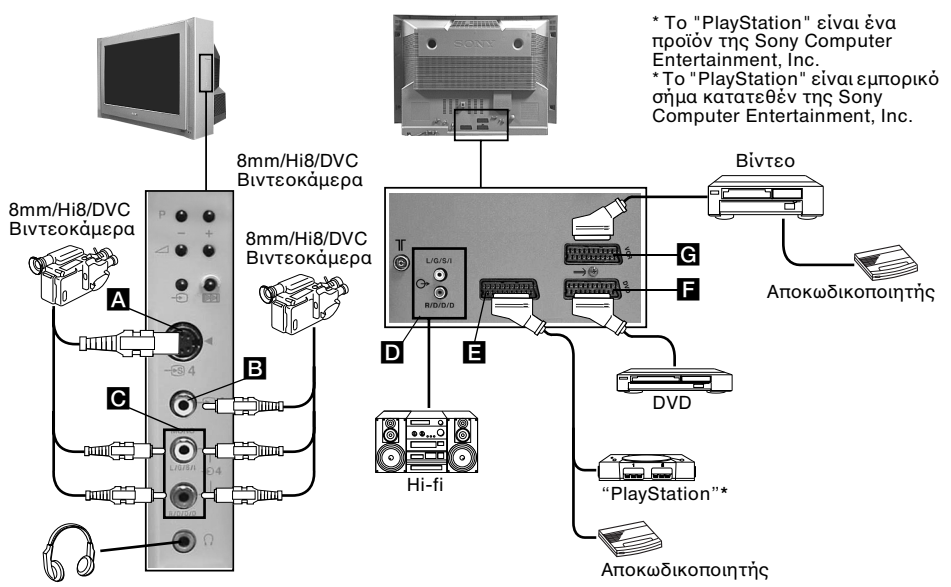

- Με τη σύνδεση των ακουστικών, τα ηχεία της τηλεόρασης αποσυνδέονται αυτόματα.
- Για να αποφύγετε την παραμόρφωση της εικόνας, μη συνδέετε ταυτόχονα συσκευές στις υποδοχές Α και Β.
- Μη συνδέετε κανέναν Αποκωδικοποιητή στο Euro connector 🖪

# Χρήση εξωτερικών συσκευών

- Συνδέστε την προαιρετική συσκευή στη κατάλληλη υποδοχή της τηλεόρασης έτσι όπως αναφέρθηκε οτην προηγούμενη σελίδα.
- Ανοίξτε τη συσκευή που έχετε συνδέσει.
- 3 Πιέστε επανειλημμένα το πλήκτρο ①, από το τηλεχειριστήριο μέχρι να εμφανιστεί στην οθόνη το κατάλληλο σήμα εισόδου.

### ΣὑμβολοΣἡμα εισόδου

- •Σήμα εισόδου ήχου/εικόνας μέσω του Euro connector
  - •Σήμα εισόδου RGB μέσω του Euro connector E. Αυτό το σύμβολο εμφανίζεται μόνον εάν είναι συνδεδεμένη μια είσοδος RGB.
    - •Σήμα εισόδου ήχουβίντεο μέσω του Euro connector 🖪
    - •Σήμα εισόδου RĜB μέσω του Euro connector 🖬 Αυτό το σύμβολο εμφανίζεται μόνον εάν είναι συνδεδεμένη μια είσοδος RGB.
    - •Σήμα εισόδου ήχου/εικόνας μέσω του Euro connector G.
  - Σήμα εισόδου Š Βίντεο μέσω του Euro connector G. Αυτό το σύμβολο εμφανίζεται μόνον εάν είναι συνδεδεμένη μια είσοδος S Βίντεο.
- Σήμα εισόδου Βίντεο μέσω της σύνδεσης RCA Β και ηχητικό σήμα εισόδου μέσω του
- 4 •Σήμα εισόδου S Βίντεο μέσω της υποδοχής του S Βίντεο Δ και σήμα εισόδου του Hi Fi μέσω του C. Αυτό το σύμβολο εμφανίζεται μόνον εάν είναι συνδεδεμένη μια είσοδος S Βίντεο.
- 18 | Πρόσφετες πληροφορίες

# Σύνδεση ενός βίντεο:

Για τη σύνδεση ενός βίντεο συμβουλευτείτε το κεφάλαιο "Σύνδεση της κεραίας και του βίντεο". Σας συμβουλεύουμε να συνδέσετε το βίντεο χρησιμοποιώντας το καλωδιο του Euro connector. Εάν δεν χρησιμοποιείτε αυτό το καλώδιο, θα πρέπει να συντονίσετε το σήμα του βίντεο με το χέρι, μέσου του μενού "Χειροκίνητο πρόγραμμα" (προς τούτο συμβουλευτείτε την παραγραφο a) της σελίδας 13). Συμβουλευτείτε επίσης το βιβλίο οδηγιών του βίντεο για να δείτε με ποιον τρόπο μπορείτε να έχετε το καναλι δοκιμής του σήματος βίντεο.

### Σὐνδεση ενὀς βἰντεο που διαθἑτει Smartlink:

To Smartlink είναι μια σύνδεση ανάμεσα στην τηλεόραση και σε μια συσκευή βίντεο που επιτρέπει την άμεση μετάδοση ορισμένων στοιχείων. Για περισσότερες πληροφορίες σχετικά με το Smartlink ανατρέξτε στο εγχειρίδιο οδηγιών της συσκευής του βίντεο. Εάν το βίντεό σας διαθέτει Smartlink θα πρέπει να χρησιμοποιείτε ένα καλώδιο Euro connector και να το συνδέσετε στον Euro connector (3/-3) G.

# Αν έχετε συνδεδεμένο έναν αποκωδικοποιητή στον Euro connector ເ⊕3/-€33 G ή ένα βίντεο συνδεδεμένο σε αυτόν τον Euro connector:

Επιλέξτε τη θέση "Χειροκίνητο πρόγραμμα" μέσα από το μενού "Ρύθμιση" και αφού επιλέξετε τη θέση "Decoder\*\*", επιλέξτε "Ναι" (χρησιμοποιώντας ◆ ή ◆) για κάθε κωδικοποιημένο κανάλι.

\*\* Αυτή επιλογή θα εμφανιστεί μόνο σε εξάρτηση από τη χώρα που επιλέχθηκε στο μενού "Γλωσσα/Χώρα".

### Σὐνδεση μιας εξωτερικής συσκευής Ηί Fi:

Εάν επιθυμείτε να απολαύσετε τον ήχο της τηλεόρασης μέσου των ηχείων της συσκευής σας Hi-Fi, συνδέστε τη συσκευή στην έξοδο του Hi-Fi **D** και μέσω του συστήματος των μενού επιλέξτε "Ρύθμιση". Στη συνέχεια ενεργοποιήστε τη λειτουργία "Ρύθμιση λεπτομερειών" και επιλέτε "Όχι" για "Μεγάφωνο TV". Η ένταση των εξωτερικών ηχείων μπορεί να μετατραπεί μέσω των πλήκτρων ρύθμισης της έντασης από το τηλεχειριστήριο της τηλεόρασης. Μέσω του μενού «Ρύθμιση ήχου» μπορούν να αλλαχτούν επίσης τα μπάσα και τα πρίμα.

### Μπορείτε επίσης να απολαύσετε τα εφέ του ήχου "Dolby Virtual" μέσου της συσκευής:

Προς τούτο, τόποθετήστε τα ηχεία της συσκευής μουσικής στις δυο πλευρές τηςτηλεόρασης διατηρώντας μια απόσταση 50 εκ. περίπου μεταξύ της τηλεόρασης και κάθε ενός από τα ηχεία. Αφού τοποθετήσετε τα ηχεία και μέσου του συστήματος των μενού επιλέξτε το μενού "Ρύθμιση ήχου" και ετη συνέχεια επιλέξτε το "Dolby Virtual" στη θέση "Εφέ".

# 

Ιδανική θέση για τον χρήστη

### Για Μονοφωνικές συσκευές

Συνδέστε το βύσμα στην είσοδο L/G/S/I στο εμπρός μέρος της τηλεόρασης και επιλέξτε το σήμα εισόδου 🔁 4 ή 🕄 4 χρησιμοποιώντας τις παραπάνω οδηγίες. Τελικά, ανατρέξτε στο τμήμα «Ρύθμιση ήχου» του εγχειριδίου για να επιλέξετε το "Διθ. ήχος" "Α" στην οθόνη του μενού ήχου.

# Προσαρμογή του τηλεχειριστηρίου για ένα DVD για ένα Βίντεο

Αυτό το τηλεχειριστήρίο είναι προετοιμασμένο για να ελέγξει όχι μόνο τις λειτουργίες της τηλεόρασης, αλλά και τις βασικές λειτουργίες του DVD Sony καθώς και τα περισσότερα από τα βίντεο Sony χωρίς την ανάγκη προσαρμογης του τηλεχειριστηρίου. Για τον έλεγχο άλλων συσκευών διαφορετικής μάρκας DVD και βίντεο, καθώς και για ορισμένα βίντεο Sony, θα πρέπει να γίνει προσαρμογη αυτού του τηλεχεριστηρίου πριν από τη χρήση του για πρώτη φορά. Προς τούτο θα πρέπει να εκτελέσετε τα ακόλουθα βήματα:

- Πριν ξεκινήσετε, αναζητήστε τον κωδικό των τριών ψηφίων, ανάλογα με τη μάρκα του DVD ήτου βίντεο (δείτε τον παρακατω πίνακα). Στις μάρκες άπου υπάρχουν περισσότεροι από ένας κωδικός θα πρέπει να καταχωρήσετε τον πρώτο από αυτούς.
- Η Sony θα πρόσπαθήσει να ενήμερώσει τους κωδικούς σύμφωνα με τις αλλαγές της αγοράς. Τον ενημερωμένο πίνακα με τους κωδικούς θα τον συνατήσετε μέσα στη σακούλα όπου βρίσκεται το τηλεχειριστήριο.
- Πιέστε απανειλημμένα το πλήκτρο του Επιλογέα της Συσκευής, από το τηλεχειριστήριο, μεχρι να εμφανιστεί το πράσινο φως οτην επιθυμητή θέση, DVD r VCR (για το βίντεο).

Αν ο Επιλογέας της Συσκευής βρίσκεται στη θέση TV, δεν θα μπορέσει να αποθηκευτεί κανένας κωδικός.

- 2 Ενώ η ένδειξη πράσινου χρώματος είναι αναμμένη και βρίσκεται στην επιθυμητή θέση, πιέστε για 6 δευτερόλεπτα περίπου, το κίτρινο πληκτρο από το τηλεχειριστήριο, μέχρι που η ένδειξη πράσινου χρώματος αρχίσει να αναβοσβήνει.
- 3 Ενώ η ένδειξη πράσινου χρώματος αναβοσβήνει, μέσου των αριθμητικών πλήκτρω από το τηλεχειριστήριο, καταχωρήστε τον κωδικό τριών ψηφίων σύμφωνα με τη συσκευή με τη συσκευή που που πρόκειται να χρησιμοποιήσετε.

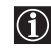

Αν ο κωδικός, τον οποίο καταχωρήσατε, υπάρχει οι τρεις ενδείξεις πράσινοι χρώματος θα ανάψουν για λίγο. Σε αντίθετη περίπτωση θα πρέπει να επαναλάβετε τα προηγούμενα βήματα.

- 4 Ενεργοπιήστε τη συσκευή που επιθυμείτε να χρησιμοποιήσετε και εξακριβώστε αν μ το τηλεχειριστήριο της τηλεόρασης μπορείτε να ελέγξετε τις κυριοτερες λειτουργίες.
  - Αν η συσκευή δεν λειτουργεί ή αν ορισμένες από τις λειτουργίες δεν ανταποκρίνονται, θα πρέπει να επαναλάβετε τα προηγούμενα βήματα, προσέχοντας να καταχωρήσετε τον σωστό κωδικό, ενώ αν υπάρχουν περισσότεροι από ένας κωδικός δοκιμάστε καταχωρώντας έναν - έναν και με τη σειρά όλους τους επόμενους κωδικσύς μέχρι να συναντησετε τον κατάλληλο.
    - Αν μέσα σε ένα λεπτό δεν αλλαχτούν οι αποφορτισμένες μπαταρίες οι αποθηκευμέναι κωδικοί θα χαθούν. Σε αυτήν την περίπτωση θα πρεπει να επαναλάβετε όλα τα προηγούμενα βήματα. Στο εσωτερικό μέρος της τάπας των μπαταριών υπάρχει μια ετικέτα όπου μπορείτε να γράψετε τον κωδικό.
    - Δεν έχσυν προβλεφθεί οὐτε όλες οι μάρκες οὐτε όλα τα μοντέλα μιας μάρκας.

| Πίνακας από τις μάρκες Βίντεο                                                                                                    |                                                                                                    | Πἰνακας από τις μἁρκες DVD                                                                                                    |                                                                                                    |
|----------------------------------------------------------------------------------------------------|----------------------------------------------------------------------------------------------------|----------------------------------------------------------------------------------------------------|----------------------------------------------------------------------------------------------------|
| Μάρκα                                                                                                    | Κωδικός                                                                                                    | Μάρκα                                                                                                    | Κωδικός                                                                                                    |
| SONY (VHS)<br>SONY (BETA)<br>SONY (DV)<br>AIWA<br>AKAI<br>DAEWOO<br>GRUNDIG<br>HITACHI<br>JVC<br>LG<br>LG<br>LOEWE<br>MATSUI<br>ORION<br>PANASONIC<br>PHILIPS<br>SAMSUNG<br>SAAYO<br>SHARP<br>THOMSON<br>TOSHIBA | 301, 302, 303, 308, 309<br>303, 307, 310<br>304, 305, 306<br>325, 331, 351<br>326, 329, 330<br>342, 343<br>358, 355, 360, 361, 320, 351<br>327, 333, 334<br>314, 315, 322, 344, 352, 353, 354, 348, 349<br>332, 338<br>358, 355, 360, 361, 320, 351<br>356, 357<br>328<br>321, 323<br>311, 312, 313, 316, 317, 318, 358, 359<br>339, 340, 341, 345<br>335, 336<br>324<br>319, 350<br>337 | SONY<br>AIWA<br>DENON<br>GRUNDIG<br>HITACHI<br>JVC<br>KENWOOD<br>LG<br>LOEWE<br>MATSUI<br>ONKYO<br>PANASONIC<br>PHILIPS<br>PIONEER<br>SAMSUNG<br>SANYO<br>SHARP<br>THOMSON<br>TOSHIBA<br>YAMAHA | 001<br>021<br>018, 027, 020, 002<br>009, 028, 023, 024, 016, 003<br>025, 026, 015, 004<br>006, 017<br>008<br>015, 014<br>009, 028, 023, 024, 016, 003<br>013, 016<br>022<br>018, 027, 020, 002<br>009, 028, 023, 024, 016, 003<br>004<br>011, 014<br>007<br>019, 027<br>012<br>003<br>018, 027, 020, 002 |

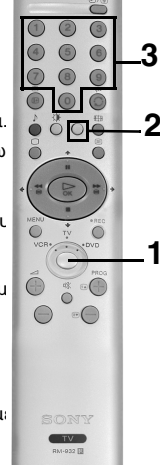

# Τεχνικά χαρακτηριστικά

### Τηλεοπτικό σύστημα:

Ανάλογα με τη χώρα που επιλέξατε: B/G/H. D/K

### Έγχρωμο σύστημα:

PAL, SECAM NTSC 3.58, 4.43 (µovo Video in)

### Κάλυψη καναλιών:

| VHF:   | E2-E12          |
|--------|-----------------|
| UHF:   | E21-E69         |
| CATV:  | S1-S20          |
| HYPER: | S21-S41         |
| D/K:   | R1-R12, R21-R69 |

### Οθόνη

Επίπεδη οθόνη FD Trinitron WIDE: 28 ίντσες (Περίπου 71cm σε διαγώνια)

### Πίσω μέρος:

- G+1/-⊕1 Υποδοχή 21 ακίδων Euro connector (πρότυπο CENELEC) που περιλαμβάνει είσοδο για σήματα ήχου / εικόνας, είσοδο RGB, έξοδο ήχου / εικόνας τηλεόραης.
- Υποδοχή 21 ακίδων Euro G+2/-----2 connector (πρότυπο CENELEC) που περιλαμβάνει είσοδο για σήματα ήχου / εικόνας, είσοδο RGB, έξοδο ήχου / εικόνας (έξοδος monitor).
- Υποδοχή 21 ακίδων Euro (→3/÷33 (SMARTLINK) connector (πρότυπο CENELEC) που περιλαμβάνει είσοδο για σήματα ήχου / εικόνας, εἰσοδο βίντεο S, ἐξοδό ήχου / εικόνας επιλεγόμενης και σύνδεση Smartlink.

G-Έξοδος ήχου (αριστερά / δεξιά) - συνδέσεις RCA.

- Μπροστινό μέρος: <sup>⊕4</sup> εἰσοδος S Βίντεο DIN 4 ακίδων <sup>⊕4</sup> εἰσοδος βίντεο σύνδεσης RCA <sup>↓</sup> εἰσοδος ήχου σύνδέσεις RCA <sup>↓</sup> υποδοχή για ακουστικά

### Έξοδος ήχου: 2 x 20 W (Μουσική ισχύς)

2 x 10 W (RMS) Woofer: 30 W ((Μουσική ισχὐς) 15 W (RMS)

Κατανάλωση ρεύματος: 125 W

Κατανάλωση ρεύματος σε κατάσταση avaµovής (standby): 0.3 W

### **Διαστάσεις (π x υ x β):** Περίπου. 797 x 519 x 523 mm.

Βάρος: Περίπου 45 κιλά

### Παρεχόμενα αξεσουάρ:

1 Τηλέχειριστήριο rm-932

2 Μπαταρίες κατά iec

### **Άλλα χαρακτηριστικά:** • Εικόνα 100 Hz

 Teletext, Fastext, TOPtext (250 σελίδες) μνήμης Teletext).

• Αυτόματη αποσύνδεση.

 Smartlink. (ἀμεση επικοινωνία μεταξύ τηλεόρασης και μιας συμβατικής συσκευής βίντεο. Για περισσότερες πληροφορίες σχετικά με το Smartlink παρακαλούμε ανατρέξτε στις Οδηγίες Χρήσης του βίντεο). •Αυτόματος εντοπισμός του συστήματος εκπομπής της τηλεόρασης. • Dolby Virtual.

- BBE Digital.
- Αυτόματες διαστάσεις της εικόνας.

 ACI (από τα αγγλικά "Auto Channel") Installation" = Αυτόματη Εγκατάσταση Καναλιών).

Η σχεδίαση και τα χαρακτηριστικά μπορεί να αλλάξουν χωρίς προειδοποίηση.

# Οδηγός βλαβών

Ακολουθούν μερικές απλές λύσεις αε προβλήματα που μπορεί να παρουσιαστούν στην εικόνα και τον ήχο της τηλεόρασης.

| Πρόβλημα                                                                                                    | Λύση                                                                                                    |
|----------------------------------------------------------------------------------------------------|----------------------------------------------------------------------------------------------------|
| Δεν υπάρχει εικόνα (η οθόνη είναι<br>σκοτεινη), δεν υπάρχει ήχος.                                                                                                    | <ul> <li>Ελέγξτε τη σύνδεση της κεραίας.</li> <li>Συνδέστε την τηλεόραση ① στο ρεύμα και πιέστε το πλήκτρο.</li> </ul>                                                                                                    |
| Κακή ή καθόλου εικόνα (η οθόνη<br>είναι σκοτεινή), αλλά με καλό ήχο.                                                                                                    | <ul> <li>Εάν η ένδειξη <sup>(1</sup>) της τηλεόρασης είναι αναμμένη, πιέστε το<br/>πλήκτρο TV I/<sup>(1</sup>) από το τηλεχειριστήριο.</li> </ul>                                                                                                    |
| Έλλειψη εικόνας ή του μενού<br>πληροφοριών της προαιρετικής<br>συσκευής συνδεδεμένης στον Euro<br>Connector στο πίσω μέρος της<br>τηλεόρασης.                                                                     | <ul> <li>Χρησιμοποιώντας το σύστημα των μενού, επιλέξτε "Ρύθμιση<br/>εικόνας" και επιλεξτε "Μηδενισμός" για να επαναφέρετε τις<br/>ρυθμίσεις του εργοστασίου.</li> </ul>                                                                                                    |
| Καλή εικόνα, αλλά όχι ήχος.                                                                                                    | <ul> <li>Ελέγξτε τη σύνδεση της προαιρετικής συσκευής στο ρεύμα και<br/>πιέστε το πλήκτρο - από το τηλεχειριστήριο επανειλημμένα<br/>μέχρι να εμφανιστεί στην οθόνη το καταλληλο σύμβολο.</li> </ul>                                                                                                    |
| Εικόνα ασπρόμαυρη σε έγχρωμες<br>εκπομπές.                                                                                                    | <ul> <li>Πιέστε το πλήκτρο 2 + από το τηλεχειριστήριο.</li> <li>Επαληθεύστε εάν η επιλογή "Μεγάφωνο ΤV", μέσα στο μενού<br/>"Ρύθμιση λεπτομερειών", είναι ενεργοποιημένη στη θέση<br/>"Ναι".</li> <li>Επαληθεύστε αν τα ηχεία αποσυνδεδεμένα.</li> </ul>                                                                                                    |
| Παραμορφωμένη εικόνα όταν<br>αλλάζετε προγράμματα ή επιλέγετε<br>Teletext.                                                                                                    | <ul> <li>Χρησιμοποιώντας το σύστημα των μενού, επιλέξτε "Ρύθμιση<br/>εικόνας" και επιλεξτε "Μηδενισμός" για να επαναφέρετε τις<br/>ρυθμίσεις του εργοστασίου.</li> </ul>                                                                                                    |
| Μη αναγνώσιμοι χαρακτήρες στις<br>σελίδες του teletext.                                                                                                    | <ul> <li>Κλείστε την τροφοδοσία από οποιαδήποτε συσκευή που είναι<br/>συνδεδεμένη στο 21 πόλων Euro Connector στο πίσω μέρος<br/>της τηλεόρασης.</li> </ul>                                                                                                    |
| Η εικόνα εμφανίζεται με κλίση.                                                                                                    | <ul> <li>Μέσω του συστήματος των μενού, ενεργοποιήστε τη<br/>λειτουργία "Γλώσα/Χώρα" και επιλέξτε τη χώρα λειτουργίας<br/>της τηλεόρασης.</li> </ul>                                                                                                    |
| Εικόνα με θόρυβο.                                                                                                    | <ul> <li>Χρησιμοποιώντας το σύστημα των μενού, επιλέξτε<br/>"Περιστροφή εικόνας" μέσα του μενού "Ρύθμιση<br/>λεπτομερειών" και διορθώστε τη κλίση.</li> <li>Επαληθεύστε αν το πλήκτρο του Επιλογέα της Συσκευής από<br/>το τηλεχειριστήριο βρίσκεται στη σωστή θέση, σύμφωνα με τη<br/>συσκεή που θέλετε να ελέγξετε (DVD, TV ή VCR για το βίντεο).</li> <li>Αν με το τηλεχειριστήριο δεν μπορείτε να ελέγξετε το DVD ή<br/>το βίντεο, έστω και αν το πλήκτρο του Επιλογέα της Συσκευής<br/>βρίσκεται στην σωστή θέση, καταχωρήστε εκ νέου τον<br/>απαραίτητο κωδικό, με τον τρόπο που αναφέρεται στο<br/>κεφάλαιο "Προσαρμογή του τηλεχειριστηριου για ένα DVD ή<br/>για ένα Βίντεο" αυτού του εγχειριδιου οδηγιών.</li> </ul> |
| Η εικόνα δεν αποκωδικοποιείται<br>σωστά ή παρουσιάζει αστάθεια κατά<br>την διάρκεια παρακολούθησης ενός<br>κωδικοποιημένου καναλιου μέσω<br>ενός αποκωδικοποιητή<br>συνδεδεμένου στον Euro connector<br>(3-3/-33. | <ul> <li>Μέσω του συστήματος των μενού ανατρέξτε στο μενού<br/>"Ρύθμιση. Στη συνέχεια ενεργοποιήστε τη λειτουργία<br/>"Ρύθμιση λεπτομερειών" και επιλέξτε τη "ΑV3 έξοδος" στην<br/>"ΤV".</li> <li>Βεβαιωθείτε ότι ο Αποκωδικοποιητής δεν βρίσκεται<br/>συνδεδεμένος στο Euro connector ເ⊡•2/-22.</li> </ul>                                                                                                    |
| Το τηλεχειριστήριο δεν λειτουργεί.<br>Η ένδειξη προσωρινής αναμονής                                                                                                    | <ul> <li>Επαληθεύστε αν το πλήκτρο του Επιλογέα της Συσκευής απο το τηλεχειριστήριο βρίσκεται στην σωστή θέση, σύμφωνα με την συσκευή που θέλετε να ελέγξετε (DVD, TV ή VCR για το βίντεο).</li> <li>Αν με το τηλεχειριστήριο δεν μπορείτε να ελέγξετε το DVD ή το Βίντεο, έστω και αν το πλήκτρο του Επιλογέα της Συσκευής βρίσκεται στην σωστή θέση, καταχωρήστε εκ νέου τον απαραίτητο κωδικό, με τον τρόπο που αναφέρεται στο κεφάλαιο "Προσαρμογή του τηλεχειριστήριο για ένα Βίντεο".</li> <li>Αντικαταστήστε τις μπαταρίες.</li> <li>Επικοινωνήστε με το πλησιέστερο Sony Service.</li> </ul>                                                                                                    |
| (standby) 🖰 αναβοσβήνει.                                                                                                    | to the second second second second second second second second second second second second second second second                                                                                                    |

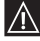

Σε περίπτωση βλάβης, απευθυνθείτε σε εξουσιοδοτημένο Service. Ποτέ μην ανοίγετε την τηλεόραση οι ίδιοι.

# Önsöz

Sony FD Trinitron renkli Düz ekran televizyonu seçtiğiniz için teşekkür ederiz. TV cihazını kullanmaya başlamadan önce bu kullanım kılavuzunu dikkatle okuyunuz ve gelecekte danışmak için saklayınız.

Bu kılavuzda kullanılan semboller:

| • 🖄   | Önemli bilgi.                  | • 🛞 Uzaktan kumanda cihazındaki gölgeli |                                           |
|-------|--------------------------------|-----------------------------------------|-------------------------------------------|
| • 🛈   | Fonksiyon hakkında bilgi.      |                                         | basılması gereken tuşları göstermektedir. |
| • 1,2 | Ízlenecek talimatların sırası. | •                                       | 🐒 Komutların sonuçunu bildiren bilgi.     |

# İndeks

| Önsöz<br>Güvenlik bilgileri                                                                   |                |
|-----------------------------------------------------------------------------------------------|----------------|
| Genel tanıtım<br>Uzaktan kumanda tuşlarının genel açıklaması                                  | 5              |
| TV cıhazındakı düğmelerin işlevlerinin genel açıklaması                                       | 6              |
| Uzaktan kumanda cihazına pil takılması<br>Antenin ve videonun bağlantısı                      |                |
| <b>TV'nin ilk kez çalıştırılması</b><br>TV açma ve otomatik kanal ayarı                       | 7              |
| Ekranda menü sistemi<br>Menü sisteminin tanıtım ve kullanımı                                  | 9              |
| Resim Ayarları                                                                                |                |
| Dil/Ülke<br>Otomatik Program                                                                  |                |
| AV hafizası                                                                                   |                |
| Otomatik format<br>Gürültü Tarama                                                             |                |
| RGB Merkez                                                                                    |                |
| Teletext                                                                                      |                |
| Ek bilgiler                                                                                   | 10             |
| İsteğe bağlı cihazların kullanımı.<br>DVD veya bir Video için uzaktan kumanda cihazının ayarı | 18<br>18<br>20 |

# Güvenlik bilgileri

| Bu cihaz yalnızca 220-240 V cereyan<br>ile çalışır. Yangın ve elektrik<br>kontağına sebep olabileceğinden aynı<br>fişe çok fazla elektrikli cihaz<br>takmamaya dikkat ediniz.                                                                                                    | Çevre ve güvenlik nedenleriyle TV<br>cihazlarının kullanılmadıklarızaman<br>Standby modunda bırakılmamaları<br>önerilmektedir. Fişten çekiniz.                                                                               | TV cihazı içerisine hiçbir zaman<br>birşey itmeyiniz, bu yangına<br>yada elektrik şokuna neden olabilir.<br>Cihaz içine asla akıcı bir<br>madde dökmeyiniz. Eğer herhangi bir<br>sıvı yada katı madde cihaz içine<br>düşerse, TV'yi çalıştırmayın. Derhal<br>bir servis tarafından kontrol<br>edilmesini sağlayın. |
|----------------------------------------------------------------------------------------------------|----------------------------------------------------------------------------------------------------|----------------------------------------------------------------------------------------------------|
| TV'nin arka panelini veya kasasını<br>açmayın. Cihazınızın kontrolü için<br>yalnızca yetkili servis personeline<br>danışın.                                                                                                    | Güvenliğiniz için gök gürültülü<br>(şimşekli) firtunalarda TV'nin<br>fişineyada anten gibi hiçbir parçasına<br>dokunmayın.                                                                                                   | Yangın ve şoktan korumak için<br>TV'yi yağmur yada neme<br>maruz bırakmayın.                                                                                                    |
| TV'nin havalandırmalarını<br>örtmeyiniz. Hava akımı sağlamak<br>için, cihaz çevresinde en az 10 cm. lik<br>bir alanı boş bırakınız.                                                                                                    | TV'yi asla sıcak, nemli yada aşırı<br>tozlu mekanlarda bırakmayınız.<br>TV'yi mekanik titreşime maruz<br>kalabileceği mekanlarda<br>kurmayınız.                                                                              | Yangın tehlikesini önlemek için<br>yanıcı yada açık alevli (örneğin<br>mum) objeleri TV'den uzak tutunuz.                                                                                                    |
| C<br>Televizyonun ekranını ve mobilyasını<br>hafif nemli ve yumuşak bir bezle<br>siliniz. Tahta bezi, aşındıran<br>temizleyici, alcalin, ovarak temizleme<br>tozu, alkol ve benzin gibi eritken<br>madde veya antistatik sprey<br>kullanmayınız. Güvenlik önlemi için<br>televizyonun fişini temizlemeden önce<br>çekiniz. | Elektrik kordonunu fişten tutarak<br>çekiniz. Kordondan asılmayınız.                                                                                                    | Bir zarara yol açmamak için güç<br>kablosu üzerine ağır maddeler<br>koymamaya dikkat ediniz. Sarkan<br>kabloları TV cihazının arkasında yer<br>alan tutacaklar çevresine sarmanızı<br>öneririz.                                                                                                    |
| TV'yi güvenli bir sehpa üzerine<br>koyun. Çocukların üzerine<br>tırmanmasına izin vermeyin. TV'yi<br>yan yüzeyi üzerine yada ekran yukarı<br>gelecek şekilde koymayın.                                                                                                    | TV'yi taşımadan evvel fişten çekiniz.<br>Engebeli yüzeyler, eşikler ve fazla<br>güç uygulamasından uzak durunuz.<br>Eğer cihaz düşer yada zarar görürse<br>derhal yetkili bir servis tarafından<br>incelenmesini sağlayınız. | TV cihazının havalandırma<br>boşluklarını perde yada gazete gibi<br>maddelerle kapatmayınız.                                                                                                    |

# Uzaktan kumanda tuşlarının genel açıklaması

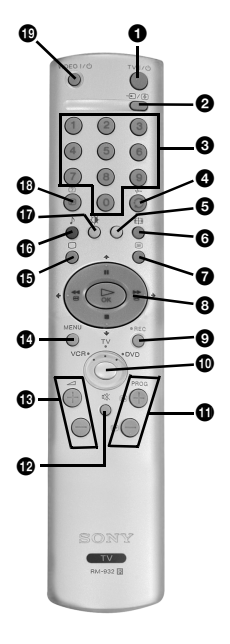

● TV cihazının geçici olarak kapatılması: TV cihazının geçici olarak kapatmak için bu tuşa basınız (bekleme modu & yanacaktır). Bekleme modundan (standby) TV cihazınızı tekrar çalıştırmak için aynı tuşa yeniden basınız. Enerjiden tasarruf için cihazınızı kullanmadığınız zamanlarda tamamen kapatmanızı öneririz. 15 dakika süreyle TV sinyali alınmaması ya da düğmeye basılmaması durumunda TV otomatik olarak bekleme/standby konumuna geçecektir.

**2** Giriş kaynaklarının seçimi: Arzu edilen giriş sembolü ekranda görününceye kadar bu tuşa basınız.

**③** Kanal seçimi: Eğer cihaz seçici TV veya VCR (video) pozisyonunda bulunuyorsa, kanal seçimi için bu tuşlara basınız. İki dijitli program numaraları için, ikinci dijiti 2,5 saniyenin altında bir zamanda giriniz.

4 a) Eğer cihaz seçici TV pozisyonunda bulunuyorsa:

Son seçilen kanalı tekrar görmek için bu tuşa basınız (görmek istenilen kanal daha önce en az 5 saniye ekranda kalmış olmalıdır).

b) Eğer cihaz seçici VCR pozisyonunda bulunuyorsa: Eğer bir Sony video kullanıyorsaniz, iki dijitli program numaraları için, örn. 23, ilk -/-- ve devamında 2 ve 3 numaraları tuşlarına basınız.

6 Bu tuş sadece Teletext modunda iken çalışır.

**6** Ekran formatının seçimi: Resim formatını değiştirmek için bu tuşa tekrar tekrar basınız. Daha ayrıntılı bilgi için, sayfa 14 "Otomatik format" bölümüne baş vurunuz.

7 Teletext seçimi: Teletexti görüntülemek için bu tuşa basınız.

- 3 a) Eğer cihaz seçici TV pozisyonunda bulunuyorsa:
  - MENU faaliyette olduðunda, bu tuþlarý menü sistemi içinde yer değiştirmek için kullanınız. Daha ayrıntılı bilgi için, sayfa 9 "Menü sisteminin tanýtým ve kullanımı" bölümüne başvurunuz.
  - MENU faaliyette olmadýðýnda, ayarlanan kanallarýn genel bir listesini görmek için OK tuþuna basýnýz. Kanal (TV yayýný) seçimi için ◆ veya ◆ tuþlarýna ve devamýnda, seçilen kanalý görmek için tekrar OK tuþuna basýnýz.
  - b) Eğer cihaz seçici VCR (video) veya DVD pozisyonunda bulunuyorsa: Bu televizyona baðlanan video veya DVD 'nin temel fonksiyonlarýný kontrol etmek için bu tublara basýnýz.

**Skayıt tuşu:** Eğer cihaz seçici VCR pozisyonunda bulunuyorsa, istenilen proğram kayıt işlemi için bu tuşa basınız.

 Cihaz seçici: Bu uzaktan kumanda cihazı sayesinde, sadece televizyonun değil DVD veya videonuzun temel fonksiyonlarınıda kontrol edebilirsiniz. Kontrol etmek istediğiniz cihazı açın ve devamında, bu tuşa DVD, TV veya VCR (video için) seçimi için tekrar tekrar basınız. Seçilen pozisyonda bir anlık yeşil bir ışık yanacaktır. DVD veya videoyu ilk kez kullanmadan önce uzaktan kumanda cihazını, cihazınızın markasına göre ayar yapmanız gerekir. Bu işlem için, sayfa 20, "Uzaktan kumanda cihazının DVD veya video ayarı" bölümüne başvurunuz.

**(B)** Kanal seçimi: Önceki veya sonraki kanalý seçmek için bu tuþa basýnýz.

Bes kesme tuşu: Sesi kesmek için basınız. Sesi açmak için tekrar basınız.

B Ses ayarı: TV ses ayarı için bu tuşa basınız.

**(b)** Menü sisteminin çalıştırılması: Menüyü ekranda görüntülemek, silmek ve normal TV ekranýna dönmek için bu tuþa basýnýz.

**TV modunun seçimi:** Teletexti veya videoyu devreden çıkarmak için bu tuşa basınız.

Ses efektini seçimi: Ses efektini değiştirmek için bu tuşa tekrar tekrar basınız.

Görüntü modunun seçimi: Görüntü modunu değiştirmek için bu tuşa basınız.

**()** Ekranda bilgileri gürüntülemek için: Ekrandaki tüm göstegeleri görüntülemek ve silmek için bu tuşa basınız.

Video veya DVD Açma/Kapama düğmesi: Bu televizyona bağlı olan Video veya DVD cihazını açmak veya kapatmak için bu tuşa başınız.

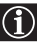

Bütün renkli tuşlar televizyonun yanısıra Teletext işlemlerinde de kullanılır. Daha ayrıntılı bilgi için bu kullanım kılavuzunun "Teletext" bölümünü okuyunuz.

# TV cihazındaki düğmelerin işlevlerinin genel açıklaması

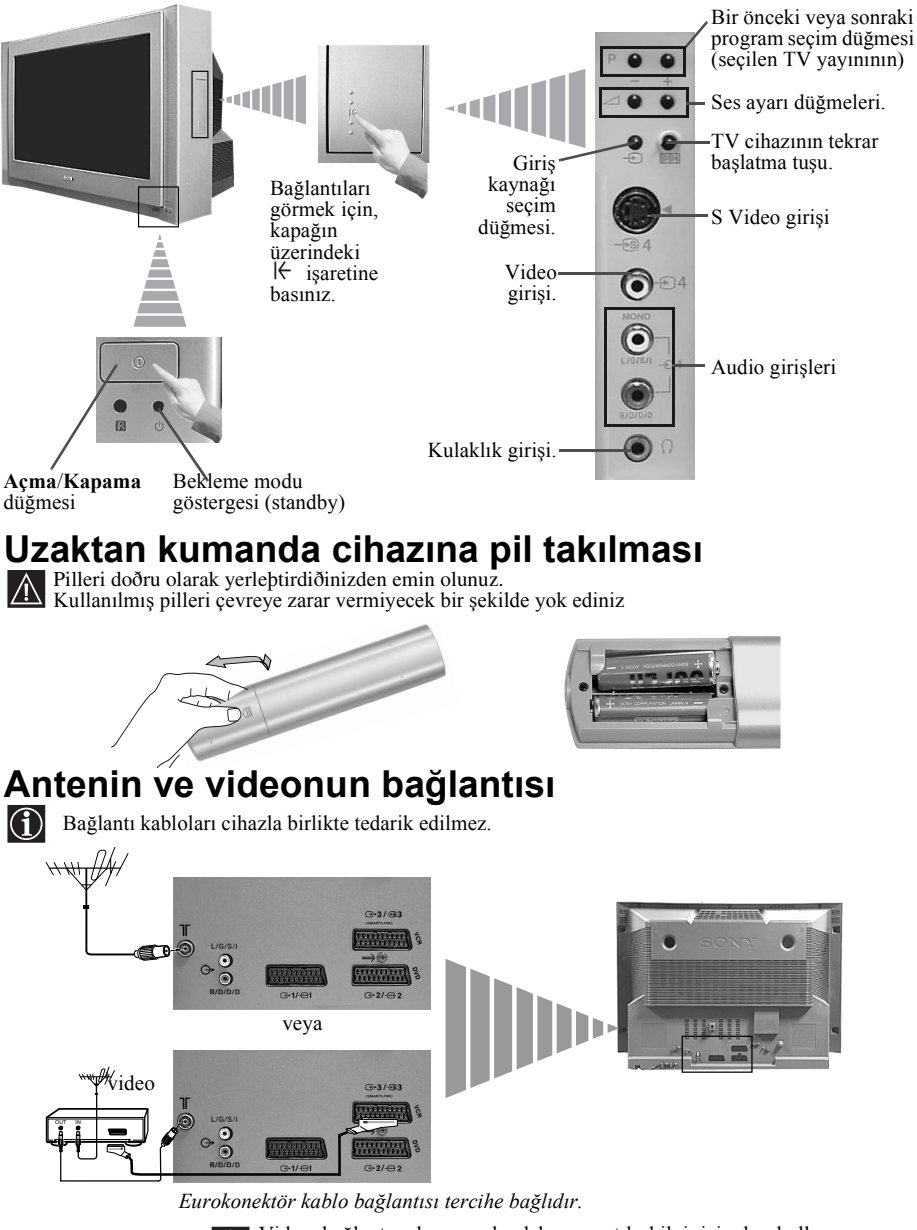

# TV açma ve otomatik kanal ayarı

İlk kez televizyonu açtığımızda ekrana menünün bazı bölümleri gelecektir, bunlar 1) menü dil seçimi, 2) ülke seçimi, televizyonu hangi ülkede kullanmak istiyorsak, 3) Görüntü eğiklik ayarı, 4) olabilecek tüm kanalları aramak ve otomatik olarak hafızaya almak (TV yayınları) ve 5) kanal (TV yayınları) sıralamasını isteğinize göre seçmek. Buna rağmen, şayet daha ileride bazı ayarların değiştirilmesi ihtiyaçı duyarsanız, bu işlemi menüdeki 🖨 (Ayar) işlevine girerek veya televizyonun 💌 yeniden başlama tuşuna basarak yapabilirsiniz.

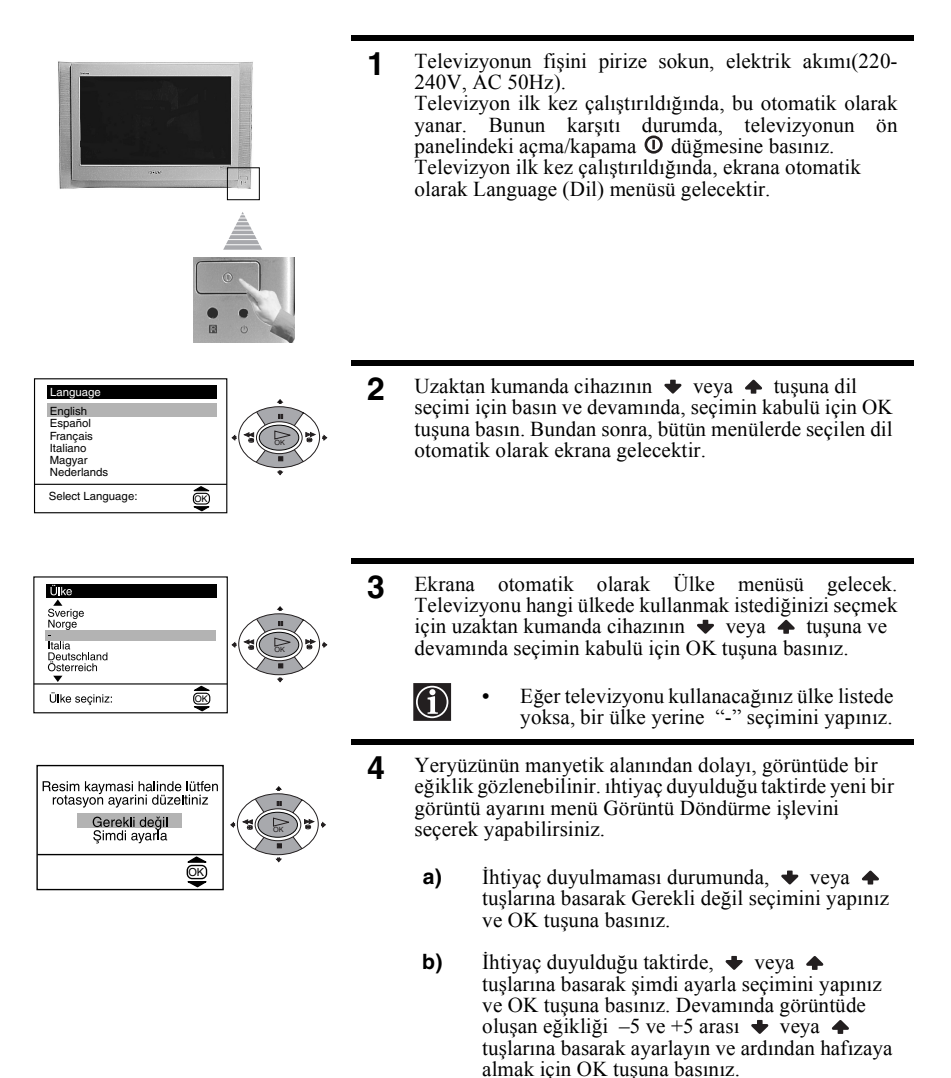

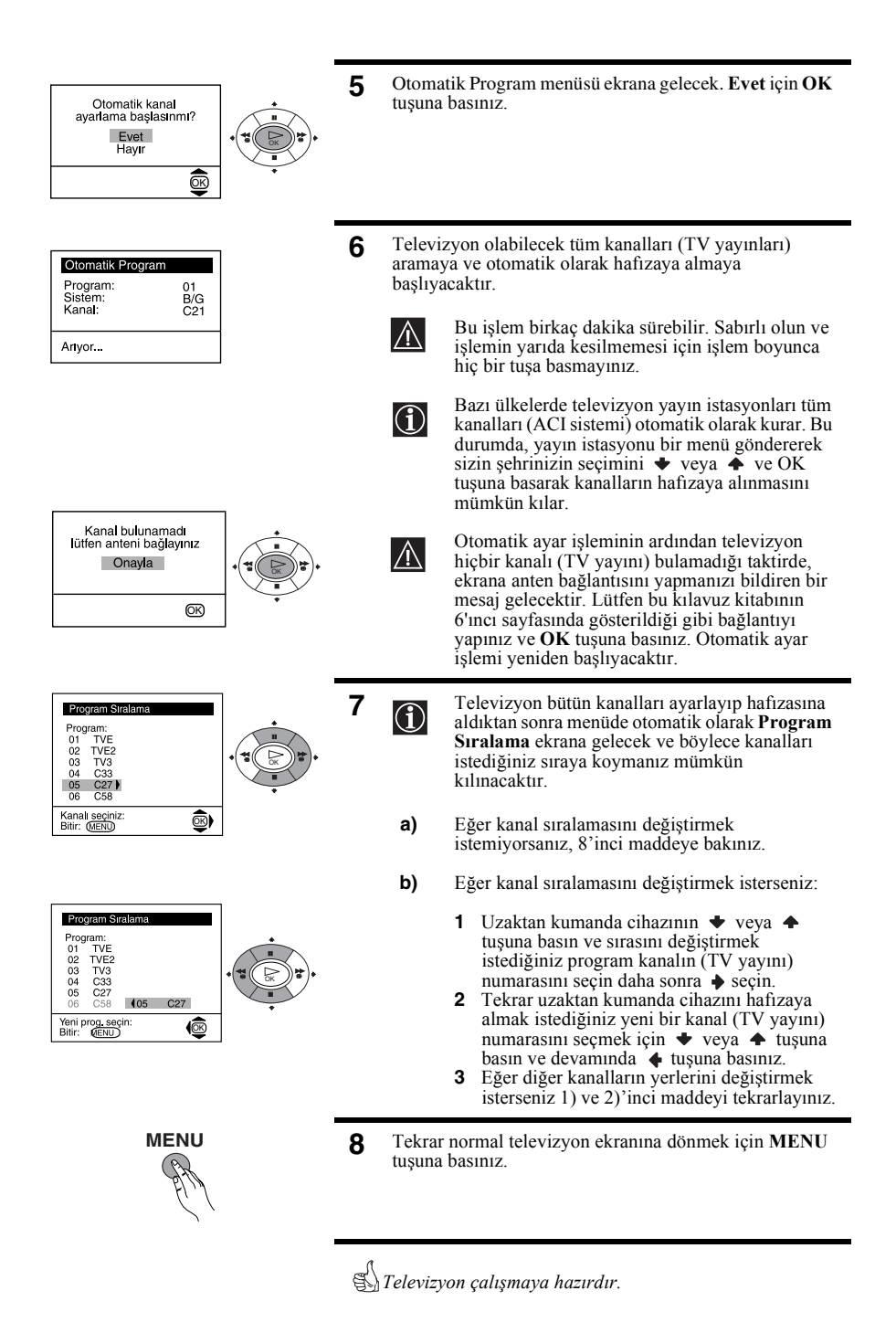

# Menü sisteminin tanıtım ve kullanımı

Bu televizyon deðiþik operasyonlara rehberlik için ekranda bir menü sistemi kullanýr. Menülerde yer değiştirmek için aşağıda gösterilen uzaktan kumanda düğmelerine basınız:

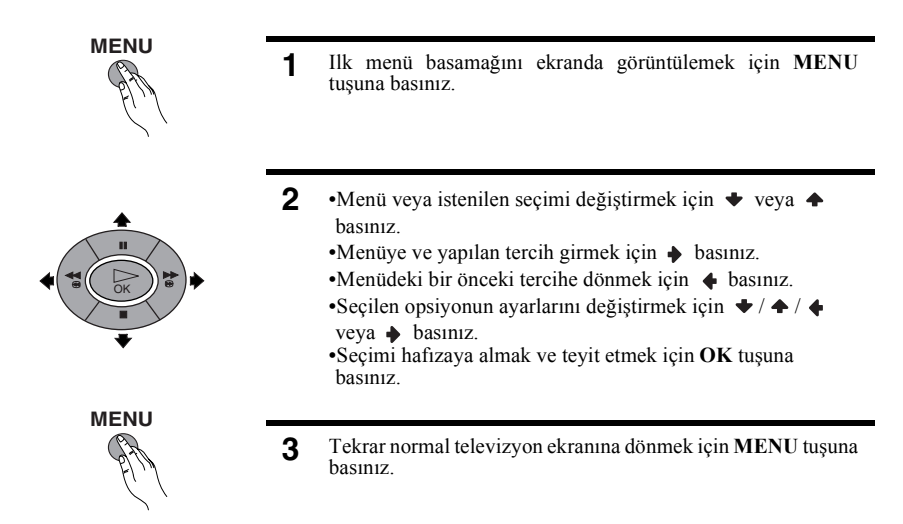

# Menüler kılavuzu

Adım 1

Adım 2

### Adım 3 / Fonksiyon

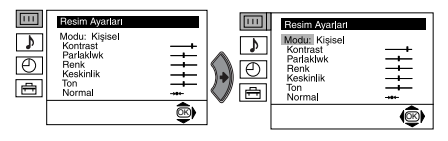

### RESIM AYARI

"Resim Ayarları" menüsü size resim ayarlarını zevkinize göre değiştirmenizi mümkün kılar.

Bunun için: değiştirmek istediğiniz mod seçimini yaptıktan sonra,  $\blacklozenge$  tuşuna basın. Devamında seçilen modun ayarını değiştirmek için  $\blacklozenge / \blacklozenge / \blacklozenge$  veya  $\blacklozenge$  tuşlarına ve yeni ayarı hafızaya almak için **OK** tuşuna basınız.

Bu menü izlediğiniz programın türüne göre size resim modunda yapmak istediğiniz

- değişiklikleride mümkün kılar:
- Canlı (canlı yayın programlar, DVD ve Dijital Dekoderli alıcılar için).
- Kişisel (kişisel tercihler için).
- ✤ Film (filmler için).

•Parlaklık, Renk ve Keskinlik sadece resim modundaki "Kişisel" işlevini seçtiğinizde değiştirebilirsiniz.

•*Ton* sadece NTSC renk sistemi için kullanılabilinir (mesela, Amerikan video kasetleri).

•Fabrika orijinal görüntü ayarınına dönmek için Normal seçimi yapıp OK tuşuna basınız.

| Adım 1                                                                                                    | Adım 2                                                                                                    | Adım 3 / Fonksiyon                                                                                                    |  |
|----------------------------------------------------------------------------------------------------|----------------------------------------------------------------------------------------------------|----------------------------------------------------------------------------------------------------|--|
| Resim Ayarları<br>Modu: Kişisel<br>Kontrast<br>Parlakluvk<br>Renk<br>Keskinlik<br>Ton                                                                                                    |                                                                                                    | SES AYARI<br>"Ses ayarı." menüsü ses ayarlarını zevkinize göre<br>değiştirmenizi mümkün kılar.                                                                                                    |  |
| Tori                                                                                                    |                                                                                                    | Bu işlem için: Değiştirmek istediğiniz modun<br>seçimini yaptıktan sonra,  → tuşuna basınız.<br>Devamında seçilen modun ayarını değiştirmek için<br>→ /                                                                                |  |
| Efekt                                                                                                    | ♦ Doğal:                                                                                                    | "BBE High Definition Sound system"* sistemi<br>üzerinden sesin çıkış, ayrıntı ve belirliliğinde<br>yükselme sağlar.                                                                                                    |  |
|                                                                                                    | <ul> <li>♥ Dinamik:</li> <li>♥ Dolby**Virtual</li> </ul>                                                                                                    | <ul> <li>BBE High Definition Sound system "sesin nettik<br/>ve beliriliigini yoğunlaştırarak daha iyi işitilir bir ses<br/>ve daha kaliteli bir müzik sağlar.</li> <li>Ses efektini taklit eder "Dolby Surround Pro Logic".</li> </ul> |  |
|                                                                                                    | ◆ Кар:                                                                                                    | Özel akustik efektsiz.                                                                                                    |  |
| Tiz       ◆ Daha az ◆ Daha çok         Bas       ◆ Daha az ◆ Daha çok         Balans       ◆ Sol ◆ Sağ         Normal       ∞    Fabrikadan çıkan orijinal ses derecelerine dönmek için. |                                                                                                    |                                                                                                    |  |
| Çift se                                                                                                    | <ul> <li>Stereo yayınlar için</li> <li>Mono.</li> <li>Stereo.</li> <li>2 dilde yapılan yay</li> <li>Mono (eğer v</li> <li>A (kanal 1 içi</li> <li>B (kanal 2 için)</li> </ul> | <ul> <li>Stereo yayınlar için:</li> <li>Mono.</li> <li>Stereo.</li> <li>2 dilde yapılan yayınlar için:</li> <li>Mono (eğer varsa mono kanal için).</li> <li>A (kanal 1 için).</li> <li>B (kanal 2 için).</li> </ul>                    |  |
| Otomatik ses.:                                                                                                    | <ul> <li>Kap: Ses tonu a</li> <li>Açık: Kanallarır<br/>(mesela re</li> </ul>                                                                                                  | ıyarı verici istasyonuna göre değişir.<br>1 sesleri bağımsız olarak alınan sinyale göre kalır<br>klamlar).                                                                                                    |  |

- Eğer televizyonu kulaklıktan dinliyorsanız, "Efekt" seçimi otomatik olarak "Kap" pozisyonuna geçecektir.
- Eğer "Efekt" ayarını "Dolby virtual" pozisyonunda tutarsanız, "Otomatik ses." seçimi otomatik olarak "Off" pozisyonunda ve tam karşıtı olarak değişecektir.

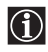

\* "BBE High Definition Sound system" bir Sony Corporation ürünüdür ve BBE Sound, Inc lisansı altındadır. A.B.D n 4,638,258 ve 4,482,866 patenti altındadır. "BBE" kelimesi ve "BBE" sembolü BBE Sound, Inc firmasına ait ticari markalardır.

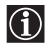

\*\* Bu televizyon hiç bir ek hoparlör kullanmaksızın "Dolby Surround" ses efektini yaratmak için yani 4 hoparlörün çıkarabiliceği sesi taklit etmek için dizayn edilmiştir. Bu işlem her zaman yayın audio sinyalinin "Dolby Surround Pro Logic" olması durumunda mümkün olacaktır. Ayrıca, dış bir güclendirici bağlayarak ses efektini daha iyi bir duruma getirebilirsiniz. Daha ayrıntılı bilgi için, sayfa 18 "Harici audio cihazlarına bağlantı" bölümüne başvurunuz.

\*\* Dolby Laboratories. yetkisiyle üretilmiştir. "Dolby", "Pro Logic" ve doble D D sembolü bir Dolby laboratories ticari markalarıdır.

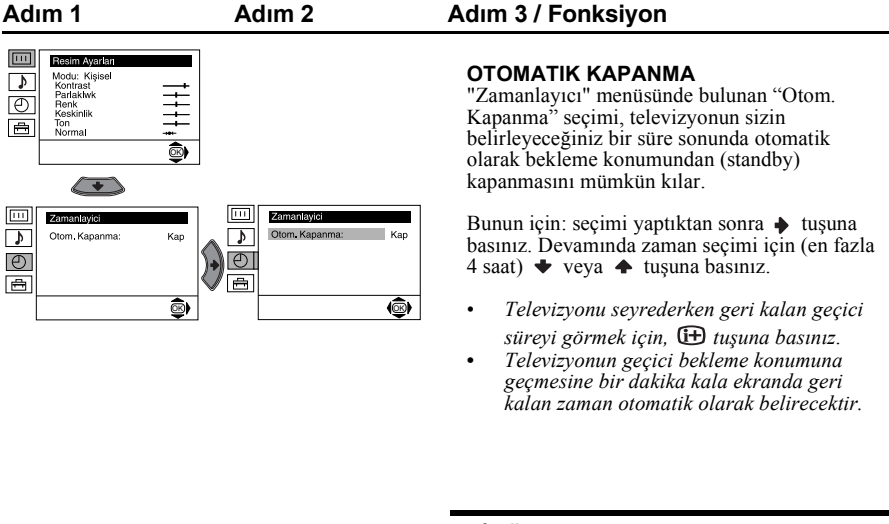

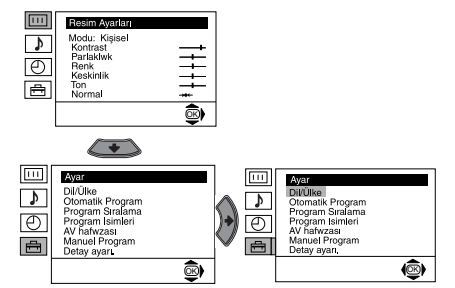

#### DİL/ÜLKE

"Ayar" menüsünde bulunan "Dil/Ülke" seçimi, ekrana gelecek olan menülerin istediğiniz dilde olmasını mümkün kılar. Ayrıca televizyonu kullanacağınız ülkenin seçimini de yapabilirsiniz.

 Bunun için: seçimi yaptıktan sonra, tuşuna basın ve devamında "TV açma ve otomatik kanal ayarı" bölümündeki 2 ve 3 (sayfa 7) nolu maddeleri aynen uygulayınız.

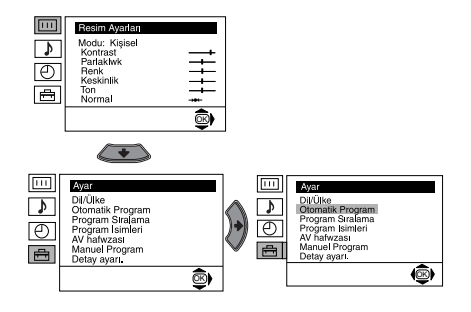

#### **OTOMATIK PROGRAM**

"Ayar" menüsünde bulunan "Otomatik Program" seçimi, televizyonun olabilecek tüm kanalları (TV yayınları) aramaya ve otomatik olarak hafizaya almasını mümkün kılacaktır.

 Bunun için: seçimi yaptıktan sonra, tuşuna basın ve devamında "TV açma ve otomatik kanal ayarı" bölümündeki 5 ve 6 (sayfa 8) nolu maddeleri aynen uygulayınız.

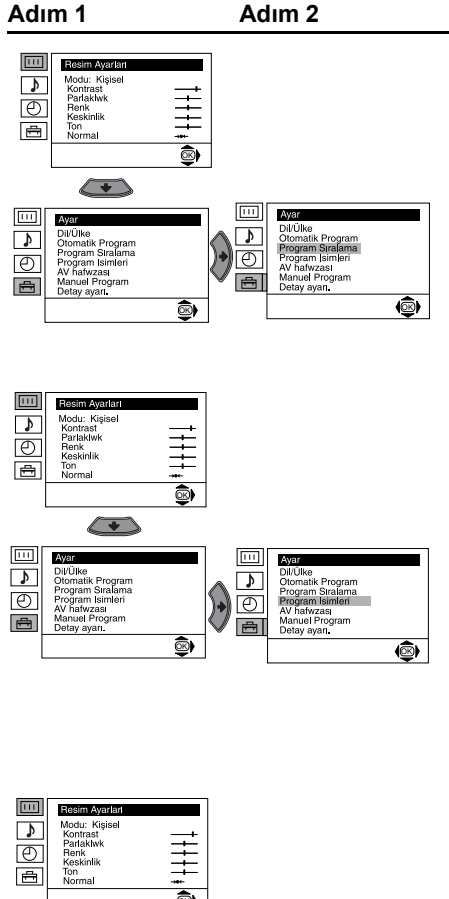

# Image: Section 1 Approximation 1 Image: Section 1 Image: Section 1

### Adım 3 / Fonksiyon

### **PROGRAM SIRALAMA**

"Ayar" menüsünde bulunan "Program Sıralama" seçimi, size kanalları (TV yayınları) istediğiniz sıraya koymanızı mümkün kılacaktır.

Bunun için: seçimi yaptıktan sonra,  $\blacklozenge$  tuşuna basın ve devamında "TV açma ve otomatik kanal ayarı" bölümündeki 7 b (sayfa 8) nolu maddeyi aynen uygulayınız.

### **PROGRAM ISIMLERI**

"Ayar" menüsünde bulunan "Program Isimleri" seçimi, size bir kanala en fazla 5 karakterden oluşan bir isim vermenizi mümkün kılar. Bu işlem için:

### AV HAFIZASI

2

"Ayar" menüsünde bulunan "AV hafızası" seçimi, bu televizyona dışardan bağlanacak harici bir cihaza isim vermenizi mümkün kılar. Bu işlem için:

 Seçimi yaptıktan sonra, ◆ tuşuna basınız ve devamında isim vermek istediğiniz giriş kaynaklarının seçimini ◆ veya ◆ tuşlarına basarak yapınız. (AV1, AV2 ve AV3 televizyonun arka kısmında bulunan Eurokonektörlere bağlanacak isteğe bağlı cihazlar için ve AV4 ön kısımdaki bağlantılar için). Devamında ◆ tuşuna basınız.

"Isim" sütununda daha önceden belirlelen etiket otomatik olarak ekrana gelecek:

 a) Eğer daha önceden belirlenen 6 etiketten birini kullanmayı arzu ederseniz (CABLE, GAME, CAM, DVD, VIDEO veya SAT), bu seçimi ↓ veya ↑ tuşlarına basarak yapınız ve en sonunda hafizaya almak için OK tuşuna başınız.

 b) Eğer kendinize özel bir etiket meydana getirmek isterseniz, Kurgu seçimini yapınız ve → tuşuna basınız. Devamında, ilk işlevin vurgulanmasıyla, bir harf, bir rakam,"-" veya bir hane boşluğunun seçimini ◆ veya ◆ tuşlarına basarak yapın ve devamında karakter kabul için → tuşuna basınız. Diğer dört karakteride aynı işlemi uygulayarak yapınız. En sonunda hafızaya almak için OK tuşuna basınız.

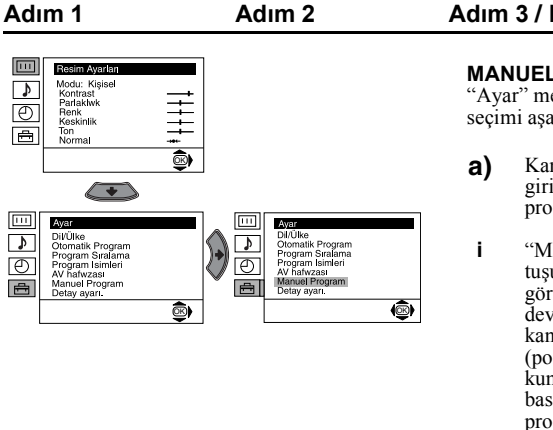

### Adım 3 / Fonksivon

### MANUEL PROGRAM

"Ayar" menüsünde bulunan "Manuel Program" seçimi aşağıdaki işlevleri mümkün kılar:

- Kanalları (TV yayınları) veya bir video girisini tek tek istediğimiz sırayla programlamak için kullanılır. Bunun için:
- "Manuel Program" seçiminden sonra, 🔶 tuşuna basınız. Program seçimi görüntülendiğinde, 🔶 tuşuna basınız ve devamında TV yayınlarını ve video kanallarını istediğiniz sırayla (pozisyonda) programlamak için uzaktan kumanda cihazının 🔶 veya 🔶 tuşuna basınız (video kanalı için "0" nolu programı seçmenizi tavsiye ederiz). 🔶 tusuna basınız.

Bu bir ilerki opsiyon menü "Dil/Ülke". den seçilen ülkeye bağlı olarak ekrana gelecektir.

Sistem seçimini yaptıktan sonra, 🔶 tuşuna basınız ve devamında televizyon sistemi seçimini 🗢 veya 

iii Kanal seçiminden sonra, 🔶 tuşuna basın ve devamında, kanal türünü seçmek için 🔶 veya 🔶 tuşuna basınız (normal yayınlar için "Ć" ve kablo kanal için "S"). 🔶 tuşuna basınız. Devamında televizyon yayın kanallarının ve video sinyal kanallarının numaralarını doğrudan giriniz. Eğer kanal numaralarını bilmiyorsanız, arama işlemi için 🔶 veya 🔶 tuşuna basınız. Hafızaya alınmasını istediğiniz bir kanalı bulduğunuzda OK tuşuna iki kere basınız.

Diğer kanal ve hafiza işlemleri için aynen bu işlemleri tekrarlayınız.

- b) Bir kanala, en fazla beş karakterden oluşan, isim koymak. Bunun için: Program seçimi faaliyette iken, isim koymak istediginiz kanal ekrana gelinceye kadar PROG + veya - tuşlarına basınız. Program ekranda görününce, ısim seçimini yapın ve devamında, 🔶 tuşuna basınız. Bir harfi, bir numarayı, "-" veya bir hane boşluğunu seçmek için 🕈 veya 🔶 tuşuna ve devamında karakter kabul işlemini 🄶 basarak yapınız. Bütün karakterlerin seçimi bittiğinde, hafızaya almak için **OK** tuşuna iki kere başınız.
- C) Bunun için: izlediğiniz kanala (TV yayını) hassas kanal ayarını gerçekleştirmek için, AFT opsiyonunu seçin ve devamında, 🔶 tuşuna basın. Kanalın frekans seviyesini -15 ile +15 arası ayarlamak için 🔶 veya 🛧 tuşuna basınız ve ardından hafizaya almak için **OK** tuşuna iki kere basınız.
- d) Programlanmasını istemediğiniz kanal numaralarını atlamak için, bu seçimi PROG +/- tuşlarıyla vapınız. Bunun için: Program seçimi faaliyette iken, atlamak istediğiniz kanal ekrana gelinceye kadar PROG + veya - tuşlarına basınız. Program ekranda görününce, Atla seçimini yapın ve devamında, 🔶 tuşuna basınız. Evet secimi için 🔶 veya 🔶 tuşuna ve en sonunda, hafizaya almak için OK tuşuna iki kere basınız.

Eğer daha ilerde bu işlemi iptal etmek isterseniz, "Evet" yerine tekrardan "Hayır" seçimin yapınız.

Bu opsivon sizin Eurokonektöre C→3/-€93 bağlanan bir dekoderin herhangi bir kodlu kanalından veva e) Eurokonektöre bağlanan bir videodan görüntü alınmasını ve doğru kayıt yapılmasını mümkün kılar.

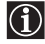

ii

Bu bir ilerki opsiyon menü "Dil/Ülke". den seçilen ülkeye bağlı olarak ekrana gelecektir.

Bu işlem için: Dekoder seçimini yapınız ve 🔶 tuşuna basınız. Devamında, 🔶 veya 🔶 tuşuna basarak Açık seçimini yapınız. En sonunda, hafizaya almak için OK tuşuna iki kere basınız. Eğer daha ilerde bu işlemi iptal etmek isterseniz "Açık" yerine tekrardan "Kap" seçimini yapınız.

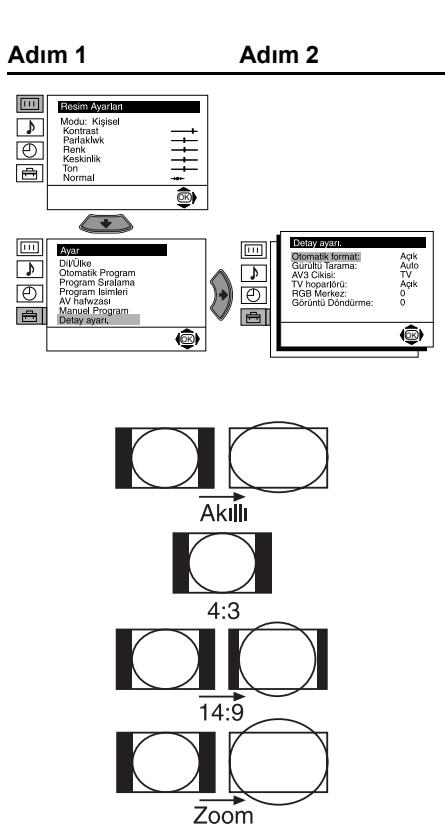

Geniş

### Adım 3 / Fonksiyon

### **OTOMATIK FORMAT**

"Detay ayarı" menüsünde bulunan "Otomatik format" seçimi televizyonun otomatik olarak resim format tipini değiştirmesini mümkün kılar.

Bunun için: işlev seçiminin ardından, → tuşuna basınız. Devamında, **Açık** seçimini yapmak için → veya → tuşlarına basınız (eğer televizyonun resim formatını gelen yayın sinyaline göre otomatik değiştirmesini arzu ederseniz) veya **Kap** seçimini yapınız. (eğer sizin tercihiz olan resim formatında kalmayı arzu ederseniz). Sonunda hafızaya almak için **OK** tuşuna basınız.

- Gerek "Açık" veya "Kap" seçilmiş olsa bile, resim format tipini her zaman "Otomatik format" işlevine girip uzaktan kumandanın ## tuşuna tekrar tekrar basarak değiştirilebilinir. Takibindeki formatlar arasında bir seçim yapabilirsiniz:
  - **Akıllı:** 4:3 yayınları için yatay ekran efekt takliti.
  - 4:3: Klasik resim hacmi.
  - **14:9:** 4:3 ve 16:9 arası formatları içeren resim tipi.
  - **Zoom:** Video filmleri için yatay ekran formatı.
  - Geniş: 16:9 yayınları için.
- (Akıllı", "Zoom" ve "14:9" formatlarında, ekranın hem üst ve hemde alt kısmında bir kesiklik belirir. Ekranda resim pozisyonunu uygun hale getirmek için ↓ veya ◆ tuşuna basınız. (örn. Alt yazıları okumak için).

....

♪

Ð

Ē

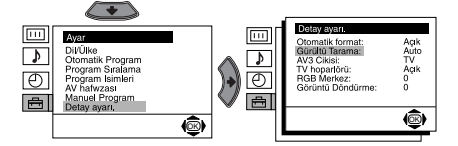

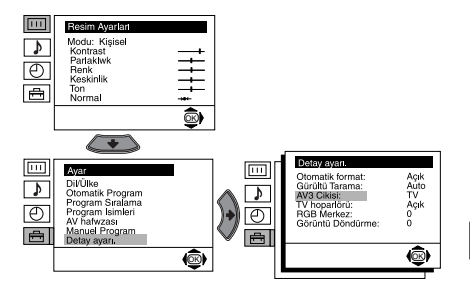

### Adım 3 / Fonksivon

### GÜRÜLTÜ TARAMA

"Detay ayarı." menüsünde bulunan "Gürültü tarama" seçimi televizyon zayıf sinyalinden kaynaklanan resim gürültülerinin otomatik azaltılmasını mümkün kılar.

Bunun için: seçimi yaptıktan sonra, 🔶 tuşuna basınız. Devamında Auto seçimi için 🔶 veya ✤ tuşuna basınız. En sonunda hafizaya almak için OK tuşuna basınız.

Eğer daha ilerde bu işlemi iptal etmek isterseniz, "Auto" yerine tekrardan "Kap" seçimini vapınız.

### AV3 CIKISI

"Detay ayarı." menüsünde bulunan "AV3 Cıkışı" seçimi, sizin Eurokonektör ⊕3/-€33 çıkış kaynagını seçmenizi mümkün kılar ve böylece bu Eurokonektöre televizyondan gelen herhangi bir sinvali veva dışardan Éurokonektöre  $\bigcirc 1/-\bigcirc 1$ veya  $\oplus 2/-\oplus 2$  veya ön kısımdaki bağlantılara -54 veya -24 ve -24 bağlanan bir cihazdan kayıt yapılmasını sağlar.

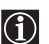

Eğer videonuzun Smartlink özelliği varsa, bu işlem gerekli değildir.

Bu işlem için: seçimi yaptıktan sonra, 🎍 tuşuna basınız. Devamında, istenilen çıkış sinyalini TV, AV1, AV2, AV4, YC4 veya AUTO seçmek için, ✤ veya ♠ tuşuna basınız.

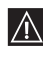

"AUTO" seçimi durumunda, TV ekranında her zaman avnı cıkıs sinvali gelecektir.

Eğer Eurokonektöre  $\bigcirc 3/ \bigcirc 3$  bir A dekoder veya aynı Eurokonektöre bir video bağlamanız durumunda, doğru kod işlemi için, "AUTO" veya "TV" deki "AV3 Cıkışı" seçimini yapmayı unutmayınız.

### TV HOPARLÖRLERI

"Detay ayarı" menüsündeki "TV hoparlörü" seçimi, televizyon hoparlörlerinin sesini iptal ederek sadece televizyonun alt kısmındaki audio c1k1s bağlantılarına bağlanan harici bir güclendiriciden dinlenilmesini mümkün kılar.

Bunun için: seçimi yaptıktan sonra, 🔶 tuşuna basınız. Devamında Kap seçimi için 🔶 veya 🔶 tuşuna basınız. En sonunda hafizaya almak için OK tusuna basınız.

Eğer daha ilerde bu islemi iptal etmek isterseniz. "Kap" yerine tekrardan "Açık" seçimini yapiniz.

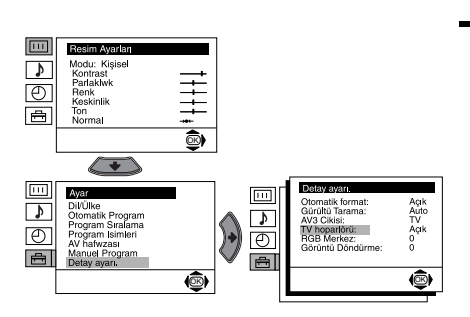

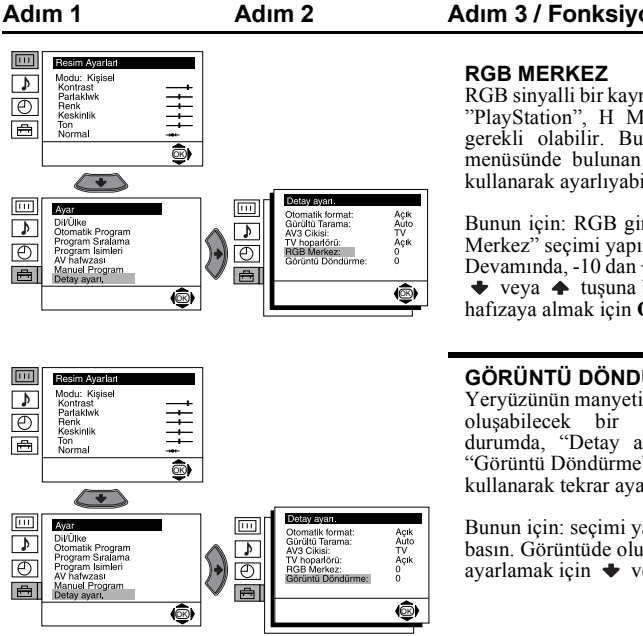

### Adım 3 / Fonksiyon

RGB sinyalli bir kaynağa bağlantı için, mesela bir "PlayStation", H Merkez resim ayarı yapmak gerekli olabilir. Bu durumda, "Detay ayarı," menüsünde bulunan "RGB Merkez" seçimini kullanarak ayarlıyabilirsiniz.

Bunun için: RGB giriş sinyalini izlerken, "RGB Merkez" seçimi yapın ve ♦ tuşuna basınız. Devamında, -10 dan +10 a olan merkez ayarı için 🔶 veya 🔺 tuşuna basınız. En sonunda, hafizaya almak için OK tuşuna basınız.

### GÖRÜNTÜ DÖNDÜRME

Yeryüzünün manyetik alanı nedeniyle, görüntüde olışabilecek bir eğiklik mümkündür. Bu durumda, "Detay ayarı." menüsünde bulunan "Görüntü Döndürme" seçimini kullanarak tekrar ayarlıyabilirsiniz.

Bunun için: seçimi yaptıktan sonra, 🔶 tuşuna basın. Görüntüde oluşan eğikliği -5 ile +5 arası ayarlamak için 🕈 veya 🛉 tuşuna.

# Teletext

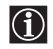

Teletext çoğu TV kanallarının yayınladığı bir bilgi hizmetidir. Teletext servisinin içindekilerin listesi (genelde sayfa 100), bu hizmetin nasıl kullanılacağı hususunda bilgileri oranlı bir biçimde düzenler. Teletext içinde çalışmak için, uzaktan kumanda cihazının tuşlarını aşağıda gösterildiği gibi kullanınız.

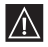

Teletexti kullanacağınız TV kanalının sinyalinin kuvvetli olduğundan emin olunuz, aksi taktirde Teletextte hatalar olabilir.

### Teletext hizmetine giriş:

Teletextini okumayı arzu ettiğiniz Kanal (TV yayını) seçimini yaptıktan sonra, 🗐 tuşuna basınız.

### Teletext sayfa seçimi:

Uzaktan kumanda cihazındaki rakamlı tuşları kullanarak okumak istediğiniz sayfanın üç haneli numarasını yazınız.

- · Eğer hata yaparsanız herhangi üç haneli bir numara yazın ve ardından doğru sayfa numarasını giriniz.
- Eğer sayfa sayacı durmazsa, bunun nedeni istenen sayfa numarasının mevcut olmayışındandır. Bu durumda, diğer bir numarayı giriniz.

### Bir önceki veya bir sonraki sayfa seçimi:

Uzaktan kumandanın ( ) PROG + veya ( ) PROG - tuşlarına basınız.

### Televizyon görüntüsü ile Teletexti üst üste koymak:

Teletexti izlerken, 🗐 tuşuna basınız. Teletext modundan çıkmak için aynı tuşa tekrardan basınız.

### Teletext sayfasının dondurulması:

### Gizlenmiş bilgilerin görüntülenmesi (örn. bilmecelere verilen cevaplar):

(1) tuşuna basınız. Bilgiyi gizlemek için aynı tuşu kullanınız.

### Alt sayfa seçimi için:

Bir teletext sayfası birkaç alt sayfadan meydana gelebilir. Bu durumda, ekranın sol üst kısmında beliren sayfa numarası, beyazdan yeşile değişecek ve, bir veya birden fazla ok sayfa numarasının yanında belirecektir. Uzaktan kumandanın ♥ veya ♠ tuşuna arzulanan alt sayfayı görmek için tekrar tekrar basınız.

### Teletext hizmetinden çıkmak:

🔘 tuşuna basınız.

### Fastext

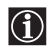

Fastext teletext sayfalarına tek bir tuşun basılmasıyla ulaşılmasını mümkün kılar.

Teletext hizmette olduğunda ve fastette sinyal ulaşması durumunda, ekranın alt kısmında bir renkli menü çıkanca, ilgili sayfaya ulaşmak için uzaktan kumandanın renkli tuşlarından (kırmızı, yeşil, sarı ya da mavi) basınız.

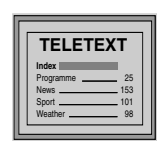

# İsteğe bağlı cihazların bağlantıları

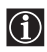

Aşağıda görebileceğiniz gibi bir çok harici, isteğe bağlı cihaz televizyona bağlanabilir. (Bağlantı kabloları cihazla birlikte tedarik edilmez).

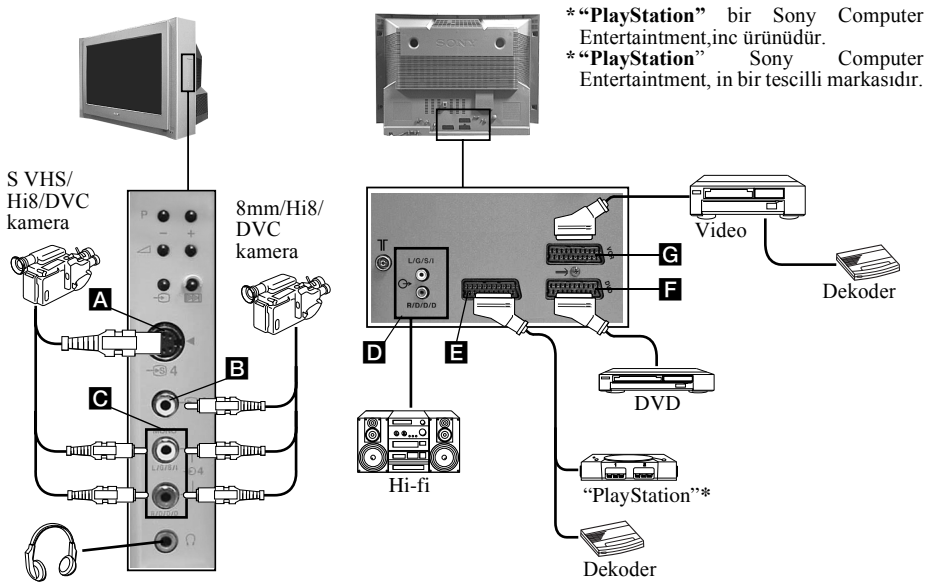

- Kulaklığı girdiğinizde, televizyonun hoparlörleri otomatik olarak devreden çıkacaktır.
- Görüntünün bozulmasýný önlemek için A ve B konektörlerine ayný anda cihaz baðlamayýnýz.
- Eurokonektöre **F** hiç bir Dekoder bağlı değil.

# İsteğe bağlı cihazların kullanımı

- 1 Bir önceki sayfada gördüğümüz gibi isteğe bağlı cihazı uygun konektöre bağlayınız.
- 2 Bağladığınız cihazı çalıştırınız.
- 3 Uzaktan kumandanın 🕤 tuşuna, doğru giriş sembolü ekranda görünene kadar üst üste basınız.

#### Sembol Giriş sinyalleri

- **€**1 • Eurokonektör Eüzerinden gelen audio/video giriş sinyali.
- -**⊡**1 • Eurokonektör E üzerinden gelen RGB giriş sinyali. Bu sembol sadece RGB bağlı olduğunda gör<u>ün</u>ür. Ð2
  - Eurokonektör **F** üzerinden gelen audio/video giriş sinyali.
- -<u></u>----2 • Eurokonektör F üzerinden gelen RGB giriş sinyali. Bu sembol sadece RGB bağlı olduğunda gör<u>ün</u>ür.
- Eurokonektör **G** üzerinden gelen audio/video giriş sinyali. -Ð3
- Eurokonektör G üzerinden gelen S Video giriş sinyali. Bu sembol sadece S Video bağlı olduğunda görünür.
- <del>-</del>••••• • RCA **B** konektörü üzerinden gelen video giriş sinyali ve **C** üzerinden gelen audio giriş sinyali.
- -<del>7</del>-€)4 • S Video A konektörü üzerinden S Video giriş sinyali ve C üzerinden audio giriş sinyali. Bu sembol sadece S Video bağlı olduğunda görünür.

4 Normal TV ekranına dönmek için uzaktan kumandanın 🔘 tuşuna basınız.

### Video bağlantısı:

Video bağlantısı için "Antenin ve videonun bağlantısı" bölümüne baş vurunuz. Videonuzu Eurokonektör kablo kullanarak bağlamanızı tavsiye ederiz. Eğer bu kabloyu kullanmıyorsanız, video sinyal kanalını ayarlamanız gerekir ve bunu "Manuel Program" menüsününe (sayfa 13 a) şıkkı) baş vurarak yapınız. Bunun yanında, video sinyal kanalı içinde kılavuz kitabına baş vurunuz.

### Smartlink özelliği olan bir video bağlantısı:

Smartlink video cihazi ve televizyon arasındaki bir bağdır ve bazı bilgilerin direk transfer işlemini mümkün kılar. Smartlink üzerine daha fazla bilgiye ihtiyaç duyulursa, bunu videonuzun kılavuz kitabına baş vurarak yapınız. Eğer videonuzun Smartlink özelliği varsa, Eurokonektör kablosu kullanın ve Eurokonektörü  $\Rightarrow$  **3**/ $\Rightarrow$  **3 G** bağlayınız.

### Eğer eurokonektöre ⊕3/-€93 G bir dekoder veya bir video bağliysa:

"Ayar" menüsünde bulunan "Manuel Program" seçin ve devamında "Dekoder **\*\***" işlemini seçtikten sonra, her kodlu kanal için ( **4** veya **b** kullanarak) "Açik" seçimini yapınız.

\*\* Bu opsiyon menü "Dil/Ülke" işlevinden seçtiğiniz ülkeye göre değişir, her ülke için mevcut değildir.

### Harici audio cihazlarına bağlantı:

Eğer televizyonunuzun sesini kendi müzik ekibinizin hoparlörlerinden zevkle dinlemeyi arzularsanız, ekibinizi audio D çıkışına bağlayın ve menü sisteminde bulunan "Ayar" seçimini yapınız. Devamında, "Detay ayarı." seçimine giriniz ve "TV hoparlörü" da bulunan "Kap" seçimini yapınız.

Uzaktan kumanda cihazının üzerinde bulunan ses ayar düğmelerinden, harici hoparlörlerin sesini değiştirilebilinir. "Ses ayarı." menüsüne girerek tiz ve bas derecelerinide ayarlayabilirsiniz.

### "Dolby Virtual" ses efektinin zevkini müzik setinizden dinleyerekte alabilirsiniz

Bu işlem için, müzik setinizin hoparlörlerini televizyonun iki yanına televizyon ve hoparlörler arasında hemen hemen 50 cm aralık bırakarak yerleştiriniz.

Hoparlörleri bir kez yerleştirdikten sonra, menü sistemi vasıtasıyla, "Ses ayarı." ve devamında, "Efekt" obsiyonundan "Dolby Virtual" seçimini yapınız.

### Mono cihazlar için

Kulaklık fişini TV'nin önünde bulanan L/G/S/I soketine takınız ve yukar>da belirtilen talimatlara göre  $\bigcirc 4$  ya da  $\bigcirc 4$  giriş sinyalini ayarlayınız. Son olarak bu klavuzun "Ses Ayarı" bölümünden faydalanarak ses menüsünden "Çift ses" "A" yı seçiniz.

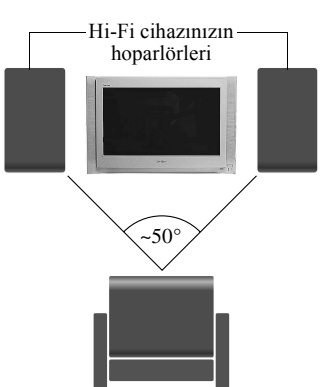

Kullanan için mükemmel pozisyon

# DVD veya bir Video için uzaktan kumanda cihazının ayarı

Bu uzaktan kumanda cihazi sadece bu Sony televizyonu fonksiyonlarının değil, hemde sizin DVD Sony inizin temel fonksiyonlarını ve çoğu Sony videosunun hiç bir uzaktan kumanda ayarı yapmaksızın kullanılması üzere hazırlanmıştır. Diğer DVD ve video markalarını kontrol etmek için, bazı Sony videosunda olduğu gibi, ilk kez kullanmadan önce uzaktan kumandanın ayarını yapmak gerekir. Bu islem için, aşağıdaki basamakları uygulayınız:

3

1

O

E

- Başlamadan önce, DVD veya Videonun (aşağıdaki listeye bakınız) üç dijitli kodunu arayınız. Birden fazla kodlu görülen markalarda, kodların birincisini giriniz.
- Sony kodları piyasada olabilecek değişikliklere göre güncel hale getirmeye çalışacaktır. Uzaktan kumanda cihazının içinde bulunduğu torbada güncel kodların listesini bulacaksınız.
- 1 Uzaktan kumandanın cihaz seçici tuşuna istenen pozisyonda DVD veya VCR (video için) yeşil ışık yanıncaya kadar tekrar tekrar basınız.

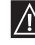

Egerm cihaz seçici TV pozisyonunda bulunuyorsa, hiç bir kod hafizaya alınamıyacaktır.

- **2** Yeşil renkli gösterge istenilen pozisyonda yandığında, uzaktan kumandanın sarı renkli tuşuna yeşil ışık göstergesi göz kırpmaya başlayıncaya kadar yaklaşık 6 saniye süresince basınız.
- **3** Yesil renkli gösterge göz kırpmaya başladiğında, kullanacağınız cihazın üç dijitli kodunu uzaktan kumandanın numaralı tuşlarıyla giriniz.

Eğer girdiğiniz kod doğru ise, yeşil renkli üç gösterge bir anlık yanacaktır. Aksi taktirde, önceki basamakları tekrarlayınız.

**4** Kullanmavı istediginiz cihazın açma düğmesine basın ve televizyonun uzaktan kumandasının temel fonksiyonlarını kontrol etmeyi deneyiniz.

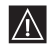

- Eğer cihaz çalışmıyor veya bazı işlemlerde hata varşa, önceki başamakları tekrarlayın, ve doğru kodu girdiğinize amin olun yayış hird doğru kodu girdiğinize emin olun veya birden fazla kod olması durumunda, bir sonrakini giriniz ve böylece ard arda doğru kod bulununcaya kadar deneyiniz. • Eğer bitmiş pilleri değiştirme işlemi bir dakikanın altında bir sürede gerçekleşmez ise hafizaya
  - alınan kodlar kendiliğinden silinecektir. Bu durumda, önceki bütün basamakları tekrarlayınız. Pil kapağının iç kısmında bulunan etikete kodlar yazılabilinir.
  - Ne bütün markaları nede bir markanın tüm modellerini içermektedir.

| Video marka listesi      |                                               | DVD marka listesi  |                                     |
|--------------------------|-----------------------------------------------|--------------------|-------------------------------------|
| Marka                    | Kod                                           | Marka              | Kod                                 |
| SONY (VHS)               | 301, 302, 303, 308, 309                       | SONY               | 001                                 |
| SONY (BETA)<br>SONY (DV) | 304, 305, 306                                 | DENON              | 021<br>018, 027, 020, 002           |
| AIWA                     | 325, 331, 351                                 | GRUNDIG            | 009, 028, 023, 024, 016, 003        |
| DAEWOO                   | 342, 343                                      | JVC                | 025, 026, 015, 004<br>006, 017      |
| GRUNDIG                  | 358, 355, 360, 361, 320, 351<br>327, 333, 334 | KENWOOD            | 008                                 |
| JVC                      | 314, 315, 322, 344, 352, 353, 354, 348, 349   | LOEWE              | 009, 028, 023, 024, 016, 003        |
| LG<br>LOEWE              | 332, 338<br>358 355 360 361 320 351           | MATSUI             | 013,016<br>022                      |
| MATSUI                   | 356, 357                                      | PANASONIC          | 018,027,020,002                     |
| PANASONIC                | 328<br>321, 323                               | PHILIPS<br>PIONEER | 009, 028, 023, 024, 016, 003<br>004 |
| PHILIPS                  | 311, 312, 313, 316, 317, 318, 358, 359        | SAMSUNG            | 011,014                             |
| SANYO                    | 335, 336                                      | SHARP              | 019, 027                            |
| SHARP                    | 324 319 350                                   | THOMSON            | 012                                 |
| TOSHIBA                  | 337                                           | YAMAHA             | 018, 027, 020, 002                  |

# Özellikler

### **Televizyon Sistemi:**

Seçilen ülkeye bağladır: B/G/H, D/K

### **Renk Sistemi:**

PAL, SECAM NTSC 3.58, 4.43 (yalnızca video girişi)

### Kapsadığı kanallar:

| VHF:   | E2-E12          |
|--------|-----------------|
| UHF:   | E21-E69         |
| CATV:  | S1-S20          |
| HYPER: | S21-S41         |
| D/K:   | R1-R12, R21-R69 |

### Resim Tüpü:

Düz ekran FD Trinitron IIDE: 28 inç (yaklaşık 71 cm görüntü)

### Arka terminaller:

- (→1/-○1 21 pimli Eurokonektör (CENELEC standardı) Audio/video girişi dahil, RGB girişi, TV audio/video çıkışı.
   (→2/-○2 21 pimli Eurokonektör (CENELEC standardı) Audio/video girişi dahil, RGB girişi, monitör audio/video çıkışı.
- 3/ 3 21 pimli Eurokonektör (SMARTLINK) (CENELEC standard) audio/video girişi,S video girişi, seçilebilir audio/ video çıkışı ve Smartlink.
- G- Audio çıkışı (sol/sağ) RCA konektörleri.

### Ön terminaller:

- 🚭 4 S Video giriþi 4 pin DIN
- •• 4 Video giriþi RCA konektörü
- 4 Audio giribi RCA konektörleri
- C Kulaklik girişi

### Ses çıkışı:

2 x 20 W (Müzik güçü) 2 x 10 W (RMS) Woofer: 30 W (Müzik güçü) 15 W (RMS)

### Güç tüketimi:

125 W Bekleme konumu güç tüketimi (standby): 0.3 W

### Boyutlar (gen x yük x der):

Yaklaşık 797 x 519 x 523 mm.

### Ağırlık:

Yaklaşık 45 Kg.

### Birlikte verilen aksesuarlar:

- 1 uzaktan kumanda cihazı model RM-932. 2 pil standart IEC.
- 2 pli standart IEC.

### Diğer özellikler:

- 100 Hz resim.
- Teletext, Fasteit, TOPteit (250 sayfalık Teletext hafiza).
- Otomatik kapanma.
- Smartlink (televizyon ve video arasında direk bağlantı. Smartlink üzerine daha fazla bilğiye ihtiyaç duyulursa, bunu videonuzun kılavuz kitabına baş vurarak yapınız).
- Televizyon sisteminin otomatik kapanması.
- · Dolby Virtual.
- BBE Digital
- Otomatik resim formatı.
- ACI ("Auto Channel Installation" ingilizce = Kanalların Otomatik bağlantısı).

Tasarım ve özellikleri önceden haber vermeden değiştirme hakkı mahfuzdur.

# Sorunların çözümü

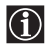

Aşağıda, görüntü ve sesi etkileyen sorunların giderilmesi için bazı öneriler belirtilmektedir.

| Sorun                                                                                               | Çözüm                                                                                                    |
|----------------------------------------------------------------------------------------------------|----------------------------------------------------------------------------------------------------|
| Görüntü yok (ekran karanlık ve ses<br>yok).                                                         | <ul> <li>Anten bağlantısını kontrol ediniz.</li> <li>TV'nin fişini takınız ve TV cihazının ön tarafındaki ① tuşuna basınız.</li> <li>TV'nin ① göstergesi yanıyorsa, uzaktan kumandanın TV I/① tuşuna basınız.</li> </ul>                                                                                                    |
| Görüntü kötü ya da hiç yok fakat<br>ses kalitesi iyi.                                               | <ul> <li>Menü sistemini kullanarak, "Resim Ayarları" menüsünden<br/>"Normal" seçimini tekrar fabrika orijinal görüntü ayarına<br/>dönmek için seçiniz.</li> </ul>                                                                                                    |
| TV'nin ön tarafına Eurokonektörle<br>bağlanan isteğe bağlı cihazın veya<br>menüsünün görüntüsü yok. | <ul> <li>İsteğe bağlı cihazın açık olduğundan emin olunuz ve uzaktan<br/>kumandanın</li></ul>                                                                                                    |
| Görüntü iyi, ses yok.                                                                               | <ul> <li>Uzaktan kumandanın</li></ul>                                                                                                    |
| Renkli programlarda renk yok.                                                                       | <ul> <li>Menü sistemini kullanarak, "Resim Ayarları" menüsünden<br/>"Normal" seçimini tekrar fabrika orijinal görüntü ayarına<br/>dönmek için seçiniz.</li> </ul>                                                                                                    |
| Program değiştirildiğinde veya<br>Teletext işleme girdiğinde gürültülü<br>görüntü.                  | • TV'nin arkasına 21 Eurokonektörle bağlı olan cihazı kapatın.                                                                                                    |
| Teletext sayfalarında hatalı<br>karakterler.                                                        | <ul> <li>Menü sistemi vasıtasıyla, "Dil/Ülke" opsiyonuna girin ve<br/>televizyonun faaliyette olduğu ülke seçimini yapınız.</li> </ul>                                                                                                    |
| Görüntüde eğiklik gözleniyor.                                                                       | <ul> <li>Menü sistemini kullanarak, "Detay ayarı." menüsünden<br/>"Görüntü Döndürme" işlevini seçin ve eğikliği düzeltin.</li> </ul>                                                                                                    |
| Gürültülü görüntü.                                                                                  | <ul> <li>Menü sistemini kullanarak, "Manuel Program" menüsündeki<br/>"AFT" işlevini seçin ve daha net bir görüntü sağlamak için elle<br/>ayar yapınız.</li> <li>Menü sistemini kullanarak, "Detay ayarı." menüsünden<br/>"Gürültü Tarama" işlevini ve görüntüdeki gürültüyü azaltmak<br/>için "Auto" seçimini yapınız.</li> </ul>                                                                                                    |
| Eurokonektöre (                                                                                     | <ul> <li>Menü sistemi vasıtasıyla, "Ayar" menüsüne giriniz.<br/>Devamında, "Detay ayarı." opsiyonuna seçin ve "TV" 'nin<br/>"AV3 Cıkışı" seçimini yapınız.</li> <li>Eurokonektöre G⇒2/⊕2 bir Dekoder bağlı olmadığını<br/>kontrol ediniz.</li> </ul>                                                                                                    |
| Uzaktan kumanda cihazı çalışmıyor.                                                                  | <ul> <li>Uzaktan kumandanın cihaz seçici tuşunun kontrol etmek<br/>istenilen cihaza (DVD, TV veya VCR) uygun pozisyonda<br/>olmasını tasdik ediniz.</li> <li>Uzaktan kumandanın cihaz seçici tuşu doğru pozisyonda<br/>olmasına rağmen DVD veya Video kontrol edilemiyorsa, bu<br/>kılavuz kitabının "uzaktan kumanda cihazının DVD veya<br/>Video ayarı" bölümünde açıklandığı gibi tekrar gerekli kodu<br/>giriniz.</li> <li>Pilleri değiştiriniz.</li> </ul> |
| TV üzerindeki bekleme konumu (standby) 🖞 göstergesi.                                                | En yakın Sony yetkili servisini arayınız.                                                                                                    |

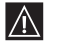

Sorunlarınız devam ediyorsa, cihazınızı yetkili bir servise gösteriniz. TV cihazınızın içini kesinlikle kurcalamayın.

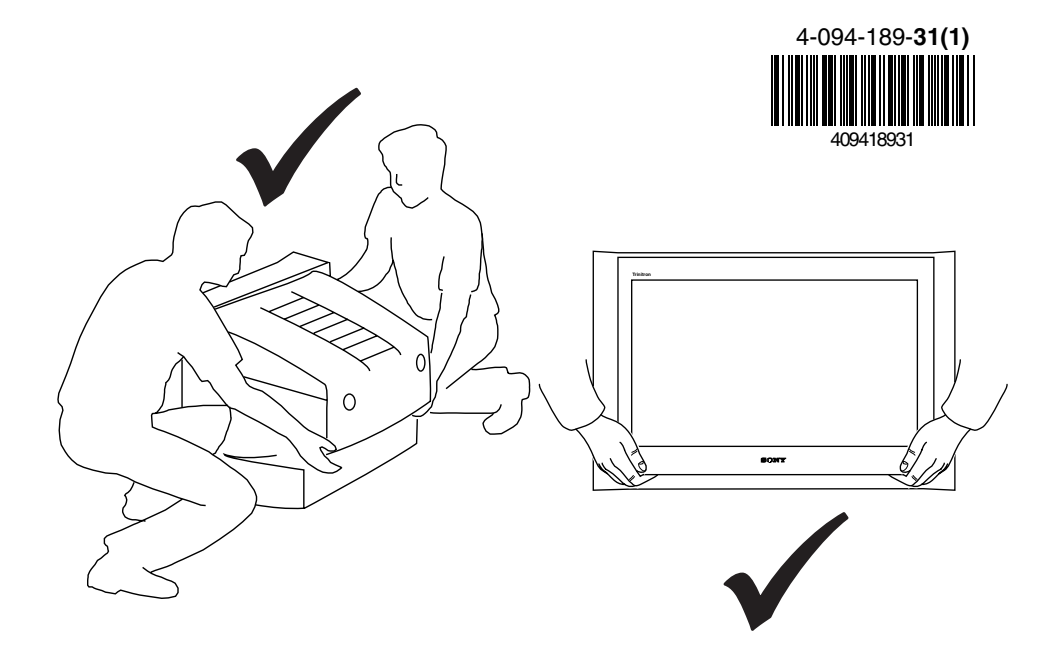

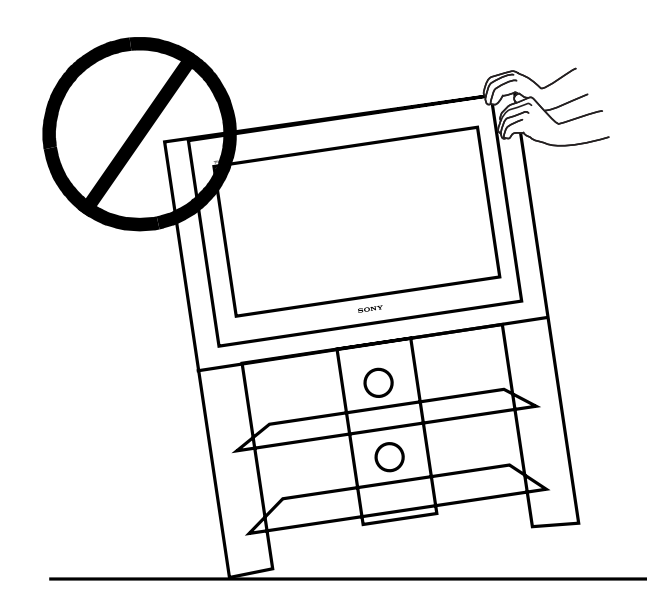

http://www.sony.net/ Sony Corporation Printed in UK

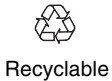